# SONY Multi Format Switcher System MFS-2000 System (With MKS-2010/MKS-2015/MKS-2017 Control Panel)

User's Guide Appendix English 1st Edition (Revised 1) Software Version 2.00 and Later

#### NOTICE TO USERS

® 2004 Sony Corporation. All rights reserved. This manual or the software described herein, in whole or in part, may not be reproduced, translated or reduced to any machine readable form without prior written approval from Sony Corporation.

SONY CORPORATION PROVIDES NO WARRANTY WITH REGARD TO THIS MANUAL, THE SOFTWARE OR OTHER INFORMATION CONTAINED HEREIN AND HEREBY EXPRESSLY DISCLAIMS ANY IMPLIED WARRANTIES OF MERCHANTABILITY OR FITNESS FOR ANY PARTICULAR PURPOSE WITH REGARD TO THIS MANUAL, THE SOFTWARE OR SUCH OTHER INFORMATION. IN NO EVENT SHALL SONY CORPORATION BE LIABLE FOR ANY INCIDENTAL, CONSEQUENTIAL OR SPECIAL DAMAGES, WHETHER BASED ON TORT, CONTRACT, OR OTHERWISE, ARISING OUT OF OR IN CONNECTION WITH THIS MANUAL, THE SOFTWARE OR OTHER INFORMATION CONTAINED HEREIN OR THE USE THEREOF.

Sony Corporation reserves the right to make any modification to this manual or the information contained herein at any time without notice.

The software described herein may also be governed by the terms of a separate user license agreement.

# **Table of Contents**

| Effect Types List5                         |
|--------------------------------------------|
| Effect Control Parameter List7             |
| Effect Pattern Transformations and         |
| Modifications17                            |
| Effect Pattern Numbers 0001 to 090217      |
| Effect Pattern Numbers 1001 to 286420      |
| Effect Pattern List                        |
| Standard31                                 |
| Enhanced32                                 |
| Rotary                                     |
| Matrix                                     |
| Random Matrix35                            |
| Diamond Dust35                             |
| NAM/Super Mix35                            |
| Slide35                                    |
| Split                                      |
| Expansion                                  |
| Expansion (Non-Transition Type)36          |
| Squeeze37                                  |
| Door                                       |
| 2D Trans                                   |
| 3D Trans40                                 |
| Flip Tumble42                              |
| Frame In/Out (Non-Transition Type)45       |
| Picture-in-Picture (Non-Transition Type)45 |
| Page Turn46                                |
| Page Roll47                                |
| Mirror                                     |
| Accordion48                                |
| Sphere49                                   |
| Sphere (Non-Transition Type)49             |
| Character Trail49                          |
| Wave50                                     |
| Wave (Non-Transition Type)50               |
| Ripple50                                   |
| Ripple (Non-Transition Type)50             |
| Split Slide50                              |
| Sparkle51                                  |
| Sparkle (Non-Transition Type)51            |
| Mosaic                                     |
| Mosaic (Non-Transition Type)52             |
| Defocus                                    |
| Defocus (Non-Transition Type)52            |
| Color Modify (Non-Transition Type)52       |

|      | Multi Move (Non-Transition Type)            | 52  |
|------|---------------------------------------------|-----|
|      | Slide (2ch)                                 | 53  |
|      | Squeeze (2ch)                               | 53  |
|      | 2D Trans (2ch)                              | 54  |
|      | 3D Trans (2ch)                              | 55  |
|      | Picture-in-Picture (2ch)                    | 56  |
|      | Page Turn (2ch)                             | 57  |
|      | Page Roll (2ch)                             | 58  |
|      | Ripple (2ch)                                | 58  |
|      | Frame In/Out (2ch) (Non-Transition Type)    | 59  |
| Mad  | cro File Editing Rules                      | 60  |
|      | Macro File Syntax                           | 60  |
|      | Syntax of Event and Continue Statements     | 60  |
|      | File Name                                   | 60  |
|      | Saving and Recalling a File                 | 61  |
|      | Macro Event Symbols and Parameters          | 61  |
|      | Example of File Contents                    | 65  |
| Erre | or Messages                                 | 67  |
|      | Menu Start Errors                           | 67  |
|      | Error Messages Displayed in the Error State | us/ |
|      | Error Log Menu                              | .67 |
| Mei  | nu Tree                                     | 69  |
|      | Key Menu                                    | 69  |
|      | Effect/Wipe Menu                            | 69  |
|      | CCR Menu                                    | 70  |
|      | Frame Memory Menu                           | 70  |
|      | Misc Menu                                   | 71  |
|      | File Menu                                   | 71  |
|      | Setup/Diag Menu                             | 72  |
| Inst | talling Software                            | 74  |
|      | Preparing a "Memory Stick" to Use in        |     |
|      | Software Installation                       | 74  |
|      | Installation Preparations                   | 74  |
|      | Executing an Installation                   | 74  |
|      | Operations After an Installation            | 74  |
|      |                                             |     |

# **Effect Types List**

The effects provided by the MFS-2000 system are classified into the groups shown in the following table.

See the "Effect Pattern List" (page 30) for more information about specific effect patterns and pattern numbers.

| Pattern group name               | Pattern number                           |
|----------------------------------|------------------------------------------|
| Standard                         | 0001 to 0024                             |
| Enhanced                         | 0026 to 0049, 0300 to 0304               |
| Rotary                           | 0100 to 0162, 0516 to 0661               |
| Matrix                           | 0200 to 0269                             |
| Random Matrix                    | 0270 to 0273                             |
| Diamond Dust                     | 0274                                     |
| NAM/Super Mix                    | 0901, 0902                               |
| Slide <sup>a)</sup>              | 1001 to 1008                             |
| Split <sup>a)</sup>              | 1011 to 1013                             |
| Expansion <sup>a)</sup>          | 1015 to 1020, 1821                       |
| Squeeze <sup>a)</sup>            | 1021 to 1031                             |
| Door <sup>a)</sup>               | 1041 to 1048                             |
| 2D Trans <sup>a)</sup>           | 1051 to 1069                             |
| 3D Trans <sup>a)</sup>           | 1071 to 1094                             |
| Flip Tumble <sup>a)</sup>        | 1101 to 1113, 1121 to 1128, 1131 to 1138 |
| Frame In/Out <sup>a)</sup>       | 1201 to 1208, 1221 to 1224, 1231         |
| Picture-in-picture <sup>a)</sup> | 1251, 1252                               |
| Page Turn <sup>a)</sup>          | 1301 to 1313, 1315 to 1318, 1341 to 1345 |
| Page Roll <sup>a)</sup>          | 1321 to 1333, 1335 to 1338, 1346 to 1350 |
| Mirror <sup>a)</sup>             | 1351 to 1358                             |
| Accordion <sup>a)</sup>          | 1361 to 1364                             |
| Sphere <sup>a)</sup>             | 1365 to 1369, 1501, 1551                 |

| Pattern group name                     | Pattern number                           |
|----------------------------------------|------------------------------------------|
| Character Trail <sup>a)</sup>          | 1371 to 1374                             |
| Wave <sup>a)</sup>                     | 1375 to 1379, 1553, 1554                 |
| Ripple <sup>a)</sup>                   | 1381, 1382, 1555, 1556                   |
| Split Slide <sup>a)</sup>              | 1384 to 1389                             |
| Sparkle <sup>a)</sup>                  | 1391 to 1399, 1831                       |
| Mosaic <sup>a)</sup>                   | 1701, 1801 to 1803                       |
| Defocus <sup>a)</sup>                  | 1702, 1805 to 1807                       |
| Color Modify <sup>a)</sup>             | 1809 to 1811                             |
| Multi Move <sup>a)</sup>               | 1822                                     |
| Slide (2ch) <sup>a)</sup>              | 2601 to 2608                             |
| Squeeze (2ch) <sup>a)</sup>            | 2621 to 2628                             |
| 2D Trans (2ch) <sup>a)</sup>           | 2611 to 2620                             |
| 3D Trans (2ch) <sup>a)</sup>           | 2631 to 2648                             |
| Picture-in-picture (2ch) <sup>a)</sup> | 2651, 2652                               |
| Page Turn (2ch) <sup>a)</sup>          | 2701 to 2713, 2715 to 2718, 2741 to 2745 |
| Page Roll (2ch) <sup>a)</sup>          | 2721 to 2733, 2735 to 2738, 2746 to 2750 |
| Ripple (2ch) <sup>a)</sup>             | 2751, 2752                               |
| Frame In/Out (2ch) <sup>a)</sup>       | 2851 to 2854, 2861 to 2864               |

a) The DME option must be installed to use DME 1- and 2-channel effects.

# **Effect Control Parameter List**

The following effect patterns have parameters which you can change by rotating the knobs in the menu control block.

#### Note

For 2-channel effect patterns, parameters are adjusted for both channels at once.

| Pattern group<br>name | Pattern<br>number                              | Parameters              | Description                                              | Setting values     | Remarks                                                                                                    |
|-----------------------|------------------------------------------------|-------------------------|----------------------------------------------------------|--------------------|----------------------------------------------------------------------------------------------------|
| Enhanced              | 0049                                           | Knob 1<br>(Polygon No.) | Number of<br>corners                                     | 3 to 64            |                                                                                                    |
|                       |                                                | Knob 2 (Star<br>Rate)   | Corner<br>sharpness                                      | -100.00 to +100.00 | -100.00: Corners rounded away<br>+100.00: Corners sharpest                                                                                                    |
| Matrix                | 0200 to 0203,<br>0206 to 0213,                 | Knob 1 (H Tile<br>No.)  | Number of horizontal tiles                               | 2 to 36            |                                                                                                    |
|                       | 0224 to 0247,<br>0250 to 0257,<br>0260 to 0269 | Knob 2 (V Tile<br>No.)  | Number of vertical tiles                                 | 2 to 18            |                                                                                                    |
|                       | 0220 to 0223                                   | Knob 1 (Start)          | Positions where tiles appear                             | -100.00 to +100.00 | <ul> <li>-100.00: Top edge (or left edge) of<br/>screen</li> <li>+100.00: Bottom edge (or right<br/>edge) of screen</li> </ul>                                                         |
|                       |                                                | Knob 2 (Row<br>No.)     | Number of tile rows shown                                | 1 to 36            |                                                                                                    |
|                       |                                                | Knob 3<br>(Phase)       | Step to next<br>row                                      | 0.00 to 100.00     | <ul><li>0.00: Tiles displayed simultaneously<br/>in each row.</li><li>100.00: Display of tiles in next row<br/>starts when display of tiles in<br/>current row is completed.</li></ul> |
| Random Matrix         | 0273                                           | Knob 1 (H<br>Size)      | Horizontal size of tiles                                 | 0.00 to 100.00     |                                                                                                    |
|                       |                                                | Knob 2 (V<br>Size)      | Vertical size of tiles                                   | 0.00 to 100.00     |                                                                                                    |
|                       |                                                | Knob 3<br>(Volatility)  | Tile generation rate                                     | 0.00 to 100.00     |                                                                                                    |
| Diamond Dust          | 0274                                           | Knob 1 (H<br>Size)      | Horizontal size of particles                             | 0.00 to 100.00     |                                                                                                    |
|                       |                                                | Knob 2 (V<br>Size)      | Vertical size of particles                               | 0.00 to 100.00     |                                                                                                    |
|                       |                                                | Knob 3 (Flash<br>Rate)  | Particle<br>generation rate                              | 0.00 to 100.00     | The pattern does not vary when<br>Flash Rate is set to 0.00 (regardless<br>of setting values of H Size and V<br>Size).                                                                 |
| NAM/Super Mix         | 0902                                           | Knob 1 (A-<br>Gain)     | Gain of<br>program video<br>at midpoint of<br>transition | 0.00 to 100.00     |                                                                                                    |
|                       |                                                | Knob 2 (B-<br>Gain)     | Gain of preset<br>video at<br>midpoint of<br>transition  | 0.00 to 100.00     |                                                                                                    |

| Pattern group name     | Pattern<br>number                              | Parameters              | Description                                               | Setting values     | Remarks                                                                                                    |
|------------------------|------------------------------------------------|-------------------------|-----------------------------------------------------------|--------------------|----------------------------------------------------------------------------------------------------|
| 2D Trans               | 1069                                           | Knob 1 (Offset)         | Distance<br>traveled by the<br>image                      | 0.00 to 100.00     |                                                                                                    |
|                        |                                                | Knob 2<br>(Magnitude)   | Amount of<br>rotation during<br>transition                | -200.00 to +200.00 | <ul> <li>-200%: 720° counterclockwise<br/>rotation (2 rotations)</li> <li>+200%: 720° clockwise rotation (2<br/>rotations)</li> </ul> |
|                        |                                                | Knob 3 (Angle)          | Direction of<br>movement at<br>the start of<br>transition | -100.00 to +100.00 | <ul> <li>-100%: 360° counterclockwise<br/>rotation</li> <li>+100%: 360° clockwise rotation</li> </ul>                                 |
|                        |                                                | Knob 4 (Rot Z)          | Start point of rotation                                   | -200.00 to +200.00 | <ul> <li>-200%: 720° counterclockwise<br/>rotation (2 rotations)</li> <li>+200%: 720° clockwise rotation (2<br/>rotations)</li> </ul> |
| Frame In/Out           | 1231                                           | Knob 1(Rot X)           | Rotation<br>(horizontal<br>direction)<br>around Y axis    | -100.00 to +100.00 |                                                                                                    |
|                        |                                                | Knob 2 (Rot Y)          | Rotation<br>(vertical<br>direction)<br>around X axis      | -100.00 to +100.00 |                                                                                                    |
|                        |                                                | Knob 3 (Rot Z)          | Rotation<br>around Z axis                                 | -100.00 to +100.00 |                                                                                                    |
|                        |                                                | Knob 4 (Pers)           | Perspective                                               | -100.00 to +100.00 | -100%: Least perspective<br>+100%: Most perspective                                                                                   |
| Picture-in-<br>picture | 1252                                           | Knob 1 (Rot X)          | Rotation<br>(horizontal<br>direction)<br>around Y axis    | -100.00 to +100.00 |                                                                                                    |
|                        |                                                | Knob 2 (Rot Y)          | Rotation<br>(vertical<br>direction)<br>around X axis      | -100.00 to +100.00 |                                                                                                    |
|                        |                                                | Knob 3 (Rot Z)          | Rotation<br>around Z axis                                 | -100.00 to +100.00 |                                                                                                    |
|                        |                                                | Knob 4 (Pers)           | Perspective                                               | -100.00 to +100.00 | <ul><li>–100%: Least perspective</li><li>+100%: Most perspective</li></ul>                                                            |
| Page Turn              | 1301 to 1313,<br>1315 to 1318,<br>1341 to 1345 | Knob 1<br>(Radius)      | Radius of turn<br>part                                    | 0.00 to 200.00     |                                                                                                    |
|                        |                                                | Knob 2<br>(Magnitude)   | Amount of<br>rotation during<br>transition                | -100.00 to +100.00 |                                                                                                    |
|                        |                                                | Knob 3 (Start<br>Angle) | Angle at which turn starts                                | -100.00 to +100.00 |                                                                                                    |
| Page Roll              | 1321 to 1333,<br>1335 to 1338,                 | Knob 1<br>(Radius)      | Radius of roll part                                       | 0.00 to 200.00     |                                                                                                    |
|                        | 1346 to 1350                                   | Knob 2<br>(Magnitude)   | Amount of<br>rotation during<br>transition                | -100.00 to +100.00 |                                                                                                    |
|                        |                                                | Knob 3 (Start<br>Angle) | Angle at which roll starts                                | -100.00 to +100.00 |                                                                                                    |

| Pattern group<br>name | Pattern<br>number | Parameters              | Description                                              | Setting values     | Remarks                                                                                                    |
|-----------------------|-------------------|-------------------------|----------------------------------------------------------|--------------------|----------------------------------------------------------------------------------------------------|
| Sphere                | 1501, 1551        | Knob 1 (Rot X)          | Amount of<br>rotation in<br>horizontal<br>direction      | -100.00 to +100.00 | <ul> <li>-100%: 360° counterclockwise<br/>rotation</li> <li>+100%: 360° clockwise rotation</li> </ul>                                                                              |
|                       |                   | Knob 3 (Rot Z)          | Rotation<br>around Z axis                                | -100.00 to +100.00 | <ul> <li>-100%: 360° counterclockwise<br/>rotation</li> <li>+100%: 360° clockwise rotation</li> </ul>                                                                              |
|                       |                   | Knob 4<br>(Radius)      | Radius of sphere                                         | 0.00 to 100.00     | 0%: Plane<br>100%: Sphere created using<br>minimum radius that can be<br>specified for sphere                                                                                      |
|                       |                   | Knob 5 (MinR)           | Minimum radius<br>that can be<br>specified for<br>sphere | 0.00 to 100.00     | 0%: Radius 0.00<br>100%: Radius such that the<br>diameter of the sphere equals<br>the horizontal width of the<br>screen                                                            |
| Charcter Trail        | 1371 to 1374      | Knob 3 (Trail<br>Angle) | Angle of<br>character trail                              | -100.00 to +100.00 | <ul> <li>-100%: Approximately 85°<br/>counterclockwise rotation</li> <li>0%: Straight vertical trail at border</li> <li>+100%: Approximately 85°<br/>clockwise rotation</li> </ul> |

| Pattern group name | Pattern<br>number | Parameters            | Description                            | Setting values     | Remarks                                                                                                    |
|--------------------|-------------------|-----------------------|----------------------------------------|--------------------|----------------------------------------------------------------------------------------------------|
| Wave               | 1377              | Knob 1<br>(Amplitude) | Amplitude of waves                     | 0.00 to 100.00     |                                                                                                    |
|                    |                   | Knob 2<br>(Frequency) | Frequency of<br>waves                  | 0.00 to 100.00     |                                                                                                    |
|                    |                   | Knob 3 (Angle)        | Inclination of waves                   | -100.00 to +100.00 | <ul> <li>-100%: 360° counterclockwise</li> <li>rotation</li> <li>+100%: 360° clockwise rotation</li> </ul> |
|                    |                   | Knob 4<br>(Speed)     | Direction and speed of waves           | -100.00 to +100.00 | <ul><li>–100%: Move left or down</li><li>+100%: Move right or up</li></ul>                                 |
|                    | 1378              | Knob 1<br>(Amplitude) | Amplitude of waves                     | 0.00 to 100.00     |                                                                                                    |
|                    |                   | Knob 2<br>(Frequency) | Frequency of<br>waves                  | 0.00 to 100.00     |                                                                                                    |
|                    |                   | Knob 3 (Angle)        | Inclination of waves                   | -100.00 to +100.00 | <ul> <li>-100%: 360° counterclockwise</li> <li>rotation</li> <li>+100%: 360° clockwise rotation</li> </ul> |
|                    |                   | Knob 4<br>(Random)    | Degree of<br>randomness in<br>waveform | 0.00 to 100.00     |                                                                                                    |
|                    |                   | Knob 5 (Wave<br>Form) | Waveform                               | 1 to 6             | 1: Sine<br>2: Parabola<br>3: Triangle<br>4: Rectangle<br>5: Circle<br>6: Cubic                             |
|                    | 1379              | Knob 2<br>(Frequency) | Frequency of waves                     | 0.00 to 100.00     |                                                                                                    |
|                    |                   | Knob 3 (Angle)        | Inclination of waves                   | -100.00 to +100.00 | <ul> <li>-100%: 360° counterclockwise</li> <li>rotation</li> <li>+100%: 360° clockwise rotation</li> </ul> |
|                    |                   | Knob 4<br>(Random)    | Degree of<br>randomness in<br>waveform | 0.00 to 100.00     |                                                                                                    |
|                    | 1553, 1554        | Knob 1<br>(Amplitude) | Amplitude of<br>waves                  | 0.00 to 100.00     |                                                                                                    |
|                    |                   | Knob 2<br>(Frequency) | Frequency of<br>waves                  | 0.00 to 100.00     |                                                                                                    |
|                    |                   | Knob 3 (Angle)        | Inclination of waves                   | -100.00 to +100.00 | <ul> <li>-100%: 360° counterclockwise<br/>rotation</li> <li>+100%: 360° clockwise rotation</li> </ul>      |
|                    |                   | Knob 4<br>(Speed)     | Direction and speed of waves           | -100.00 to +100.00 | -100%: Move left or down<br>+100%: Move right or up                                                        |

| Pattern group<br>name | Pattern<br>number | Parameters            | Description                                                      | Setting values     | Remarks                                                                                                    |
|-----------------------|-------------------|-----------------------|------------------------------------------------------------------|--------------------|----------------------------------------------------------------------------------------------------|
| Ripple                | 1381, 1555        | Knob 1<br>(Amplitude) | Amplitude of<br>ripples along<br>radius                          | 0.00 to 100.00     | 0%: No ripples (no ripple effect)<br>100%: Maximum ripples                                                    |
|                       |                   | Knob 2<br>(Frequency) | Frequency of<br>ripples along<br>radius                          | 0.00 to 100.00     |                                                                                                    |
|                       |                   | Knob 3<br>(Speed)     | Speed of<br>ripples along<br>radius                              | -100.00 to +100.00 | Minus: Movement like contracting<br>concentric circles<br>Plus: Movement like expanding<br>concentric circles |
|                       | 1382, 1556        | Knob 1<br>(Amplitude) | Amplitude of<br>ripples along<br>circumference                   | 0.00 to 100.00     | 0%: No ripples (no ripple effect)<br>100%: Maximum ripples                                                    |
|                       |                   | Knob 2<br>(Frequency) | Frequency of<br>ripples along<br>circumference                   | 0.00 to 100.00     |                                                                                                    |
|                       |                   | Knob 3<br>(Speed)     | Speed of<br>ripples along<br>circumference                       | -100.00 to +100.00 | Minus: Ripples move<br>counterclockwise<br>Plus: Ripples move clockwise                                       |
| Split Slide           | 1384, 1385        | Knob 1 (Width)        | Width of strip-<br>like blocks into<br>which image is<br>divided | 0.00 to 100.00     |                                                                                                    |
|                       |                   | Knob 2<br>(Random)    | Amount of<br>randomness in<br>distance<br>traveled by<br>blocks  | 0.00 to 100.00     |                                                                                                    |
|                       |                   | Knob 3 (Rot Z)        | Start point of rotation                                          | -100.00 to +100.00 | <ul> <li>-100%: 360° counterclockwise<br/>rotation</li> <li>+100%: 360° clockwise rotation</li> </ul>         |
|                       | 1386 to 1389      | Knob 1 (Width)        | Width of strip-<br>like blocks into<br>which image is<br>divided | 0.00 to 100.00     |                                                                                                    |
|                       |                   | Knob 2<br>(Random)    | Amount of<br>randomness in<br>distance<br>traveled by<br>blocks  | 0.00 to 100.00     |                                                                                                    |
|                       |                   | Knob 3 (Rot Z)        | Start point of rotation                                          | -100.00 to +100.00 | -100%: 360° counterclockwise<br>rotation<br>+100%: 360° clockwise rotation                                    |
|                       |                   | Knob 4 (Angle)        | Tilt of split axis                                               | -100.00 to +100.00 | <ul> <li>-100%: 360° counterclockwise<br/>rotation</li> <li>+100%: 360° clockwise rotation</li> </ul>         |

| Pattern group<br>name | Pattern<br>number   | Parameters            | Description                                                                   | Setting values     | Remarks                                                                                                    |
|-----------------------|---------------------|-----------------------|-------------------------------------------------------------------------------|--------------------|----------------------------------------------------------------------------------------------------|
| Sparkle               | 1391 to 1392        | Knob 1 (Width)        | Width of split<br>off particles                                               | 0.00 to 200.00     |                                                                                                    |
|                       |                     | Knob 2 (Spiral)       | Amount of<br>movement in<br>circumferencial<br>direction during<br>transition | -100.00 to +100.00 |                                                                                                    |
|                       |                     | Knob 3 (Rot Z)        | Start point of rotation                                                       | -100.00 to +100.00 | <ul> <li>–100%: 360° counterclockwise</li> <li>rotation</li> <li>+100%: 360° clockwise rotation</li> </ul> |
|                       | 1393                | Knob 1<br>(Aspect)    | Aspect ratio of<br>effect                                                     | -100.00 to +100.00 | <ul><li>–100%: Vertically stretched</li><li>+100%: Horizontally stretched</li></ul>                        |
|                       |                     | Knob 3 (Angle)        | Number of effect rotations                                                    | -100.00 to +100.00 | <ul> <li>-100%: 360° counterclockwise<br/>rotation</li> <li>+100%: 360° clockwise rotation</li> </ul>      |
|                       | 1394, 1395,<br>1397 | Knob 1<br>(Amplitude) | Degree of swirl applied                                                       | -200.00 to +200.00 |                                                                                                    |
|                       | 1396                | Knob 1<br>(Partition) | Number of<br>wedge-like<br>blocks                                             | 0 to 100.00        |                                                                                                    |
|                       | 1398, 1399          | Knob 1<br>(Amplitude) | Amplitude of<br>waves                                                         | 0.00 to 100.00     |                                                                                                    |
|                       |                     | Knob 2<br>(Frequency) | Frequency of<br>waves                                                         | 0.00 to 100.00     |                                                                                                    |
|                       |                     | Knob 3 (Angle)        | Angle of border<br>section where<br>image<br>dissolves                        | -100.00 to +100.00 | <ul> <li>-100%: 360° counterclockwise<br/>rotation</li> <li>+100%: 360° clockwise rotation</li> </ul>      |
|                       |                     | Knob 4<br>(Random)    | Randomness of<br>border section<br>where image<br>dissolves                   | 0.00 to 100.00     |                                                                                                    |
|                       | 1831                | Knob 1<br>(Aspect)    | Aspect ratio of<br>lens                                                       | -100.00 to +100.00 | <ul><li>–100%: Vertically stretched</li><li>+100%: Horizontally stretched</li></ul>                        |
|                       |                     | Knob 2<br>(Magnitude) | Magnifying power of lens                                                      | -100.00 to +100.00 |                                                                                                    |
|                       |                     | Knob 3 (Angle)        | Amount of lens rotation                                                       | -100.00 to +100.00 | <ul> <li>-100%: 360° counterclockwise<br/>rotation</li> <li>+100%: 360° clockwise rotation</li> </ul>      |
|                       |                     | Knob 4 (Curve)        | Curvature of lens                                                             | -100.00 to +100.00 | Minus: Concave lens<br>Plus: Convex lens                                                                   |

| Pattern group<br>name | Pattern<br>number | Parameters              | Description                  | Setting values     | Remarks                                                                                                    |
|-----------------------|-------------------|-------------------------|------------------------------|--------------------|----------------------------------------------------------------------------------------------------|
| Mosaic                | 1701, 1801        | Knob 1 (Size)           | Size of mosaic tiles         | 0.00 to 100.00     |                                                                                                    |
|                       |                   | Knob 2<br>(Aspect)      | Aspect ratio of mosaic tiles | -100.00 to +100.00 | <ul> <li>-100%: Vertically long tiles</li> <li>0%: Square tiles</li> <li>+100%: Horizontally long tiles</li> </ul>                                                                  |
|                       | 1802, 1803        | Knob 1 (Size)           | Size of mosaic tiles         | 0.00 to 100.00     |                                                                                                    |
|                       |                   | Knob 2<br>(Aspect)      | Aspect ratio of mosaic tiles | -100.00 to +100.00 | <ul> <li>-100%: Vertically long tiles</li> <li>0%: Square tiles</li> <li>+100%: Horizontally long tiles</li> </ul>                                                                  |
|                       |                   | Knob 3 (Mask<br>Aspect) | Aspect ratio of<br>mask      | -100.00 to +100.00 | <ul><li>–100%: Vertically long mask</li><li>+100%: Horizontally long mask</li></ul>                                                                                                 |
|                       |                   | Knob 4 (Mask<br>Invert) | Mask Invert<br>setting       | On/Off             | In the menu display, a [Mask Invert]<br>button is shown in place of a<br>parameter button for knob 4. Press<br>the button to toggle the Mask Invert<br>function between On and Off. |
| Defocus               | 1702, 1805        | Knob 1<br>(Defocus)     | Amount of defocus            | 0.00 to 100.00     |                                                                                                    |
|                       |                   | Knob 2 (HV<br>Rate)     | H, V defocus<br>ratio        | -100.00 to +100.00 | <ul> <li>-100%: Vertical defocus only</li> <li>0%: Identical horizontal and vertical defocus</li> <li>+100%: Horizontal defocus only</li> </ul>                                     |
|                       | 1806, 1807        | Knob 1<br>(Defocus)     | Amount of defocus            | 0.00 to 100.00     |                                                                                                    |
|                       |                   | Knob 2 (HV<br>Rate)     | H, V defocus<br>ratio        | -100.00 to +100.00 | <ul> <li>-100%: Vertical defocus only</li> <li>0%: Identical horizontal and vertical defocus</li> <li>+100%: Horizontal defocus only</li> </ul>                                     |
|                       |                   | Knob 3 (Mask<br>Aspect) | Aspect ratio of<br>mask      | -100.00 to +100.00 | <ul><li>–100%: Vertically long mask</li><li>+100%: Horizontally long mask</li></ul>                                                                                                 |
|                       |                   | Knob 4 (Mask<br>Invert) | Mask Invert<br>setting       | On/Off             | In the menu display, a [Mask Invert]<br>button is shown in place of a<br>parameter button for knob 4. Press<br>the button to toggle the Mask Invert<br>function between On and Off. |

| Pattern group name | Pattern<br>number | Parameters              | Description                                                              | Setting values     | Remarks                                                                                                    |
|--------------------|-------------------|-------------------------|--------------------------------------------------------------------------|--------------------|----------------------------------------------------------------------------------------------------|
| Color Modify       | 1809              | Knob 1<br>(Poster)      | Degree of<br>posterization<br>(roughening of<br>luminance<br>gradations) | 0.00 to 100.00     | 0%: No posterization<br>100%: Maximum posterization                                                                                                    |
|                    |                   | Knob 2 (Nega)           | Invert<br>Iuminance and<br>chroma of<br>image                            | On/Off             | In the menu display, a [Nega] button<br>is shown in place of a parameter<br>button for knob 2. Press the button<br>to toggle the Nega function between<br>On and Off.<br>Off: No change after transition<br>On: Normal image changes into<br>inverted image during<br>transition. |
|                    |                   | Knob 3 (Sepia)          | Amount of sepia applied                                                  | 0.00 to 100.00     | 0%: No sepia<br>100%: Maximum sepia                                                                                                    |
|                    |                   | Knob 4 (Sepia<br>Sat)   | Saturation of sepia                                                      | 0.00 to 100.00     |                                                                                                    |
|                    |                   | Knob 5 (Sepia<br>Hue)   | Hue of sepia                                                             | 359.99 to 0.00     |                                                                                                    |
|                    | 1810, 1811        | Parameter gro           | up 1/2                                                                   | ·                  |                                                                                                    |
|                    |                   | Knob 1<br>(Poster)      | Degree of<br>posterization<br>(roughening of<br>luminance<br>gradations) | 0.00 to 100.00     | 0%: No posterization<br>100%: Maximum posterization                                                                                                    |
|                    |                   | Knob 2 (Nega)           | Invert<br>luminance and<br>chroma of<br>image                            | On/Off             | In the menu display, a [Nega] button<br>is shown in place of a parameter<br>button for knob 2. Press the button<br>to toggle the Nega function between<br>On and Off.<br>Off: No change after transition<br>On: Normal image changes into<br>inverted image during<br>transition. |
|                    |                   | Knob 3 (Mask<br>Aspect) | Aspect ratio of<br>mask                                                  | -100.00 to +100.00 | -100%: Vertically long mask<br>+100%: Horizontally long mask                                                                                                    |
|                    |                   | Knob 4 (Mask<br>Invert) | Mask Invert<br>setting                                                   | On/Off             | In the menu display, a [Mask Invert]<br>button is shown in place of a<br>parameter button for knob 4. Press<br>the button to toggle the Mask Invert<br>function between On and Off.                                                                                               |
|                    |                   | Knob 5 (More)           | _                                                                        | -                  | Display parameter group 2/2                                                                                                    |
|                    |                   | Parameter grou          | up <mark>2/2</mark>                                                      |                    |                                                                                                    |
|                    |                   | Knob 1 (Sepia)          | Amount of sepia applied                                                  | 0.00 to 100.00     | 0%: No sepia<br>100%: Maximum sepia                                                                                                    |
|                    |                   | Knob 2 (Sepia<br>Sat)   | Saturation of sepia                                                      | 0.00 to 100.00     |                                                                                                    |
|                    |                   | Knob 3 (Sepia<br>Hue)   | Hue of sepia                                                             | 359.99 to 0.00     |                                                                                                    |
|                    |                   | Knob 5 (More)           | -                                                                        | -                  | Display parameter group 1/2                                                                                                    |

| Pattern group<br>name | Pattern<br>number              | Parameters              | Description                                    | Setting values     | Remarks                                                                                                    |
|-----------------------|--------------------------------|-------------------------|------------------------------------------------|--------------------|----------------------------------------------------------------------------------------------------|
| Multi Move            | 1822                           | Knob 1 (Center<br>H)    | Position in<br>horizontal<br>direction         | -100.00 to +100.00 | -100%: Left edge of screen<br>+100%: Right edge of screen                                                     |
|                       |                                | Knob 2 (Center<br>V)    | Position in<br>vertical<br>direction           | -100.00 to +100.00 | <ul><li>-100%: Bottom edge of screen</li><li>+100%: Top edge of screen</li></ul>                              |
|                       |                                | Knob 3 (Tile<br>Size)   | Minimum tile<br>size                           | 0.00 to +100.00    |                                                                                                    |
| Page Turn (2ch)       | 2701 to 2713,<br>2715 to 2718, | Knob 1<br>(Radius)      | Radius of turn part                            | 0.00 to 200.00     |                                                                                                    |
|                       | 2741 to 2745                   | Knob 2<br>(Magnitude)   | Amount of rotation during transition           | -100.00 to +100.00 |                                                                                                    |
|                       |                                | Knob 3 (Start<br>Angle) | Angle at which turn starts                     | -100.00 to +100.00 |                                                                                                    |
| Page Roll (2ch)       | 2721 to 2733,<br>2735 to 2738, | Knob 1<br>(Radius)      | Radius of roll<br>part                         | 0.00 to 200.00     |                                                                                                    |
|                       | 2746 to 2750                   | Knob 2<br>(Magnitude)   | Amount of<br>rotation during<br>transition     | -100.00 to +100.00 |                                                                                                    |
|                       |                                | Knob 3 (Start<br>Angle) | Angle at which roll starts                     | -100.00 to +100.00 |                                                                                                    |
| Ripple (2ch)          | 2751                           | Knob 1<br>(Amplitude)   | Amplitude of<br>ripples along<br>radius        | 0.00 to 100.00     | 0%: No ripples (no ripple effect)<br>100%: Maximum ripples                                                    |
|                       |                                | Knob 2<br>(Frequency)   | Frequency of<br>ripples along<br>radius        | 0.00 to 100.00     |                                                                                                    |
|                       |                                | Knob 3<br>(Speed)       | Speed of<br>ripples along<br>radius            | -100.00 to +100.00 | Minus: Movement like contracting<br>concentric circles<br>Plus: Movement like expanding<br>concentric circles |
|                       | 2752                           | Knob 1<br>(Amplitude)   | Amplitude of<br>ripples along<br>circumference | 0.00 to 100.00     | 0%: No ripples (no ripple effect)<br>100%: Maximum ripples                                                    |
|                       |                                | Knob 2<br>(Frequency)   | Frequency of ripples along circumference       | 0.00 to 100.00     |                                                                                                    |
|                       |                                | Knob 3<br>(Speed)       | Speed of<br>ripples along<br>circumference     | -100.00 to +100.00 | Minus: Ripples move<br>counterclockwise<br>Plus: Ripples move clockwise                                       |

| Pattern group name    | Pattern<br>number | Parameters     | Description                                                                  | Setting values     | Remarks                                                                                                    |
|-----------------------|-------------------|----------------|------------------------------------------------------------------------------|--------------------|----------------------------------------------------------------------------------------------------|
| Frame In/Out<br>(2ch) | 2851 to 2854      | knob 1 (Delay) | Timing at which<br>image selected<br>on utility bus<br>enters the<br>picture | -100.00 to +100.00 | <ul> <li>-100%: Image selected on utility<br/>bus enters before image<br/>selected on PST bus.</li> <li>0%: Image selected on utility bus<br/>and image selected on PST bus<br/>enter at same time.</li> <li>+100%: Image selected on PST bus<br/>enters before image selected<br/>on utility bus.</li> </ul> |
|                       | 2861 to 2864      | knob 1 (Rot X) | Rotation<br>(horizontal<br>direction)<br>around Y axis                       | -100.00 to +100.00 |                                                                                                    |
|                       |                   | knob 2 (Rot Y) | Rotation<br>(vertical<br>direction)<br>around X axis                         | -100.00 to +100.00 |                                                                                                    |
|                       |                   | knob 3 (Rot Z) | Rotation<br>around Z axis                                                    | -100.00 to +100.00 |                                                                                                    |
|                       |                   | knob 4 (Pers)  | Perspective                                                                  | -100.00 to +100.00 | -100%: Least perspective<br>+100%: Most perspective                                                                                                    |
|                       |                   | knob 5 (Delay) | Timing at which<br>image selected<br>on utility bus<br>enters the<br>picture | -100.00 to +100.00 | <ul> <li>-100%: Image selected on utility<br/>bus enters before image<br/>selected on PST bus.</li> <li>0%: Image selected on utility bus<br/>and image selected on PST bus<br/>enter at same time.</li> <li>+100%: Image selected on PST bus<br/>enters before image selected<br/>on utility bus.</li> </ul> |

# **Effect Pattern Transformations and Modifications**

Some effect patterns can be modified by changing their positions or shapes, adding borders, and so on (modifier functions).

The following list shows the modifier functions which can be applied to each pattern.

### Effect Pattern Numbers 0001 to 0902

Yes: Can be applied, No: Cannot be applied

| Pattern       | Pattern<br>number | Modifier fu | Modifier function |          |          |         |                |            |          |  |  |  |  |
|---------------|-------------------|-------------|-------------------|----------|----------|---------|----------------|------------|----------|--|--|--|--|
| group<br>name | number            | Direction   | Edge              | Position | Rotation | Aspect  | Multiplication | Modulation | Dust mix |  |  |  |  |
| Standard      | 0001              | Yes         | Yes               | No       | Yes      | No      | Yes            | Yes        | Yes      |  |  |  |  |
|               | 0002              | Yes         | Yes               | No       | Yes      | No      | Yes            | Yes        | Yes      |  |  |  |  |
|               | 0003              | Yes         | Yes               | No       | Yes      | No      | Yes            | Yes        | Yes      |  |  |  |  |
|               | 0004              | Yes         | Yes               | No       | Yes      | No      | Yes            | Yes        | Yes      |  |  |  |  |
|               | 0005              | Yes         | Yes               | No       | Yes      | No      | Yes            | Yes        | Yes      |  |  |  |  |
|               | 0006              | Yes         | Yes               | No       | Yes No   |         | Yes            | Yes        | Yes      |  |  |  |  |
|               | 0007              | Yes         | Yes               | No       | Yes      | No      | Yes            | Yes        | Yes      |  |  |  |  |
|               | 0008              | Yes         | Yes               | No       | Yes      | No      | Yes            | Yes        | Yes      |  |  |  |  |
|               | 0009              | Yes         | Yes               | No       | Yes      | Yes     | Yes            | Yes        | Yes      |  |  |  |  |
|               | 0010              | Yes         | Yes               | No       | Yes      | Yes     | Yes            | Yes        | Yes      |  |  |  |  |
|               | 0011              | Yes         | Yes               | No       | Yes      | Yes     | Yes            | Yes        | Yes      |  |  |  |  |
|               | 0012              | Yes         | Yes               | No       | Yes      | Yes     | Yes            | Yes        | Yes      |  |  |  |  |
|               | 0013              | Yes         | Yes               | No       | Yes      | Yes     | Yes            | Yes        | Yes      |  |  |  |  |
|               | 0014              | Yes         | Yes               | No       | Yes      | Yes Yes |                | Yes        | Yes      |  |  |  |  |
|               | 0015              | Yes         | Yes               | No       | Yes Yes  |         | Yes            | Yes        | Yes      |  |  |  |  |
|               | 0016              | Yes         | Yes               | No       | Yes      | Yes     | Yes            | Yes        | Yes      |  |  |  |  |
|               | 0017              | Yes         | Yes               | Yes      | Yes      | No      | Yes            | Yes        | Yes      |  |  |  |  |
|               | 0018              | Yes         | Yes               | Yes      | Yes      | No      | Yes            | Yes        | Yes      |  |  |  |  |
|               | 0019              | Yes         | Yes               | No       | Yes      | Yes     | Yes            | Yes        | Yes      |  |  |  |  |
|               | 0020              | Yes         | Yes               | No       | Yes      | Yes     | Yes            | Yes        | Yes      |  |  |  |  |
|               | 0021              | Yes         | Yes               | Yes      | Yes      | Yes     | Yes            | Yes        | Yes      |  |  |  |  |
|               | 0022              | Yes         | Yes               | Yes      | Yes      | Yes     | Yes            | Yes        | Yes      |  |  |  |  |
|               | 0023              | Yes         | Yes               | Yes      | Yes      | Yes     | Yes            | Yes        | Yes      |  |  |  |  |
|               | 0024              | Yes         | Yes               | Yes      | Yes      | Yes     | Yes            | Yes        | Yes      |  |  |  |  |
| Enhanced      | 0026              | Yes         | Yes               | Yes      | Yes      | Yes     | Yes            | Yes        | Yes      |  |  |  |  |
|               | 0027              | Yes         | Yes               | Yes      | Yes      | Yes     | Yes            | Yes        | Yes      |  |  |  |  |
|               | 0029              | Yes         | Yes               | Yes      | Yes      | Yes     | Yes            | Yes        | Yes      |  |  |  |  |
|               | 0049              | 049 Yes Yes |                   | Yes      | Yes      | Yes     | Yes            | Yes        | Yes      |  |  |  |  |
|               | 0300 Yes Yes M    |             | No                | Yes      | Yes      | Yes     | Yes            | Yes        |          |  |  |  |  |
|               | 0301              | Yes         | Yes               | No       | Yes      | Yes     | Yes            | Yes        | Yes      |  |  |  |  |
|               | 0302              | Yes         | Yes               | No       | Yes      | Yes     | Yes            | Yes        | Yes      |  |  |  |  |
|               | 0303              | Yes         | Yes               | No       | Yes      | Yes     | Yes            | Yes        | Yes      |  |  |  |  |
|               | 0304              | Yes         | Yes               | Yes      | Yes      | Yes     | Yes            | Yes        | Yes      |  |  |  |  |

| Pattern       | Pattern<br>number | Modifier function |      |          |          |        |                |            |          |  |  |  |
|---------------|-------------------|-------------------|------|----------|----------|--------|----------------|------------|----------|--|--|--|
| group<br>name | number            | Direction         | Edge | Position | Rotation | Aspect | Multiplication | Modulation | Dust mix |  |  |  |
| Rotary        | 0100              | Yes               | Yes  | No       | No       | No     | Yes            | Yes        | Yes      |  |  |  |
|               | 0101              | Yes               | Yes  | No       | No       | No     | Yes            | Yes        | Yes      |  |  |  |
|               | 0102              | Yes               | Yes  | No       | No       | No     | Yes            | Yes        | Yes      |  |  |  |
|               | 0103              | Yes               | Yes  | No       | No       | No     | Yes            | Yes        | Yes      |  |  |  |
|               | 0104              | Yes               | Yes  | Yes      | Yes      | No     | Yes            | Yes        | Yes      |  |  |  |
|               | 0105              | Yes               | Yes  | Yes      | Yes      | No     | Yes            | Yes        | Yes      |  |  |  |
|               | 0106              | Yes               | Yes  | Yes      | Yes      | No     | Yes            | Yes        | Yes      |  |  |  |
|               | 0107              | Yes               | Yes  | Yes      | Yes      | No     | Yes            | Yes        | Yes      |  |  |  |
|               | 0150              | Yes               | Yes  | No       | No       | No     | Yes            | Yes        | Yes      |  |  |  |
|               | 0151              | Yes               | Yes  | No       | No       | No     | Yes            | Yes        | Yes      |  |  |  |
|               | 0156              | Yes               | Yes  | Yes      | Yes      | No     | Yes            | Yes        | Yes      |  |  |  |
|               | 0158              | Yes               | Yes  | Yes      | Yes      | No     | Yes            | Yes        | Yes      |  |  |  |
|               | 0160              | Yes               | Yes  | Yes      | Yes      | No     | Yes            | Yes        | Yes      |  |  |  |
|               | 0162              | Yes               | Yes  | Yes      | Yes      | No     | Yes            | Yes        | Yes      |  |  |  |
|               | 0516              | Yes               | Yes  | No       | No       | No     | Yes            | Yes        | Yes      |  |  |  |
|               | 0518              | Yes               | Yes  | No       | No       | No     | Yes            | Yes        | Yes      |  |  |  |
|               | 0604              | Yes               | Yes  | No       | No       | No     | Yes            | Yes        | Yes      |  |  |  |
|               | 0606              | Yes               | Yes  | No       | No       | No     | Yes            | Yes        | Yes      |  |  |  |
| (             | 0624              | Yes               | Yes  | Yes      | Yes      | No     | Yes            | Yes        | Yes      |  |  |  |
|               | 0661              | Yes               | Yes  | Yes      | Yes      | No     | Yes            | Yes        | Yes      |  |  |  |
| Matrix        | 0200              | Yes               | Yes  | No       | No       | No     | Yes            | No         | Yes      |  |  |  |
|               | 0201              | Yes               | Yes  | No       | No       | No     | Yes            | No         | Yes      |  |  |  |
|               | 0202              | Yes               | Yes  | No       | No       | No     | Yes            | No         | Yes      |  |  |  |
|               | 0203              | Yes               | Yes  | No       | No       | No     | Yes            | No         | Yes      |  |  |  |
|               | 0206              | Yes               | Yes  | No       | No       | No     | Yes            | No         | Yes      |  |  |  |
|               | 0207              | Yes               | Yes  | No       | No       | No     | Yes            | No         | Yes      |  |  |  |
|               | 0208              | Yes               | Yes  | No       | No       | No     | Yes            | No         | Yes      |  |  |  |
|               | 0209              | Yes               | Yes  | No       | No       | No     | Yes            | No         | Yes      |  |  |  |
|               | 0210              | Yes               | Yes  | No       | No       | No     | Yes            | No         | Yes      |  |  |  |
|               | 0211              | Yes               | Yes  | No       | No       | No     | Yes            | No         | Yes      |  |  |  |
|               | 0212              | Yes               | Yes  | No       | No       | No     | Yes            | No         | Yes      |  |  |  |
|               | 0213              | Yes               | Yes  | No       | No       | No     | Yes            | No         | Yes      |  |  |  |
|               | 0220              | Yes               | Yes  | No       | No       | No     | No             | No         | Yes      |  |  |  |
|               | 0221              | Yes               | Yes  | No       | No       | No     | No             | No         | Yes      |  |  |  |
|               | 0222              | Yes               | Yes  | No       | No       | No     | No             | No         | Yes      |  |  |  |
|               | 0223              | Yes               | Yes  | No       | No       | No     | No             | No         | Yes      |  |  |  |
|               | 0224              | Yes               | Yes  | No       | No       | No     | Yes            | No         | Yes      |  |  |  |
|               | 0225              | Yes               | Yes  | No       | No       | No     | Yes            | No         | Yes      |  |  |  |
|               | 0226              | Yes               | Yes  | No       | No       | No     | Yes            | No         | Yes      |  |  |  |
|               | 0227              | Yes               | Yes  | No       | No       | No     | Yes            | No         | Yes      |  |  |  |
|               | 0228              | Yes               | Yes  | No       | No       | No     | Yes            | No         | Yes      |  |  |  |
|               | 0229              | Yes               | Yes  | No       | No       | No     | Yes            | No         | Yes      |  |  |  |

| Pattern         | Pattern<br>number | Modifier fu | Modifier function |          |          |        |                |            |          |  |  |  |  |
|-----------------|-------------------|-------------|-------------------|----------|----------|--------|----------------|------------|----------|--|--|--|--|
| group<br>name   | number            | Direction   | Edge              | Position | Rotation | Aspect | Multiplication | Modulation | Dust mix |  |  |  |  |
| Matrix          | 0230              | Yes         | Yes               | No       | No       | No     | Yes            | No         | Yes      |  |  |  |  |
|                 | 0231              | Yes         | Yes               | No       | No       | No     | Yes            | No         | Yes      |  |  |  |  |
|                 | 0232              | Yes         | Yes               | No       | No       | No     | Yes            | No         | Yes      |  |  |  |  |
|                 | 0233              | Yes         | Yes               | No       | No       | No     | Yes            | No         | Yes      |  |  |  |  |
|                 | 0234              | Yes         | Yes               | No       | No       | No     | Yes            | No         | Yes      |  |  |  |  |
|                 | 0235              | Yes         | Yes               | No       | No       | No     | Yes            | No         | Yes      |  |  |  |  |
|                 | 0236              | Yes         | Yes               | No       | No       | No     | Yes            | No         | Yes      |  |  |  |  |
|                 | 0237              | Yes         | Yes               | No       | No       | No     | Yes            | No         | Yes      |  |  |  |  |
|                 | 0238              | Yes         | Yes               | No       | No       | No     | Yes            | No         | Yes      |  |  |  |  |
|                 | 0239              | Yes         | Yes               | No       | No       | No     | Yes            | No         | Yes      |  |  |  |  |
|                 | 0240              | Yes         | Yes               | No       | No       | No     | Yes            | No         | Yes      |  |  |  |  |
|                 | 0241              | Yes         | Yes               | No       | No       | No     | Yes            | No         | Yes      |  |  |  |  |
|                 | 0242              | Yes         | Yes               | No       | No       | No     | Yes            | No         | Yes      |  |  |  |  |
|                 | 0243              | Yes         | Yes               | No       | No       | No     | Yes            | No         | Yes      |  |  |  |  |
|                 | 0244              | Yes         | Yes               | No       | No       | No     | Yes            | No         | Yes      |  |  |  |  |
|                 | 0245              | Yes         | Yes               | No       | No       | No     | Yes            | No         | Yes      |  |  |  |  |
|                 | 0246              | Yes         | Yes               | No       | No       | No     | Yes            | No         | Yes      |  |  |  |  |
|                 | 0247              | Yes         | Yes               | No       | No       | No     | Yes            | No         | Yes      |  |  |  |  |
|                 | 0250              | Yes         | Yes               | No       | No       | No     | Yes            | No         | Yes      |  |  |  |  |
|                 | 0251              | Yes         | Yes               | No       | No       | No     | Yes            | No         | Yes      |  |  |  |  |
|                 | 0252              | Yes         | Yes               | No       | No       | No     | Yes            | No         | Yes      |  |  |  |  |
|                 | 0253              | Yes         | Yes               | No       | No       | No     | Yes            | No         | Yes      |  |  |  |  |
|                 | 0254              | Yes         | Yes               | No       | No       | No     | Yes            | No         | Yes      |  |  |  |  |
|                 | 0255              | Yes         | Yes               | No       | No       | No     | Yes            | No         | Yes      |  |  |  |  |
|                 | 0256              | Yes         | Yes               | No       | No       | No     | Yes            | No         | Yes      |  |  |  |  |
|                 | 0257              | Yes         | Yes               | No       | No       | No     | Yes            | No         | Yes      |  |  |  |  |
|                 | 0260              | Yes         | Yes               | No       | No       | No     | Yes            | No         | Yes      |  |  |  |  |
|                 | 0261              | Yes         | Yes               | No       | No       | No     | Yes            | No         | Yes      |  |  |  |  |
|                 | 0262              | Yes         | Yes               | No       | No       | No     | Yes            | No         | Yes      |  |  |  |  |
|                 | 0263              | Yes         | Yes               | No       | No       | No     | Yes            | No         | Yes      |  |  |  |  |
|                 | 0264              | Yes         | Yes               | No       | No       | No     | Yes            | No         | Yes      |  |  |  |  |
|                 | 0265              | Yes         | Yes               | No       | No       | No     | Yes            | No         | Yes      |  |  |  |  |
|                 | 0266              | Yes         | Yes               | No       | No       | No     | Yes            | No         | Yes      |  |  |  |  |
|                 | 0267              | Yes         | Yes               | No       | No       | No     | Yes            | No         | Yes      |  |  |  |  |
|                 | 0268              | Yes         | Yes               | No       | No       | No     | Yes            | No         | Yes      |  |  |  |  |
|                 | 0269              | Yes         | Yes               | No       | No       | No     | Yes            | No         | Yes      |  |  |  |  |
| Random          | 0270              | Yes         | Yes               | No       | No       | No     | No             | No         | No       |  |  |  |  |
| Matrix          | 0271              | Yes         | Yes               | No       | No       | No     | No             | No         | No       |  |  |  |  |
|                 | 0272              | Yes         | Yes               | No       | No       | No     | No             | No         | No       |  |  |  |  |
|                 | 0273              | Yes         | Yes               | No       | No       | No     | No             | No         | No       |  |  |  |  |
| Diamond<br>Dust | 0274              | Yes         | Yes               | No       | No       | No     | No             | No         | No       |  |  |  |  |
| NAM/            | 0901              | No          | No                | No       | No       | No     | No             | No         | No       |  |  |  |  |
| Super Mix       | 0902              | No          | No                | No       | No       | No     | No             | No         | No       |  |  |  |  |

### Effect Pattern Numbers 1001 to 2864

The DME option is required to use effect pattern numbers 1001 to 2864.

"BKGD" in the Effect range column indicates effects which can be applied only to the background.

Nothing is indicated in the Effect range column if the modifier can be applied to both keys and background. The meaning of "Yes", " $\Delta$ ", and "No" for each modifier function is as follows.

#### Direction

Yes: Applicable to both background and keys ∆: Applicable to background only No: Not applicable

#### Border

Yes: Applicable unconditionally

**∆:** Applicable under certain conditions (not applicable to all edges)

No: Not applicable

| Pattern       | Pattern | Effect | Direction | Edge   |      | Posit | ioner | Crop | Beveled | Trail/ | Lightin | ng     |                   |
|---------------|---------|--------|-----------|--------|------|-------|-------|------|---------|--------|---------|--------|-------------------|
| group<br>name | number  | range  |           | Border | Soft | XY    | Size  |      | edge    | shadow | Plane   | Preset | Preset<br>+ shade |
| Slide         | 1001    |        | Δ         | Δ      | No   | No    | No    | Yes  | Yes     | Yes    | No      | No     | No                |
|               | 1002    |        | Δ         | Δ      | No   | No    | No    | Yes  | Yes     | Yes    | No      | No     | No                |
|               | 1003    |        | Δ         | Δ      | No   | No    | No    | Yes  | Yes     | Yes    | No      | No     | No                |
|               | 1004    |        | Δ         | Δ      | No   | No    | No    | Yes  | Yes     | Yes    | No      | No     | No                |
|               | 1005    |        | Δ         | Δ      | No   | No    | No    | Yes  | Yes     | Yes    | No      | No     | No                |
|               | 1006    |        | Δ         | Δ      | No   | No    | No    | Yes  | Yes     | Yes    | No      | No     | No                |
|               | 1007    |        | Δ         | Δ      | No   | No    | No    | Yes  | Yes     | Yes    | No      | No     | No                |
|               | 1008    |        | Δ         | Δ      | No   | No    | No    | Yes  | Yes     | Yes    | No      | No     | No                |
| Split         | 1011    |        | Δ         | No     | No   | No    | No    | Yes  | Yes     | Yes    | No      | No     | No                |
|               | 1012    |        | Δ         | No     | No   | No    | No    | Yes  | Yes     | Yes    | No      | No     | No                |
|               | 1013    |        | Δ         | No     | No   | No    | No    | Yes  | Yes     | Yes    | No      | No     | No                |
| Expansion     | 1015    |        | Δ         | No     | No   | No    | No    | No   | No      | No     | No      | No     | No                |
|               | 1016    |        | Δ         | No     | No   | No    | No    | No   | No      | No     | No      | No     | No                |
|               | 1017    |        | Δ         | No     | No   | No    | No    | No   | No      | No     | No      | No     | No                |
|               | 1018    |        | Δ         | No     | No   | No    | No    | No   | No      | No     | No      | No     | No                |
|               | 1019    |        | Δ         | No     | No   | No    | No    | No   | No      | No     | No      | No     | No                |
|               | 1020    |        | Δ         | No     | No   | No    | No    | No   | No      | No     | No      | No     | No                |
| Squeeze       | 1021    |        | Δ         | Δ      | No   | No    | No    | Yes  | Yes     | Yes    | No      | No     | No                |
|               | 1022    |        | Δ         | Δ      | No   | No    | No    | Yes  | Yes     | Yes    | No      | No     | No                |
|               | 1023    |        | Δ         | Δ      | No   | No    | No    | Yes  | Yes     | Yes    | No      | No     | No                |
|               | 1024    |        | Δ         | Δ      | No   | No    | No    | Yes  | Yes     | Yes    | No      | No     | No                |
|               | 1025    |        | Δ         | Δ      | No   | No    | No    | Yes  | Yes     | Yes    | No      | No     | No                |
|               | 1026    |        | Δ         | Δ      | No   | No    | No    | Yes  | Yes     | Yes    | No      | No     | No                |
|               | 1027    |        | Δ         | Δ      | No   | No    | No    | Yes  | Yes     | Yes    | No      | No     | No                |
|               | 1028    |        | Δ         | Δ      | No   | No    | No    | Yes  | Yes     | Yes    | No      | No     | No                |
|               | 1029    |        | Δ         | Δ      | No   | No    | No    | Yes  | Yes     | Yes    | No      | No     | No                |
|               | 1030    |        | Δ         | Δ      | No   | No    | No    | Yes  | Yes     | Yes    | No      | No     | No                |
|               | 1031    |        | Δ         | Yes    | No   | Yes   | No    | Yes  | Yes     | Yes    | No      | No     | No                |

| Pattern       | Pattern | Effect Direction E | Edge |        | Posit | ioner | Crop | Beveled | Trail/ | Lightin | ng    |        |                   |
|---------------|---------|--------------------|------|--------|-------|-------|------|---------|--------|---------|-------|--------|-------------------|
| group<br>name | number  | range              |      | Border | Soft  | XY    | Size |         | edge   | shadow  | Plane | Preset | Preset<br>+ shade |
| Door          | 1041    |                    | Δ    | Yes    | No    | No    | No   | Yes     | Yes    | Yes     | Yes   | No     | No                |
|               | 1042    |                    | Δ    | Yes    | No    | No    | No   | Yes     | Yes    | Yes     | Yes   | No     | No                |
|               | 1043    |                    | Δ    | Yes    | No    | No    | No   | Yes     | Yes    | Yes     | Yes   | No     | No                |
|               | 1044    |                    | Δ    | Yes    | No    | No    | No   | Yes     | Yes    | Yes     | Yes   | No     | No                |
|               | 1045    |                    | Δ    | Yes    | No    | No    | No   | Yes     | Yes    | Yes     | Yes   | No     | No                |
|               | 1046    |                    | Δ    | Yes    | No    | No    | No   | Yes     | Yes    | Yes     | Yes   | No     | No                |
|               | 1047    |                    | Δ    | Yes    | No    | No    | No   | Yes     | Yes    | Yes     | Yes   | No     | No                |
|               | 1048    |                    | Δ    | Yes    | No    | No    | No   | Yes     | Yes    | Yes     | Yes   | No     | No                |
| 2D Trans      | 1051    |                    | Δ    | Yes    | No    | No    | No   | Yes     | Yes    | Yes     | No    | No     | No                |
|               | 1052    |                    | Δ    | Yes    | No    | No    | No   | Yes     | Yes    | Yes     | No    | No     | No                |
|               | 1053    |                    | Δ    | Yes    | No    | No    | No   | Yes     | Yes    | Yes     | No    | No     | No                |
|               | 1054    |                    | Δ    | Yes    | No    | No    | No   | Yes     | Yes    | Yes     | No    | No     | No                |
|               | 1055    |                    | Δ    | Yes    | No    | No    | No   | Yes     | Yes    | Yes     | No    | No     | No                |
|               | 1056    |                    | Δ    | Yes    | No    | No    | No   | Yes     | Yes    | Yes     | No    | No     | No                |
|               | 1057    |                    | Δ    | Yes    | No    | No    | No   | Yes     | Yes    | Yes     | No    | No     | No                |
|               | 1058    |                    | Δ    | Yes    | No    | No    | No   | Yes     | Yes    | Yes     | No    | No     | No                |
|               | 1059    |                    | Δ    | Yes    | No    | No    | No   | Yes     | Yes    | Yes     | No    | No     | No                |
|               | 1060    |                    | Δ    | Yes    | No    | No    | No   | Yes     | Yes    | Yes     | No    | No     | No                |
|               | 1061    |                    | Δ    | Yes    | No    | No    | No   | Yes     | Yes    | Yes     | No    | No     | No                |
|               | 1062    |                    | Δ    | Yes    | No    | No    | No   | Yes     | Yes    | Yes     | No    | No     | No                |
|               | 1063    |                    | Δ    | Yes    | No    | No    | No   | Yes     | Yes    | Yes     | No    | No     | No                |
|               | 1064    |                    | Δ    | Yes    | No    | No    | No   | Yes     | Yes    | Yes     | No    | No     | No                |
|               | 1065    |                    | Δ    | Yes    | No    | No    | No   | Yes     | Yes    | Yes     | No    | No     | No                |
|               | 1066    |                    | Δ    | Yes    | No    | No    | No   | Yes     | Yes    | Yes     | No    | No     | No                |
|               | 1067    |                    | Δ    | Yes    | No    | No    | No   | Yes     | Yes    | Yes     | No    | No     | No                |
|               | 1068    |                    | Δ    | Yes    | No    | No    | No   | Yes     | Yes    | Yes     | No    | No     | No                |
|               | 1069    |                    | Δ    | Yes    | No    | No    | No   | Yes     | Yes    | Yes     | No    | No     | No                |

| Pattern       | Pattern<br>number | Effect | Direction | Edge   |      | Posit | ioner | Crop | Beveled | Trail/ | Lightin | וg     |                   |
|---------------|-------------------|--------|-----------|--------|------|-------|-------|------|---------|--------|---------|--------|-------------------|
| group<br>name | number            | range  |           | Border | Soft | XY    | Size  |      | edge    | shadow | Plane   | Preset | Preset<br>+ shade |
| 3D Trans      | 1071              |        | Δ         | Yes    | No   | No    | No    | Yes  | Yes     | Yes    | Yes     | No     | No                |
|               | 1072              |        | Δ         | Yes    | No   | No    | No    | Yes  | Yes     | Yes    | Yes     | No     | No                |
|               | 1073              |        | Δ         | Yes    | No   | No    | No    | Yes  | Yes     | Yes    | Yes     | No     | No                |
|               | 1074              |        | Δ         | Yes    | No   | No    | No    | Yes  | Yes     | Yes    | Yes     | No     | No                |
|               | 1075              |        | Δ         | Yes    | No   | No    | No    | Yes  | Yes     | Yes    | Yes     | No     | No                |
|               | 1076              |        | Δ         | Yes    | No   | No    | No    | Yes  | Yes     | Yes    | Yes     | No     | No                |
|               | 1077              |        | Δ         | Yes    | No   | No    | No    | Yes  | Yes     | Yes    | Yes     | No     | No                |
|               | 1078              |        | Δ         | Yes    | No   | No    | No    | Yes  | Yes     | Yes    | Yes     | No     | No                |
|               | 1079              |        | Δ         | Yes    | No   | No    | No    | Yes  | Yes     | Yes    | Yes     | No     | No                |
|               | 1080              |        | Δ         | Yes    | No   | No    | No    | Yes  | Yes     | Yes    | Yes     | No     | No                |
|               | 1081              |        | Δ         | Yes    | No   | No    | No    | Yes  | Yes     | Yes    | Yes     | No     | No                |
|               | 1082              |        | Δ         | Yes    | No   | No    | No    | Yes  | Yes     | Yes    | Yes     | No     | No                |
|               | 1083              |        | Δ         | Yes    | No   | No    | No    | Yes  | Yes     | Yes    | Yes     | No     | No                |
|               | 1084              |        | Δ         | Yes    | No   | No    | No    | Yes  | Yes     | Yes    | Yes     | No     | No                |
|               | 1085              |        | Δ         | Yes    | No   | No    | No    | Yes  | Yes     | Yes    | Yes     | No     | No                |
|               | 1086              |        | Δ         | Yes    | No   | No    | No    | Yes  | Yes     | Yes    | Yes     | No     | No                |
|               | 1087              |        | Δ         | Yes    | No   | No    | No    | Yes  | Yes     | Yes    | Yes     | No     | No                |
|               | 1088              |        | Δ         | Yes    | No   | No    | No    | Yes  | Yes     | Yes    | Yes     | No     | No                |
|               | 1089              |        | Δ         | Yes    | No   | No    | No    | Yes  | Yes     | Yes    | Yes     | No     | No                |
|               | 1090              |        | Δ         | Yes    | No   | No    | No    | Yes  | Yes     | Yes    | No      | No     | No                |
|               | 1091              |        | Δ         | Yes    | No   | No    | No    | Yes  | Yes     | Yes    | No      | No     | No                |
|               | 1092              |        | Δ         | Yes    | No   | No    | No    | Yes  | Yes     | Yes    | No      | No     | No                |
|               | 1093              |        | Δ         | Yes    | No   | No    | No    | Yes  | Yes     | Yes    | No      | No     | No                |
|               | 1094              |        | Δ         | Yes    | No   | No    | No    | Yes  | Yes     | Yes    | No      | No     | No                |

| Pattern       | Pattern<br>number | Effect | ect Direction E | Edge I |      | Posit | ioner | Crop | Beveled | Trail/ | Lightin | ng     |                   |
|---------------|-------------------|--------|-----------------|--------|------|-------|-------|------|---------|--------|---------|--------|-------------------|
| group<br>name | number            | range  |                 | Border | Soft | ХҮ    | Size  | -    | edge    | shadow | Plane   | Preset | Preset<br>+ shade |
| Flip          | 1101              | BKGD   | Δ               | Yes    | No   | No    | No    | Yes  | Yes     | Yes    | Yes     | No     | No                |
| lumble        | 1102              | BKGD   | Δ               | Yes    | No   | No    | No    | Yes  | Yes     | Yes    | Yes     | No     | No                |
|               | 1103              | BKGD   | Δ               | Yes    | No   | No    | No    | Yes  | Yes     | Yes    | Yes     | No     | No                |
|               | 1104              | BKGD   | Δ               | Yes    | No   | No    | No    | Yes  | Yes     | Yes    | Yes     | No     | No                |
|               | 1105              | BKGD   | Δ               | Yes    | No   | No    | No    | Yes  | Yes     | Yes    | Yes     | No     | No                |
|               | 1106              | BKGD   | Δ               | Yes    | No   | No    | No    | Yes  | Yes     | Yes    | Yes     | No     | No                |
|               | 1107              | BKGD   | Δ               | Yes    | No   | No    | No    | Yes  | Yes     | Yes    | Yes     | No     | No                |
|               | 1108              | BKGD   | Δ               | Yes    | No   | No    | No    | Yes  | Yes     | Yes    | Yes     | No     | No                |
|               | 1109              | BKGD   | Δ               | Yes    | No   | No    | No    | Yes  | Yes     | Yes    | Yes     | No     | No                |
|               | 1110              | BKGD   | Δ               | Yes    | No   | No    | No    | Yes  | Yes     | Yes    | Yes     | No     | No                |
|               | 1111              | BKGD   | Δ               | Yes    | No   | No    | No    | Yes  | Yes     | Yes    | Yes     | No     | No                |
|               | 1112              | BKGD   | Δ               | Yes    | No   | No    | No    | Yes  | Yes     | Yes    | Yes     | No     | No                |
|               | 1113              | BKGD   | Δ               | Yes    | No   | No    | No    | Yes  | Yes     | Yes    | Yes     | No     | No                |
|               | 1121              | BKGD   | Δ               | Yes    | No   | No    | No    | Yes  | Yes     | Yes    | Yes     | No     | No                |
|               | 1122              | BKGD   | Δ               | Yes    | No   | No    | No    | Yes  | Yes     | Yes    | Yes     | No     | No                |
|               | 1123              | BKGD   | Δ               | Yes    | No   | No    | No    | Yes  | Yes     | Yes    | Yes     | No     | No                |
|               | 1124              | BKGD   | Δ               | Yes    | No   | No    | No    | Yes  | Yes     | Yes    | Yes     | No     | No                |
|               | 1125              | BKGD   | Δ               | Yes    | No   | No    | No    | Yes  | Yes     | Yes    | No      | No     | No                |
|               | 1126              | BKGD   | Δ               | Yes    | No   | No    | No    | Yes  | Yes     | Yes    | Yes     | No     | No                |
|               | 1127              | BKGD   | Δ               | Yes    | No   | No    | No    | Yes  | Yes     | Yes    | Yes     | No     | No                |
|               | 1128              | BKGD   | Δ               | Yes    | No   | No    | No    | Yes  | Yes     | Yes    | Yes     | No     | No                |
|               | 1131              | BKGD   | Δ               | Yes    | No   | No    | No    | Yes  | Yes     | Yes    | Yes     | No     | No                |
|               | 1132              | BKGD   | Δ               | Δ      | No   | No    | No    | Yes  | Yes     | Yes    | No      | No     | No                |
|               | 1133              | BKGD   | Δ               | Δ      | No   | No    | No    | Yes  | Yes     | Yes    | No      | No     | No                |
|               | 1134              | BKGD   | Δ               | Yes    | No   | No    | No    | Yes  | Yes     | Yes    | No      | No     | No                |
|               | 1135              | BKGD   | Δ               | Yes    | No   | No    | No    | Yes  | Yes     | Yes    | No      | No     | No                |
|               | 1136              | BKGD   | Δ               | Yes    | No   | No    | No    | Yes  | Yes     | Yes    | No      | No     | No                |
|               | 1137              | BKGD   | Δ               | Yes    | No   | No    | No    | Yes  | Yes     | Yes    | No      | No     | No                |
|               | 1138              | BKGD   | Δ               | Yes    | No   | No    | No    | Yes  | Yes     | Yes    | Yes     | No     | No                |
| Frame In/     | 1201              |        | No              | Yes    | No   | Yes   | Yes   | Yes  | Yes     | Yes    | No      | No     | No                |
| Out           | 1202              |        | No              | Yes    | No   | Yes   | Yes   | Yes  | Yes     | Yes    | No      | No     | No                |
|               | 1203              |        | No              | Yes    | No   | Yes   | Yes   | Yes  | Yes     | Yes    | No      | No     | No                |
|               | 1204              |        | Yes             | Yes    | No   | Yes   | Yes   | Yes  | Yes     | Yes    | No      | No     | No                |
|               | 1205              |        | No              | Yes    | No   | Yes   | Yes   | Yes  | Yes     | Yes    | No      | No     | No                |
|               | 1206              |        | No              | Yes    | No   | Yes   | Yes   | Yes  | Yes     | Yes    | No      | No     | No                |
|               | 1207              |        | Yes             | Yes    | No   | Yes   | Yes   | Yes  | Yes     | Yes    | No      | No     | No                |
|               | 1208              |        | No              | Yes    | No   | Yes   | Yes   | Yes  | Yes     | Yes    | No      | No     | No                |
|               | 1221              |        | Yes             | Yes    | No   | Yes   | Yes   | Yes  | Yes     | Yes    | No      | No     | No                |
|               | 1222              |        | Yes             | Yes    | No   | Yes   | Yes   | Yes  | Yes     | Yes    | No      | No     | No                |
|               | 1223              |        | Yes             | Yes    | No   | Yes   | Yes   | Yes  | Yes     | Yes    | No      | No     | No                |
|               | 1224              |        | Yes             | Yes    | No   | Yes   | Yes   | Yes  | Yes     | Yes    | No      | No     | No                |
|               | 1231              |        | No              | Yes    | No   | Yes   | Yes   | Yes  | Yes     | Yes    | No      | No     | No                |

| Pattern       | Pattern | Effect | ect Direction | Edge   |      | Posit | ioner | Crop | Beveled | Trail/ | Lightin | ng     |                   |
|---------------|---------|--------|---------------|--------|------|-------|-------|------|---------|--------|---------|--------|-------------------|
| group<br>name | number  | range  |               | Border | Soft | XY    | Size  | -    | edge    | shadow | Plane   | Preset | Preset<br>+ shade |
| Picture-in-   | 1251    | BKGD   | No            | Yes    | No   | Yes   | Yes   | Yes  | Yes     | Yes    | No      | No     | No                |
| picture       | 1252    | BKGD   | No            | Yes    | No   | Yes   | Yes   | Yes  | Yes     | Yes    | No      | No     | No                |
| Page Turn     | 1301    |        | Δ             | Yes    | No   | No    | No    | Yes  | Yes     | Yes    | No      | No     | Yes               |
|               | 1302    |        | Δ             | Yes    | No   | No    | No    | Yes  | Yes     | Yes    | No      | No     | Yes               |
|               | 1303    |        | Δ             | Yes    | No   | No    | No    | Yes  | Yes     | Yes    | No      | No     | Yes               |
|               | 1304    |        | Δ             | Yes    | No   | No    | No    | Yes  | Yes     | Yes    | No      | No     | Yes               |
|               | 1305    |        | Δ             | Yes    | No   | No    | No    | Yes  | Yes     | Yes    | No      | No     | Yes               |
|               | 1306    |        | Δ             | Yes    | No   | No    | No    | Yes  | Yes     | Yes    | No      | No     | Yes               |
|               | 1307    |        | Δ             | Yes    | No   | No    | No    | Yes  | Yes     | Yes    | No      | No     | Yes               |
|               | 1308    |        | Δ             | Yes    | No   | No    | No    | Yes  | Yes     | Yes    | No      | No     | Yes               |
|               | 1309    |        | Δ             | Yes    | No   | No    | No    | Yes  | Yes     | Yes    | No      | No     | Yes               |
|               | 1310    |        | Δ             | Yes    | No   | No    | No    | Yes  | Yes     | Yes    | No      | No     | Yes               |
|               | 1311    |        | Δ             | Yes    | No   | No    | No    | Yes  | Yes     | Yes    | No      | No     | Yes               |
|               | 1312    |        | Δ             | Yes    | No   | No    | No    | Yes  | Yes     | Yes    | No      | No     | Yes               |
|               | 1313    |        | Δ             | Yes    | No   | No    | No    | Yes  | Yes     | Yes    | No      | No     | Yes               |
|               | 1315    |        | Δ             | Yes    | No   | No    | No    | Yes  | Yes     | Yes    | No      | No     | Yes               |
|               | 1316    |        | Δ             | Yes    | No   | No    | No    | Yes  | Yes     | Yes    | No      | No     | Yes               |
|               | 1317    |        | Δ             | Yes    | No   | No    | No    | Yes  | Yes     | Yes    | No      | No     | Yes               |
|               | 1318    |        | Δ             | Yes    | No   | No    | No    | Yes  | Yes     | Yes    | No      | No     | Yes               |
|               | 1341    |        | Δ             | Yes    | No   | No    | No    | Yes  | Yes     | Yes    | No      | No     | Yes               |
|               | 1342    |        | Δ             | Yes    | No   | No    | No    | Yes  | Yes     | Yes    | No      | No     | Yes               |
|               | 1343    |        | Δ             | Yes    | No   | No    | No    | Yes  | Yes     | Yes    | No      | No     | Yes               |
|               | 1344    |        | Δ             | Yes    | No   | No    | No    | Yes  | Yes     | Yes    | No      | No     | Yes               |
|               | 1345    |        | Δ             | Yes    | No   | No    | No    | Yes  | Yes     | Yes    | No      | No     | Yes               |

| Pattern       | Pattern | Pattern Effect Direction Edge |   |        | Positioner |    | Crop | Beveled | Trail/ | Lighting |       |        |                   |
|---------------|---------|-------------------------------|---|--------|------------|----|------|---------|--------|----------|-------|--------|-------------------|
| group<br>name | number  | range                         |   | Border | Soft       | XY | Size | -       | edge   | shadow   | Plane | Preset | Preset<br>+ shade |
| Page Roll     | 1321    |                               | Δ | Yes    | No         | No | No   | Yes     | Yes    | Yes      | No    | No     | Yes               |
|               | 1322    |                               | Δ | Yes    | No         | No | No   | Yes     | Yes    | Yes      | No    | No     | Yes               |
|               | 1323    |                               | Δ | Yes    | No         | No | No   | Yes     | Yes    | Yes      | No    | No     | Yes               |
|               | 1324    |                               | Δ | Yes    | No         | No | No   | Yes     | Yes    | Yes      | No    | No     | Yes               |
|               | 1325    |                               | Δ | Yes    | No         | No | No   | Yes     | Yes    | Yes      | No    | No     | Yes               |
|               | 1326    |                               | Δ | Yes    | No         | No | No   | Yes     | Yes    | Yes      | No    | No     | Yes               |
|               | 1327    |                               | Δ | Yes    | No         | No | No   | Yes     | Yes    | Yes      | No    | No     | Yes               |
|               | 1328    |                               | Δ | Yes    | No         | No | No   | Yes     | Yes    | Yes      | No    | No     | Yes               |
|               | 1329    |                               | Δ | Yes    | No         | No | No   | Yes     | Yes    | Yes      | No    | No     | Yes               |
|               | 1330    |                               | Δ | Yes    | No         | No | No   | Yes     | Yes    | Yes      | No    | No     | Yes               |
|               | 1331    |                               | Δ | Yes    | No         | No | No   | Yes     | Yes    | Yes      | No    | No     | Yes               |
|               | 1332    |                               | Δ | Yes    | No         | No | No   | Yes     | Yes    | Yes      | No    | No     | Yes               |
|               | 1333    |                               | Δ | Yes    | No         | No | No   | Yes     | Yes    | Yes      | No    | No     | Yes               |
|               | 1335    |                               | Δ | Yes    | No         | No | No   | Yes     | Yes    | Yes      | No    | No     | Yes               |
|               | 1336    |                               | Δ | Yes    | No         | No | No   | Yes     | Yes    | Yes      | No    | No     | Yes               |
|               | 1337    |                               | Δ | Yes    | No         | No | No   | Yes     | Yes    | Yes      | No    | No     | Yes               |
|               | 1338    |                               | Δ | Yes    | No         | No | No   | Yes     | Yes    | Yes      | No    | No     | Yes               |
|               | 1346    |                               | Δ | Yes    | No         | No | No   | Yes     | Yes    | Yes      | No    | No     | Yes               |
|               | 1347    |                               | Δ | Yes    | No         | No | No   | Yes     | Yes    | Yes      | No    | No     | Yes               |
|               | 1348    |                               | Δ | Yes    | No         | No | No   | Yes     | Yes    | Yes      | No    | No     | Yes               |
|               | 1349    |                               | Δ | Yes    | No         | No | No   | Yes     | Yes    | Yes      | No    | No     | Yes               |
|               | 1350    |                               | Δ | Yes    | No         | No | No   | Yes     | Yes    | Yes      | No    | No     | Yes               |
| Mirror        | 1351    |                               | Δ | Yes    | No         | No | No   | Yes     | Yes    | Yes      | No    | No     | No                |
|               | 1352    |                               | Δ | Yes    | No         | No | No   | Yes     | Yes    | Yes      | No    | No     | No                |
|               | 1353    |                               | Δ | Yes    | No         | No | No   | Yes     | Yes    | Yes      | No    | No     | No                |
|               | 1354    |                               | Δ | Yes    | No         | No | No   | Yes     | Yes    | Yes      | No    | No     | No                |
|               | 1355    |                               | Δ | Yes    | No         | No | No   | Yes     | Yes    | Yes      | No    | No     | No                |
|               | 1356    |                               | Δ | Yes    | No         | No | No   | Yes     | Yes    | Yes      | No    | No     | No                |
|               | 1357    |                               | Δ | Yes    | No         | No | No   | Yes     | Yes    | Yes      | No    | No     | No                |
|               | 1358    |                               | Δ | Yes    | No         | No | No   | Yes     | Yes    | Yes      | No    | No     | No                |
| Accordion     | 1361    |                               | Δ | Yes    | No         | No | No   | Yes     | Yes    | Yes      | No    | No     | No                |
|               | 1362    |                               | Δ | Yes    | No         | No | No   | Yes     | Yes    | Yes      | No    | No     | No                |
|               | 1363    |                               | Δ | Yes    | No         | No | No   | Yes     | Yes    | Yes      | No    | No     | No                |
|               | 1364    |                               | Δ | Yes    | No         | No | No   | Yes     | Yes    | Yes      | No    | No     | No                |
| Sphere        | 1365    |                               | Δ | Yes    | No         | No | No   | Yes     | Yes    | Yes      | No    | Yes    | No                |
|               | 1366    |                               | Δ | Yes    | No         | No | No   | Yes     | Yes    | Yes      | No    | Yes    | No                |
|               | 1367    |                               | Δ | Yes    | No         | No | No   | Yes     | Yes    | Yes      | No    | Yes    | No                |
|               | 1368    |                               | Δ | Yes    | No         | No | No   | Yes     | Yes    | Yes      | No    | Yes    | No                |
|               | 1369    |                               | Δ | Yes    | No         | No | No   | Yes     | Yes    | Yes      | No    | Yes    | No                |
| Character     | 1371    |                               | Δ | Yes    | No         | No | No   | Yes     | Yes    | Yes      | No    | No     | No                |
| Irail         | 1372    |                               | Δ | Yes    | No         | No | No   | Yes     | Yes    | Yes      | No    | No     | No                |
|               | 1373    |                               | Δ | Yes    | No         | No | No   | Yes     | Yes    | Yes      | No    | No     | No                |
|               | 1374    |                               | Δ | Yes    | No         | No | No   | Yes     | Yes    | Yes      | No    | No     | No                |

| Pattern         | Pattern E<br>number ra | Effect range | Direction F | Edge   |      | Positioner |      | Crop | p Beveled<br>edge | Trail/ | Lightin | וg     |                   |
|-----------------|------------------------|--------------|-------------|--------|------|------------|------|------|-------------------|--------|---------|--------|-------------------|
| group<br>name   | number                 | range        |             | Border | Soft | XY         | Size | Yes  | edge              | shadow | Plane   | Preset | Preset<br>+ shade |
| Wave            | 1375                   |              | Δ           | Yes    | No   | No         | No   | Yes  | Yes               | Yes    | No      | Yes    | No                |
|                 | 1376                   |              | Δ           | Yes    | No   | No         | No   | Yes  | Yes               | Yes    | No      | Yes    | No                |
|                 | 1377                   |              | Δ           | Yes    | No   | No         | No   | Yes  | Yes               | Yes    | No      | Yes    | No                |
|                 | 1378                   |              | Δ           | Yes    | No   | No         | No   | Yes  | Yes               | Yes    | No      | Yes    | No                |
|                 | 1379                   |              | Δ           | Yes    | No   | No         | No   | Yes  | Yes               | Yes    | No      | Yes    | No                |
| Ripple          | 1381                   |              | Δ           | Yes    | No   | Yes        | No   | Yes  | Yes               | Yes    | No      | Yes    | No                |
|                 | 1382                   |              | Δ           | Yes    | No   | Yes        | No   | Yes  | Yes               | Yes    | No      | Yes    | No                |
| Split Slide     | 1384                   |              | Δ           | Yes    | No   | No         | No   | Yes  | Yes               | Yes    | No      | Yes    | No                |
|                 | 1385                   |              | Δ           | Yes    | No   | No         | No   | Yes  | Yes               | Yes    | No      | Yes    | No                |
|                 | 1386                   |              | Δ           | Yes    | No   | No         | No   | Yes  | Yes               | Yes    | No      | Yes    | No                |
|                 | 1387                   |              | Δ           | Yes    | No   | No         | No   | Yes  | Yes               | Yes    | No      | Yes    | No                |
|                 | 1388                   |              | Δ           | Yes    | No   | No         | No   | Yes  | Yes               | Yes    | No      | Yes    | No                |
|                 | 1389                   |              | Δ           | Yes    | No   | No         | No   | Yes  | Yes               | Yes    | No      | Yes    | No                |
| Sparkle         | 1391                   |              | Δ           | Yes    | No   | Yes        | No   | Yes  | Yes               | Yes    | No      | No     | No                |
|                 | 1392                   |              | Δ           | Yes    | No   | Yes        | No   | Yes  | Yes               | Yes    | No      | No     | No                |
|                 | 1393                   |              | Δ           | Yes    | No   | Yes        | No   | Yes  | Yes               | Yes    | No      | No     | No                |
|                 | 1394                   |              | Δ           | Yes    | No   | Yes        | No   | Yes  | Yes               | Yes    | No      | Yes    | No                |
|                 | 1395                   |              | Δ           | Yes    | No   | Yes        | No   | Yes  | Yes               | Yes    | No      | Yes    | No                |
|                 | 1396                   |              | Δ           | Yes    | No   | Yes        | No   | Yes  | Yes               | Yes    | No      | No     | No                |
|                 | 1397                   |              | Δ           | Yes    | No   | Yes        | No   | Yes  | Yes               | Yes    | No      | Yes    | No                |
|                 | 1398                   |              | Δ           | Yes    | No   | No         | No   | Yes  | Yes               | Yes    | No      | No     | No                |
|                 | 1399                   |              | Δ           | Yes    | No   | No         | No   | Yes  | Yes               | Yes    | No      | No     | No                |
| Sphere          | 1501                   |              | No          | Yes    | No   | Yes        | Yes  | Yes  | Yes               | Yes    | No      | Yes    | No                |
|                 | 1551                   | BKGD         | No          | Yes    | No   | Yes        | Yes  | Yes  | Yes               | Yes    | No      | Yes    | No                |
| Wave            | 1553                   | BKGD         | No          | Yes    | No   | Yes        | Yes  | Yes  | Yes               | Yes    | No      | Yes    | No                |
|                 | 1554                   | BKGD         | No          | Yes    | No   | Yes        | Yes  | Yes  | Yes               | Yes    | No      | Yes    | No                |
| Ripple          | 1555                   | BKGD         | No          | Yes    | No   | Yes        | Yes  | Yes  | Yes               | Yes    | No      | Yes    | No                |
|                 | 1556                   | BKGD         | No          | Yes    | No   | Yes        | Yes  | Yes  | Yes               | Yes    | No      | Yes    | No                |
| Mosaic          | 1701                   | BKGD         | No          | No     | No   | No         | No   | No   | No                | No     | No      | No     | No                |
| Defocus         | 1702                   | BKGD         | No          | No     | No   | No         | No   | No   | No                | No     | No      | No     | No                |
| Mosaic          | 1801                   | BKGD         | No          | No     | No   | No         | No   | No   | No                | No     | No      | No     | No                |
|                 | 1802                   | BKGD         | No          | No     | Yes  | Yes        | Yes  | No   | No                | No     | No      | No     | No                |
|                 | 1803                   | BKGD         | No          | No     | Yes  | Yes        | Yes  | No   | No                | No     | No      | No     | No                |
| Defocus         | 1805                   | BKGD         | No          | No     | No   | No         | No   | No   | No                | No     | No      | No     | No                |
|                 | 1806                   | BKGD         | No          | No     | Yes  | Yes        | Yes  | No   | No                | No     | No      | No     | No                |
|                 | 1807                   | BKGD         | No          | No     | Yes  | Yes        | Yes  | No   | No                | No     | No      | No     | No                |
| Color<br>Modify | 1809                   | BKGD         | No          | No     | No   | No         | No   | No   | No                | No     | No      | No     | No                |
| wouny           | 1810                   | BKGD         | No          | No     | Yes  | Yes        | Yes  | No   | No                | No     | No      | No     | No                |
|                 | 1811                   | BKGD         | No          | No     | Yes  | Yes        | Yes  | No   | No                | No     | No      | No     | No                |
| Expansion       | 1821                   | BKGD         | No          | No     | No   | Yes        | No   | No   | No                | No     | No      | No     | No                |
| Multi Move      | 1822                   | BKGD         | No          | Yes    | No   | No         | No   | Yes  | Yes               | No     | No      | No     | No                |
| Sparkle         | 1831                   | BKGD         | No          | No     | No   | Yes        | Yes  | No   | No                | No     | No      | No     | No                |

| Pattern<br>group<br>name | Pattern<br>number | Effect range | Direction | Edge   |      | Positioner |      | Crop | Beveled | Trail/ | Lighting |        |                   |
|--------------------------|-------------------|--------------|-----------|--------|------|------------|------|------|---------|--------|----------|--------|-------------------|
|                          |                   |              |           | Border | Soft | XY         | Size |      | edge    | shadow | Plane    | Preset | Preset<br>+ shade |
| Slide (2ch)              | 2601              | BKGD         | Δ         | Δ      | No   | No         | No   | Yes  | Yes     | Yes    | No       | No     | No                |
|                          | 2602              | BKGD         | Δ         | Δ      | No   | No         | No   | Yes  | Yes     | Yes    | No       | No     | No                |
|                          | 2603              | BKGD         | Δ         | Δ      | No   | No         | No   | Yes  | Yes     | Yes    | No       | No     | No                |
|                          | 2604              | BKGD         | Δ         | Δ      | No   | No         | No   | Yes  | Yes     | Yes    | No       | No     | No                |
|                          | 2605              | BKGD         | Δ         | Δ      | No   | No         | No   | Yes  | Yes     | Yes    | No       | No     | No                |
|                          | 2606              | BKGD         | Δ         | Δ      | No   | No         | No   | Yes  | Yes     | Yes    | No       | No     | No                |
|                          | 2607              | BKGD         | Δ         | Δ      | No   | No         | No   | Yes  | Yes     | Yes    | No       | No     | No                |
|                          | 2608              | BKGD         | Δ         | Δ      | No   | No         | No   | Yes  | Yes     | Yes    | No       | No     | No                |
| 2D Trans<br>(2ch)        | 2611              | BKGD         | Δ         | Yes    | No   | No         | No   | Yes  | Yes     | Yes    | No       | No     | No                |
|                          | 2612              | BKGD         | Δ         | Yes    | No   | No         | No   | Yes  | Yes     | Yes    | No       | No     | No                |
|                          | 2613              | BKGD         | Δ         | Yes    | No   | No         | No   | Yes  | Yes     | Yes    | No       | No     | No                |
|                          | 2614              | BKGD         | Δ         | Yes    | No   | No         | No   | Yes  | Yes     | Yes    | No       | No     | No                |
|                          | 2615              | BKGD         | Δ         | Yes    | No   | No         | No   | Yes  | Yes     | Yes    | No       | No     | No                |
|                          | 2616              | BKGD         | Δ         | Yes    | No   | No         | No   | Yes  | Yes     | Yes    | No       | No     | No                |
|                          | 2617              | BKGD         | Δ         | Yes    | No   | No         | No   | Yes  | Yes     | Yes    | No       | No     | No                |
|                          | 2618              | BKGD         | Δ         | Yes    | No   | No         | No   | Yes  | Yes     | Yes    | No       | No     | No                |
|                          | 2619              | BKGD         | Δ         | Yes    | No   | No         | No   | Yes  | Yes     | Yes    | No       | No     | No                |
|                          | 2620              | BKGD         | Δ         | Yes    | No   | No         | No   | Yes  | Yes     | Yes    | No       | No     | No                |
| Squeeze                  | 2621              | BKGD         | Δ         | Δ      | No   | No         | No   | Yes  | Yes     | Yes    | No       | No     | No                |
| (2ch)                    | 2622              | BKGD         | Δ         | Δ      | No   | No         | No   | Yes  | Yes     | Yes    | No       | No     | No                |
|                          | 2623              | BKGD         | Δ         | Δ      | No   | No         | No   | Yes  | Yes     | Yes    | No       | No     | No                |
|                          | 2624              | BKGD         | Δ         | Δ      | No   | No         | No   | Yes  | Yes     | Yes    | No       | No     | No                |
|                          | 2625              | BKGD         | Δ         | Δ      | No   | No         | No   | Yes  | Yes     | Yes    | No       | No     | No                |
|                          | 2626              | BKGD         | Δ         | Δ      | No   | No         | No   | Yes  | Yes     | Yes    | No       | No     | No                |
|                          | 2627              | BKGD         | Δ         | Δ      | No   | No         | No   | Yes  | Yes     | Yes    | No       | No     | No                |
|                          | 2628              | BKGD         | Δ         | Δ      | No   | No         | No   | Yes  | Yes     | Yes    | No       | No     | No                |

| Pattern          | Pattern<br>number | Effect range | Direction | Edge   |      | Positioner |      | Crop | Beveled | Trail/ | Lighting |        |                   |
|------------------|-------------------|--------------|-----------|--------|------|------------|------|------|---------|--------|----------|--------|-------------------|
| group<br>name    |                   |              |           | Border | Soft | XY         | Size |      | edge    | shadow | Plane    | Preset | Preset<br>+ shade |
| 3D Trans         | 2631              | BKGD         | Δ         | Yes    | No   | No         | No   | Yes  | Yes     | Yes    | No       | No     | No                |
| (2ch)            | 2632              | BKGD         | Δ         | Yes    | No   | No         | No   | Yes  | Yes     | Yes    | No       | No     | No                |
|                  | 2633              | BKGD         | Δ         | Yes    | No   | No         | No   | Yes  | Yes     | Yes    | No       | No     | No                |
|                  | 2634              | BKGD         | Δ         | Yes    | No   | No         | No   | Yes  | Yes     | Yes    | No       | No     | No                |
| l                | 2635              | BKGD         | Δ         | Yes    | No   | No         | No   | Yes  | Yes     | Yes    | No       | No     | No                |
|                  | 2636              | BKGD         | Δ         | Yes    | No   | No         | No   | Yes  | Yes     | Yes    | Yes      | No     | No                |
| 1                | 2637              | BKGD         | Δ         | Yes    | No   | No         | No   | Yes  | Yes     | Yes    | Yes      | No     | No                |
|                  | 2638              | BKGD         | Δ         | Yes    | No   | No         | No   | Yes  | Yes     | Yes    | No       | No     | No                |
|                  | 2639              | BKGD         | Δ         | Yes    | No   | No         | No   | Yes  | Yes     | Yes    | No       | No     | No                |
|                  | 2640              | BKGD         | Δ         | Yes    | No   | No         | No   | Yes  | Yes     | Yes    | Yes      | No     | No                |
|                  | 2641              | BKGD         | Δ         | Yes    | No   | No         | No   | Yes  | Yes     | Yes    | Yes      | No     | No                |
|                  | 2642              | BKGD         | Δ         | Yes    | No   | No         | No   | Yes  | Yes     | Yes    | Yes      | No     | No                |
|                  | 2643              | BKGD         | Δ         | Yes    | No   | No         | No   | Yes  | Yes     | Yes    | Yes      | No     | No                |
|                  | 2644              | BKGD         | Δ         | Yes    | No   | No         | No   | Yes  | Yes     | Yes    | Yes      | No     | No                |
|                  | 2645              | BKGD         | Δ         | Yes    | No   | No         | No   | Yes  | Yes     | Yes    | Yes      | No     | No                |
|                  | 2646              | BKGD         | Δ         | Yes    | No   | No         | No   | Yes  | Yes     | Yes    | Yes      | No     | No                |
|                  | 2647              | BKGD         | Δ         | Yes    | No   | No         | No   | Yes  | Yes     | Yes    | Yes      | No     | No                |
|                  | 2648              | BKGD         | Δ         | Yes    | No   | No         | No   | Yes  | Yes     | Yes    | Yes      | No     | No                |
| Picture-in-      | 2651              | BKGD         | Δ         | Yes    | No   | Yes        | Yes  | Yes  | Yes     | Yes    | No       | No     | No                |
| picture<br>(2ch) | 2652              | BKGD         | Δ         | Yes    | No   | Yes        | Yes  | Yes  | Yes     | Yes    | No       | No     | No                |
| Page Turn        | 2701              |              | Δ         | Yes    | No   | No         | No   | Yes  | Yes     | Yes    | No       | No     | Yes               |
| (2ch)            | 2702              |              | Δ         | Yes    | No   | No         | No   | Yes  | Yes     | Yes    | No       | No     | Yes               |
|                  | 2703              |              | Δ         | Yes    | No   | No         | No   | Yes  | Yes     | Yes    | No       | No     | Yes               |
|                  | 2704              |              | Δ         | Yes    | No   | No         | No   | Yes  | Yes     | Yes    | No       | No     | Yes               |
|                  | 2705              |              | Δ         | Yes    | No   | No         | No   | Yes  | Yes     | Yes    | No       | No     | Yes               |
|                  | 2706              |              | Δ         | Yes    | No   | No         | No   | Yes  | Yes     | Yes    | No       | No     | Yes               |
|                  | 2707              |              | Δ         | Yes    | No   | No         | No   | Yes  | Yes     | Yes    | No       | No     | Yes               |
|                  | 2708              |              | Δ         | Yes    | No   | No         | No   | Yes  | Yes     | Yes    | No       | No     | Yes               |
|                  | 2709              |              | Δ         | Yes    | No   | No         | No   | Yes  | Yes     | Yes    | No       | No     | Yes               |
|                  | 2710              |              | Δ         | Yes    | No   | No         | No   | Yes  | Yes     | Yes    | No       | No     | Yes               |
|                  | 2711              |              | Δ         | Yes    | No   | No         | No   | Yes  | Yes     | Yes    | No       | No     | Yes               |
|                  | 2712              |              | Δ         | Yes    | No   | No         | No   | Yes  | Yes     | Yes    | No       | No     | Yes               |
|                  | 2713              |              | Δ         | Yes    | No   | No         | No   | Yes  | Yes     | Yes    | No       | No     | Yes               |
|                  | 2715              |              | Δ         | Yes    | No   | No         | No   | Yes  | Yes     | Yes    | No       | No     | Yes               |
| 1                | 2716              |              | Δ         | Yes    | No   | No         | No   | Yes  | Yes     | Yes    | No       | No     | Yes               |
|                  | 2717              |              | Δ         | Yes    | No   | No         | No   | Yes  | Yes     | Yes    | No       | No     | Yes               |
|                  | 2718              |              | Δ         | Yes    | No   | No         | No   | Yes  | Yes     | Yes    | No       | No     | Yes               |

| Pattern            | Pattern<br>number | Effect range | Direction | Edge   |      | Positioner |      | Crop | Beveled | Trail/ | Lighting |        |                   |
|--------------------|-------------------|--------------|-----------|--------|------|------------|------|------|---------|--------|----------|--------|-------------------|
| group<br>name      |                   |              |           | Border | Soft | ХҮ         | Size | -    | edge    | shadow | Plane    | Preset | Preset<br>+ shade |
| Page Roll<br>(2ch) | 2721              |              | Δ         | Yes    | No   | No         | No   | Yes  | Yes     | Yes    | No       | No     | Yes               |
|                    | 2722              |              | Δ         | Yes    | No   | No         | No   | Yes  | Yes     | Yes    | No       | No     | Yes               |
|                    | 2723              |              | Δ         | Yes    | No   | No         | No   | Yes  | Yes     | Yes    | No       | No     | Yes               |
|                    | 2724              |              | Δ         | Yes    | No   | No         | No   | Yes  | Yes     | Yes    | No       | No     | Yes               |
|                    | 2725              |              | Δ         | Yes    | No   | No         | No   | Yes  | Yes     | Yes    | No       | No     | Yes               |
|                    | 2726              |              | Δ         | Yes    | No   | No         | No   | Yes  | Yes     | Yes    | No       | No     | Yes               |
|                    | 2727              |              | Δ         | Yes    | No   | No         | No   | Yes  | Yes     | Yes    | No       | No     | Yes               |
|                    | 2728              |              | Δ         | Yes    | No   | No         | No   | Yes  | Yes     | Yes    | No       | No     | Yes               |
|                    | 2729              |              | Δ         | Yes    | No   | No         | No   | Yes  | Yes     | Yes    | No       | No     | Yes               |
|                    | 2730              |              | Δ         | Yes    | No   | No         | No   | Yes  | Yes     | Yes    | No       | No     | Yes               |
|                    | 2731              |              | Δ         | Yes    | No   | No         | No   | Yes  | Yes     | Yes    | No       | No     | Yes               |
|                    | 2732              |              | Δ         | Yes    | No   | No         | No   | Yes  | Yes     | Yes    | No       | No     | Yes               |
|                    | 2733              |              | Δ         | Yes    | No   | No         | No   | Yes  | Yes     | Yes    | No       | No     | Yes               |
|                    | 2735              |              | Δ         | Yes    | No   | No         | No   | Yes  | Yes     | Yes    | No       | No     | Yes               |
|                    | 2736              |              | Δ         | Yes    | No   | No         | No   | Yes  | Yes     | Yes    | No       | No     | Yes               |
|                    | 2737              |              | Δ         | Yes    | No   | No         | No   | Yes  | Yes     | Yes    | No       | No     | Yes               |
|                    | 2738              |              | Δ         | Yes    | No   | No         | No   | Yes  | Yes     | Yes    | No       | No     | Yes               |
| Page Turn<br>(2ch) | 2741              |              | Δ         | Yes    | No   | No         | No   | Yes  | Yes     | Yes    | No       | No     | Yes               |
|                    | 2742              |              | Δ         | Yes    | No   | No         | No   | Yes  | Yes     | Yes    | No       | No     | Yes               |
|                    | 2743              |              | Δ         | Yes    | No   | No         | No   | Yes  | Yes     | Yes    | No       | No     | Yes               |
|                    | 2744              |              | Δ         | Yes    | No   | No         | No   | Yes  | Yes     | Yes    | No       | No     | Yes               |
|                    | 2745              |              | Δ         | Yes    | No   | No         | No   | Yes  | Yes     | Yes    | No       | No     | Yes               |
| Page Roll<br>(2ch) | 2746              |              | Δ         | Yes    | No   | No         | No   | Yes  | Yes     | Yes    | No       | No     | Yes               |
|                    | 2747              |              | Δ         | Yes    | No   | No         | No   | Yes  | Yes     | Yes    | No       | No     | Yes               |
|                    | 2748              |              | Δ         | Yes    | No   | No         | No   | Yes  | Yes     | Yes    | No       | No     | Yes               |
|                    | 2749              |              | Δ         | Yes    | No   | No         | No   | Yes  | Yes     | Yes    | No       | No     | Yes               |
|                    | 2750              |              | Δ         | Yes    | No   | No         | No   | Yes  | Yes     | Yes    | No       | No     | Yes               |
| Ripple             | 2751              | BKGD         | Δ         | Yes    | No   | Yes        | No   | Yes  | Yes     | Yes    | No       | Yes    | No                |
| (2ch)              | 2752              | BKGD         | Δ         | Yes    | No   | Yes        | No   | Yes  | Yes     | Yes    | No       | Yes    | No                |
| Frame In/          | 2851              | BKGD         | Δ         | Yes    | No   | Yes        | Yes  | Yes  | Yes     | Yes    | No       | No     | No                |
| Out (2ch)          | 2852              | BKGD         | Δ         | Yes    | No   | Yes        | Yes  | Yes  | Yes     | Yes    | No       | No     | No                |
|                    | 2853              | BKGD         | Δ         | Yes    | No   | Yes        | Yes  | Yes  | Yes     | Yes    | No       | No     | No                |
|                    | 2854              | BKGD         | Δ         | Yes    | No   | Yes        | Yes  | Yes  | Yes     | Yes    | No       | No     | No                |
|                    | 2861              | BKGD         | Δ         | Yes    | No   | Yes        | Yes  | Yes  | Yes     | Yes    | No       | No     | No                |
|                    | 2862              | BKGD         | Δ         | Yes    | No   | Yes        | Yes  | Yes  | Yes     | Yes    | No       | No     | No                |
|                    | 2863              | BKGD         | Δ         | Yes    | No   | Yes        | Yes  | Yes  | Yes     | Yes    | No       | No     | No                |
|                    | 2864              | BKGD         | Δ         | Yes    | No   | Yes        | Yes  | Yes  | Yes     | Yes    | No       | No     | No                |

# **Effect Pattern List**

The following list shows effect pattern images which illustrate how the effects provided by the MFS-2000 system are executed, and the corresponding icons which are displayed on the memory recall buttons of the Flexi Pad control block.

For each pattern number, the pattern image is shown in the left column, and the icon displayed on the Flexi Pad control block is shown in the right column.

#### Pattern image example

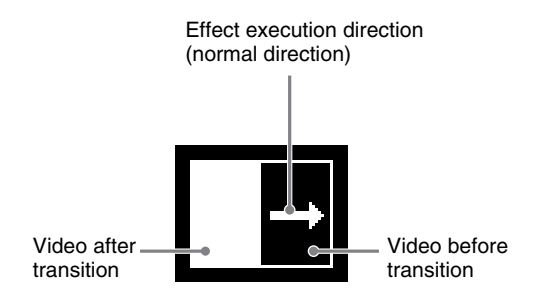

# Standard

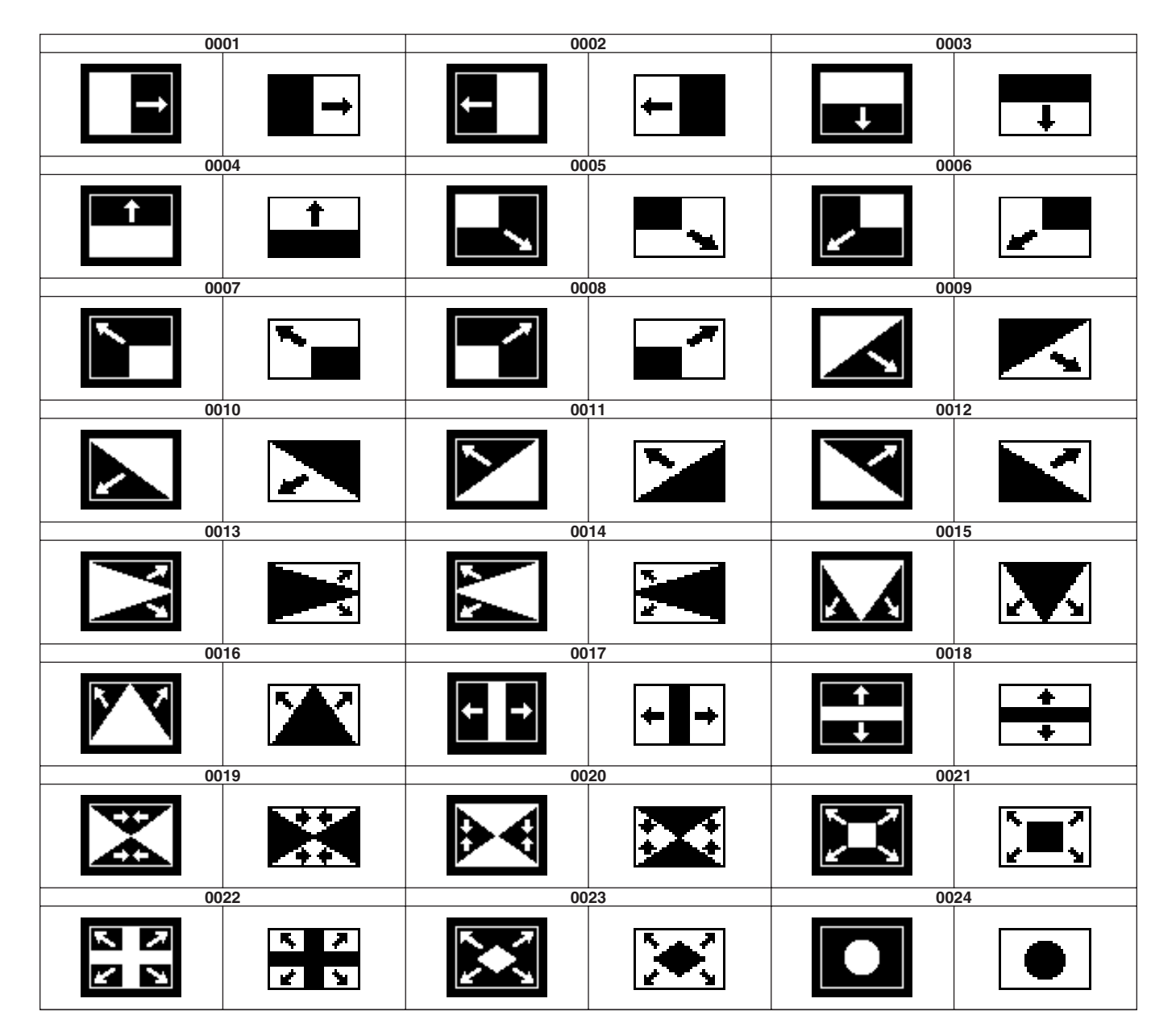

Enhanced

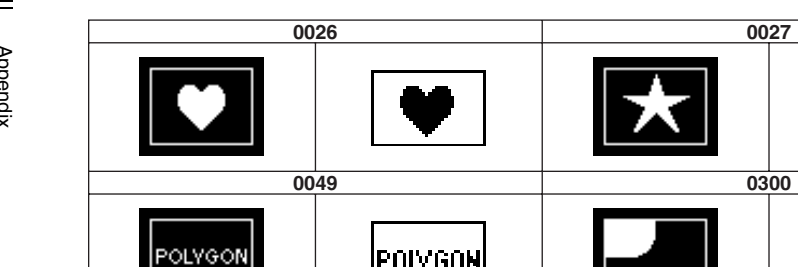

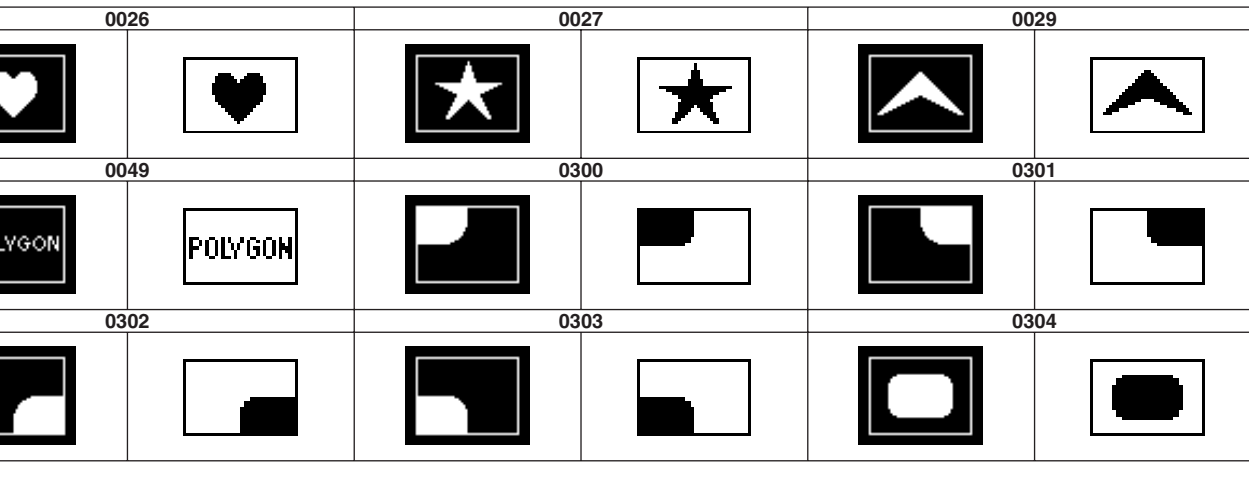

# Rotary

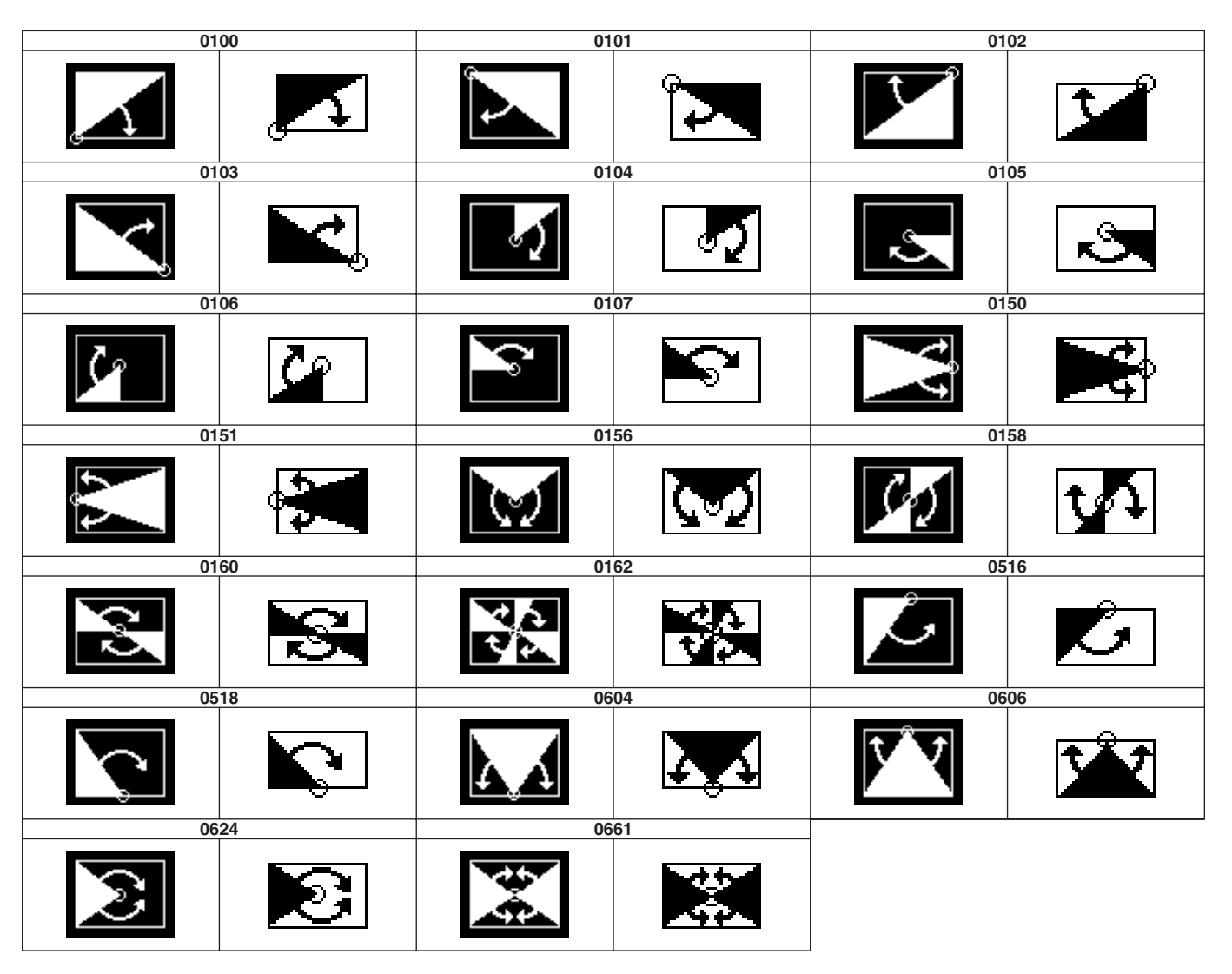

#### Matrix

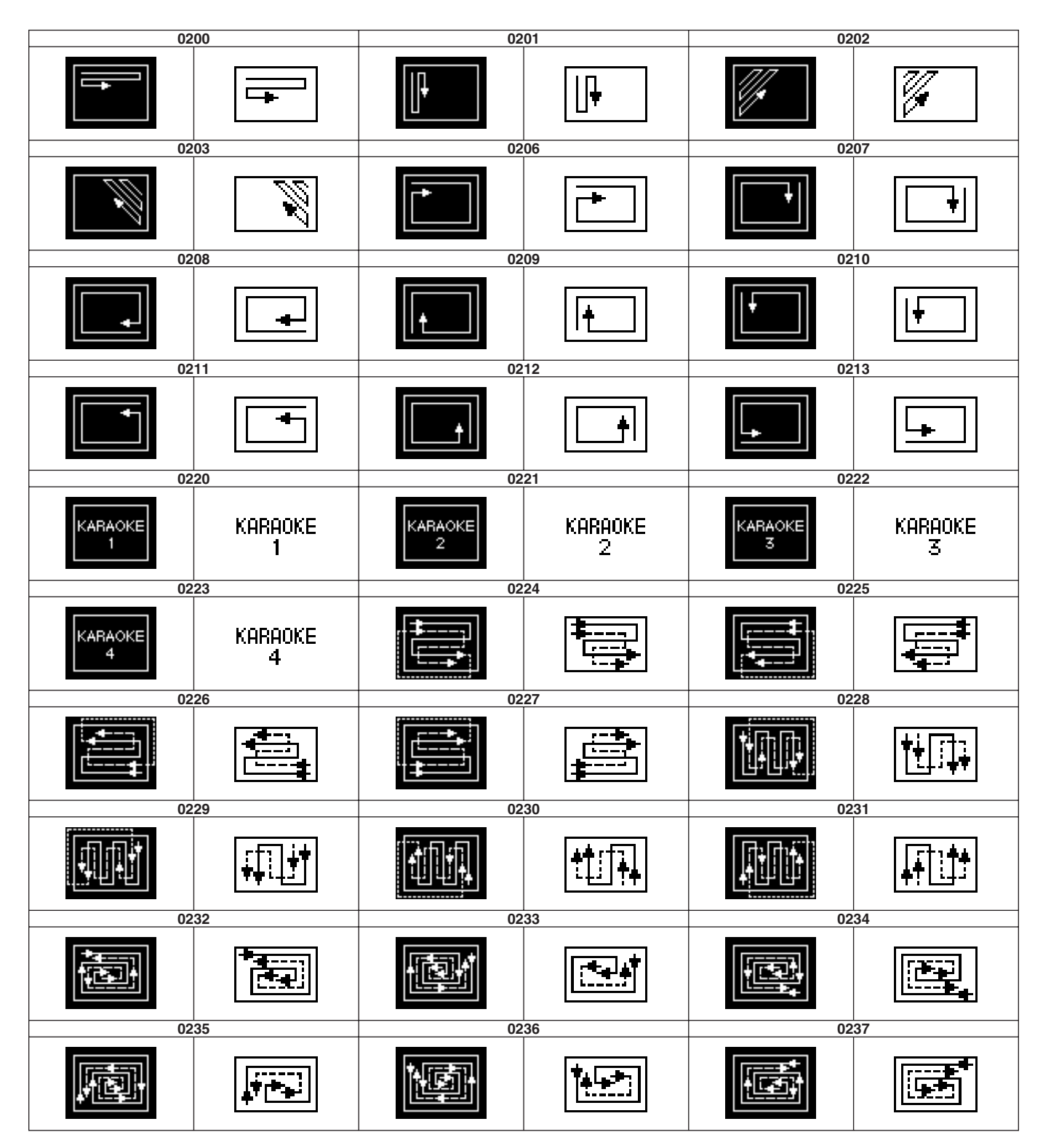

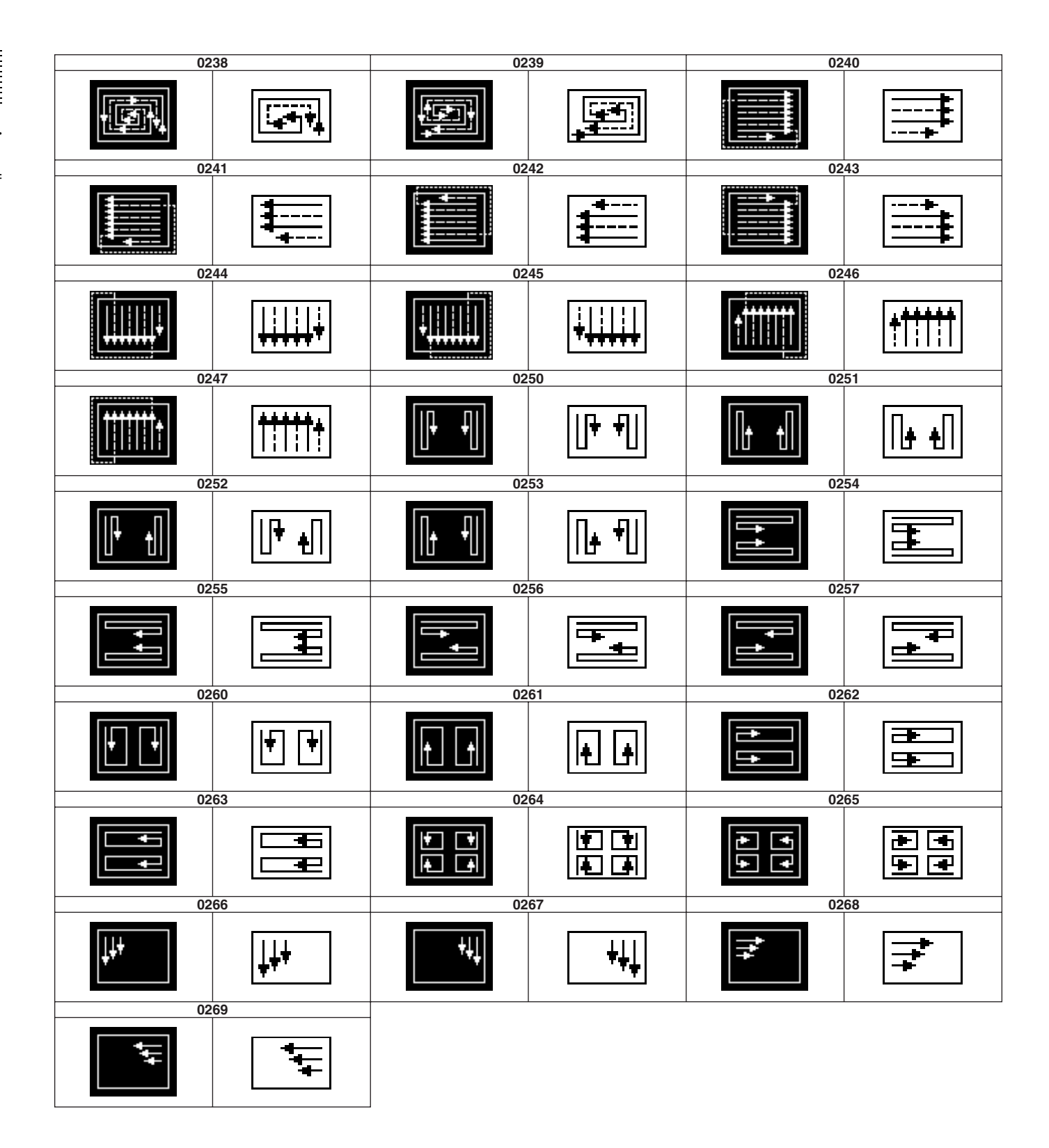

### **Random Matrix**

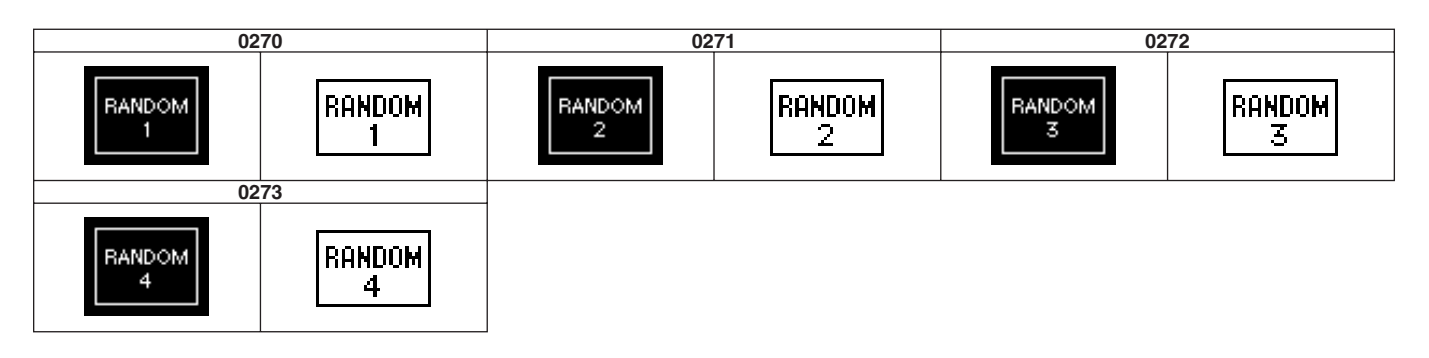

### **Diamond Dust**

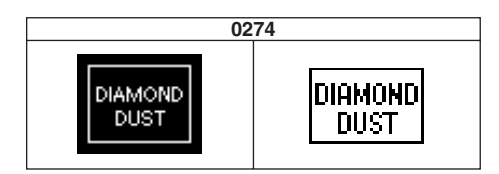

# NAM/Super Mix

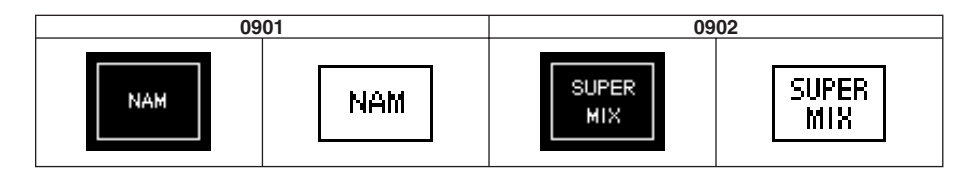

## Slide

|   | 1001                             |               | 1002 |          |      |  |  |  |
|---|----------------------------------|---------------|------|----------|------|--|--|--|
|   | -                                | <b>[</b> → ]] | -    | +        | · •- |  |  |  |
|   | 1003                             | 1             | 1004 |          |      |  |  |  |
| + | +                                | Ŧ             | +    | <b>†</b> | t    |  |  |  |
|   | 1005                             |               |      | 1006     |      |  |  |  |
|   | $\mathbf{\overline{\mathbf{x}}}$ |               |      | ×        | ľ    |  |  |  |
|   | 1007                             |               | 1008 |          |      |  |  |  |
|   | $\mathbf{x}$                     |               |      |          | Ŀ    |  |  |  |

# Split

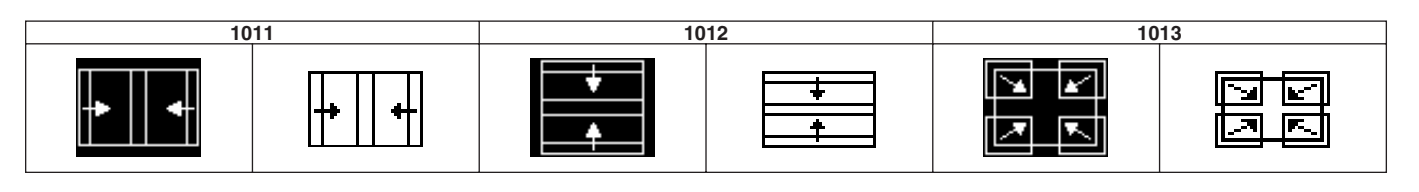

# Expansion

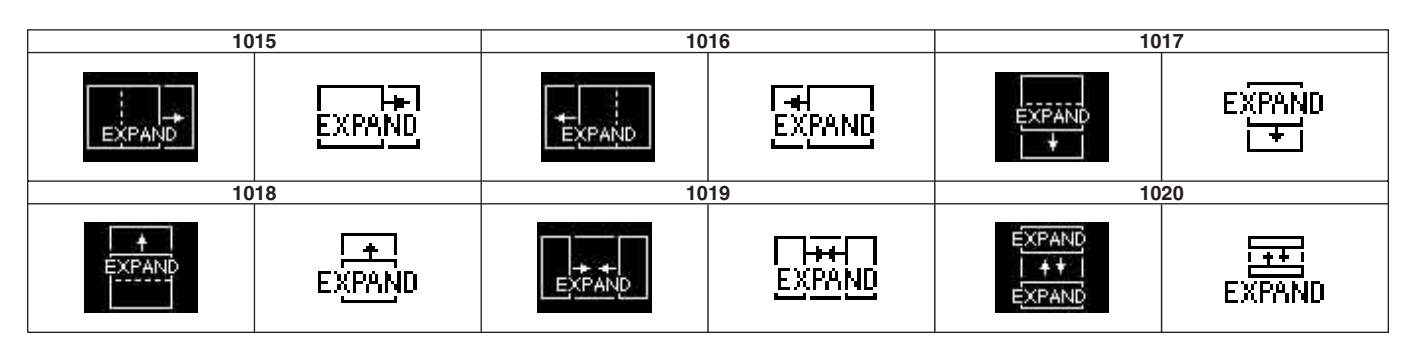

# Expansion (Non-Transition Type)

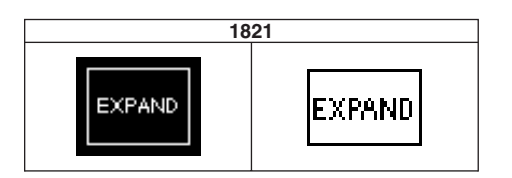
# Squeeze

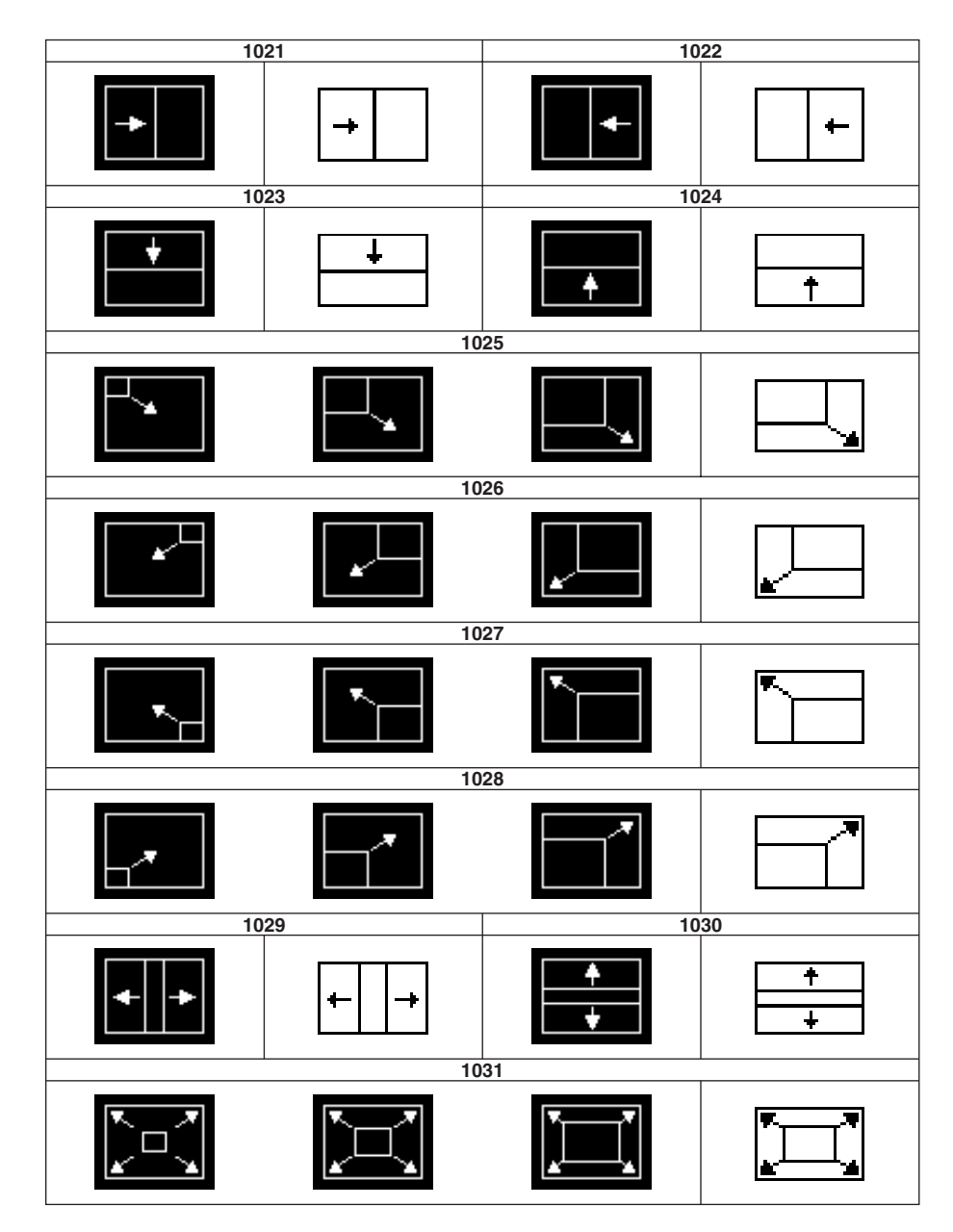

## Door

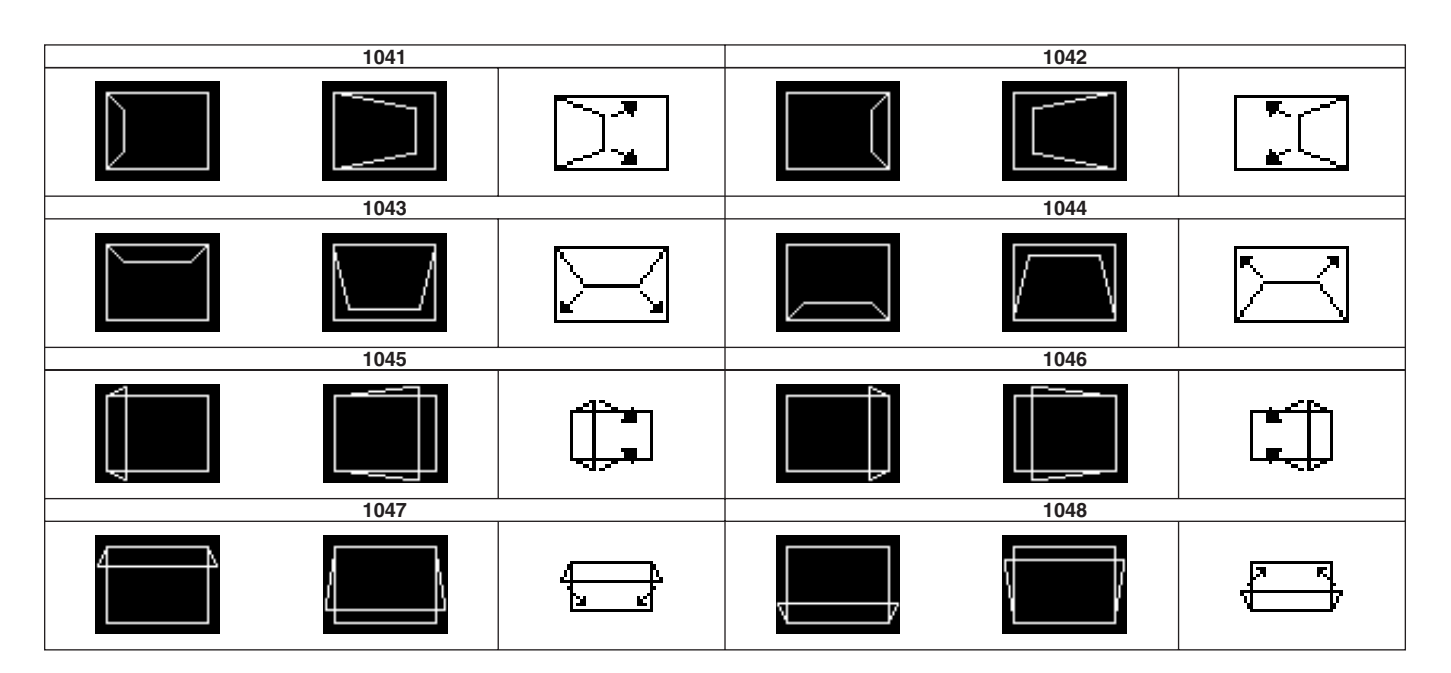

## 2D Trans

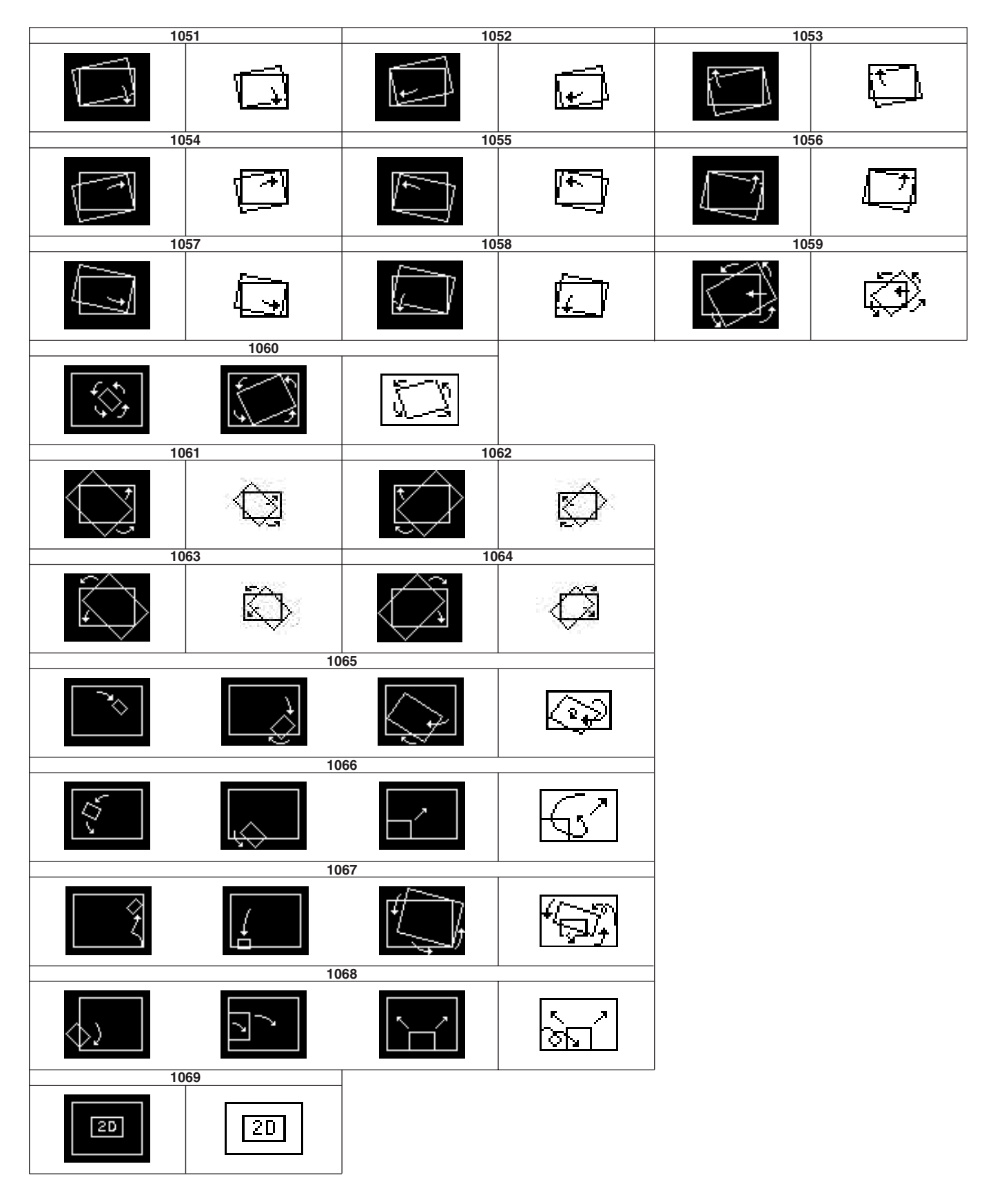

Appendix

## **3D Trans**

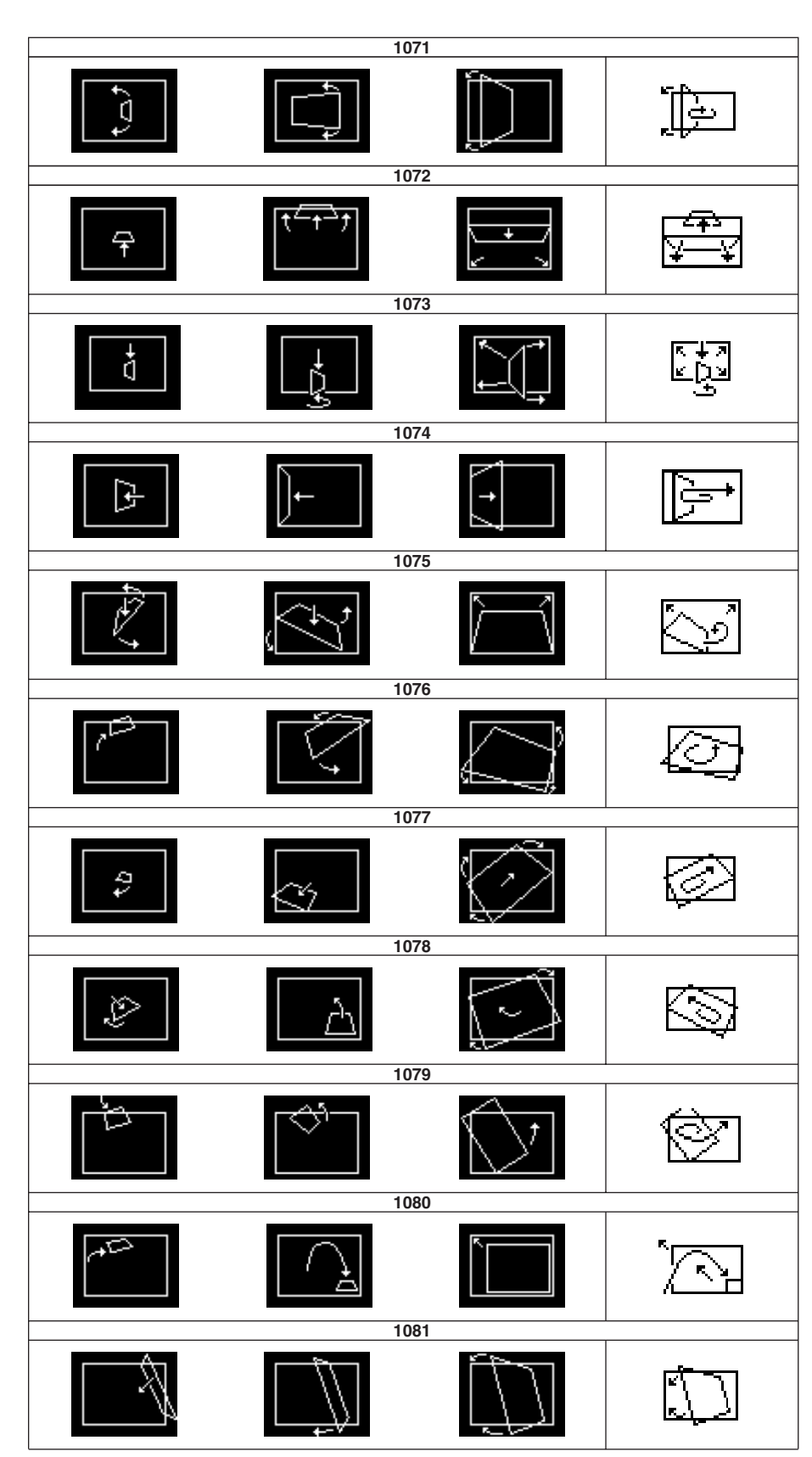

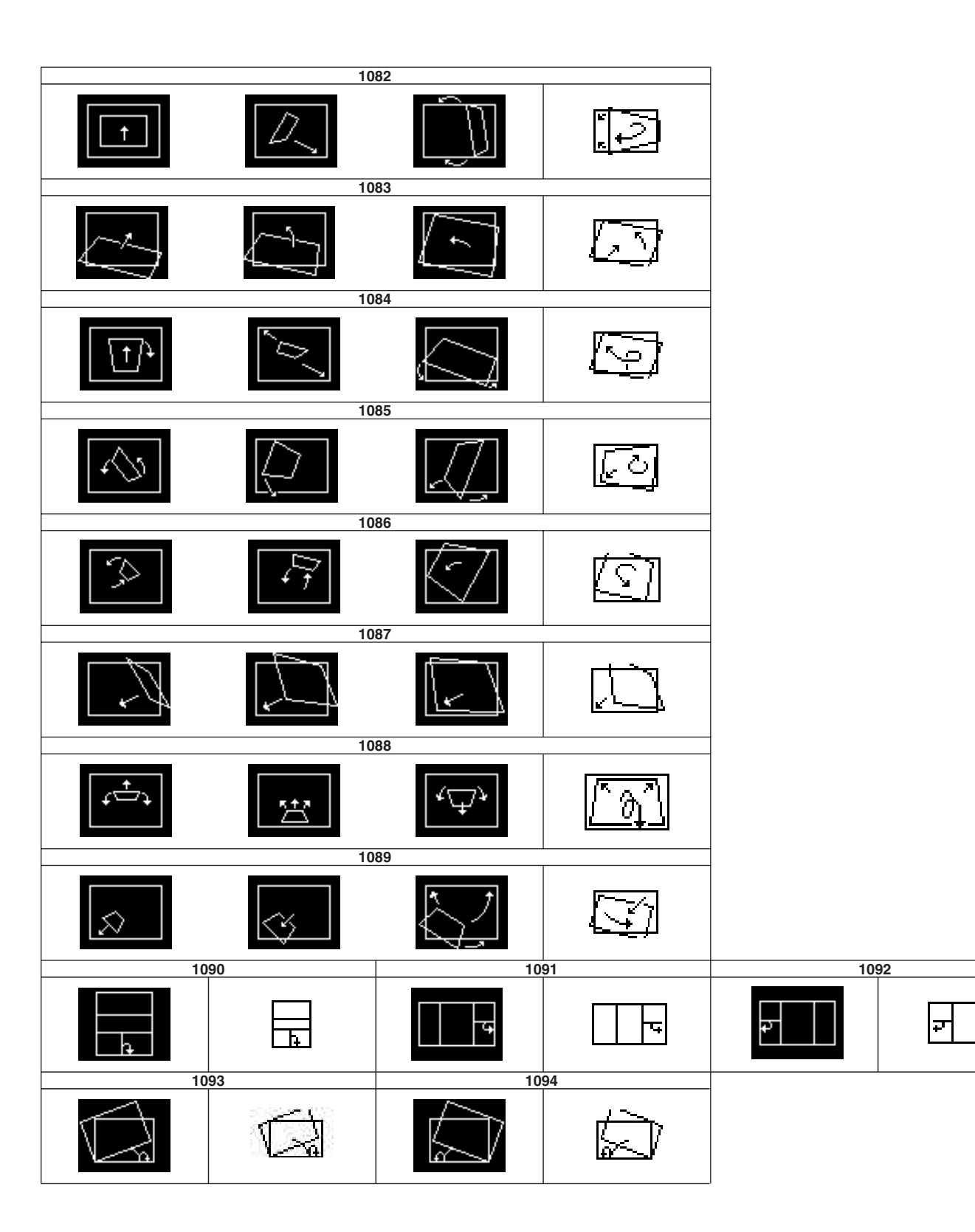

Flip Tumble

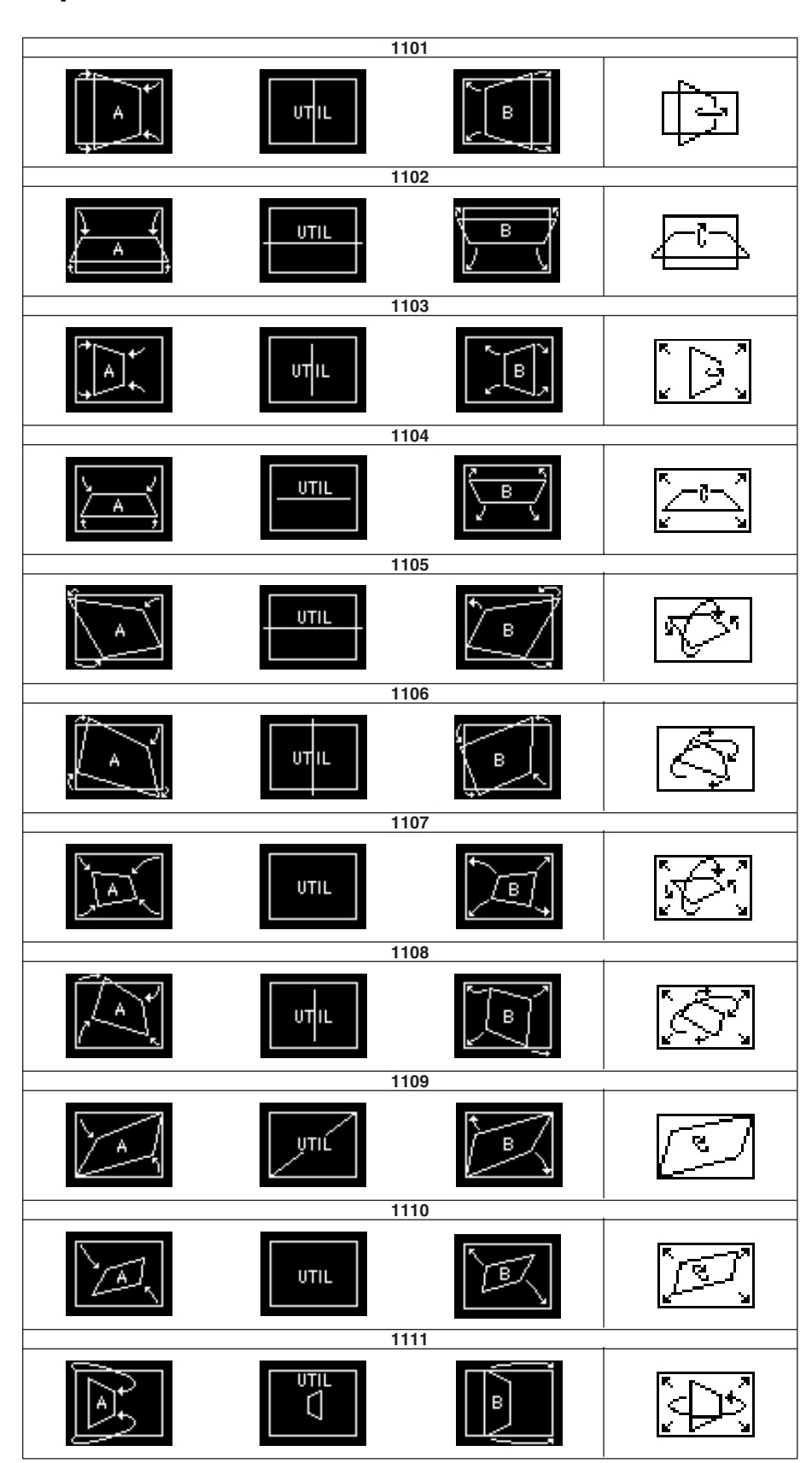

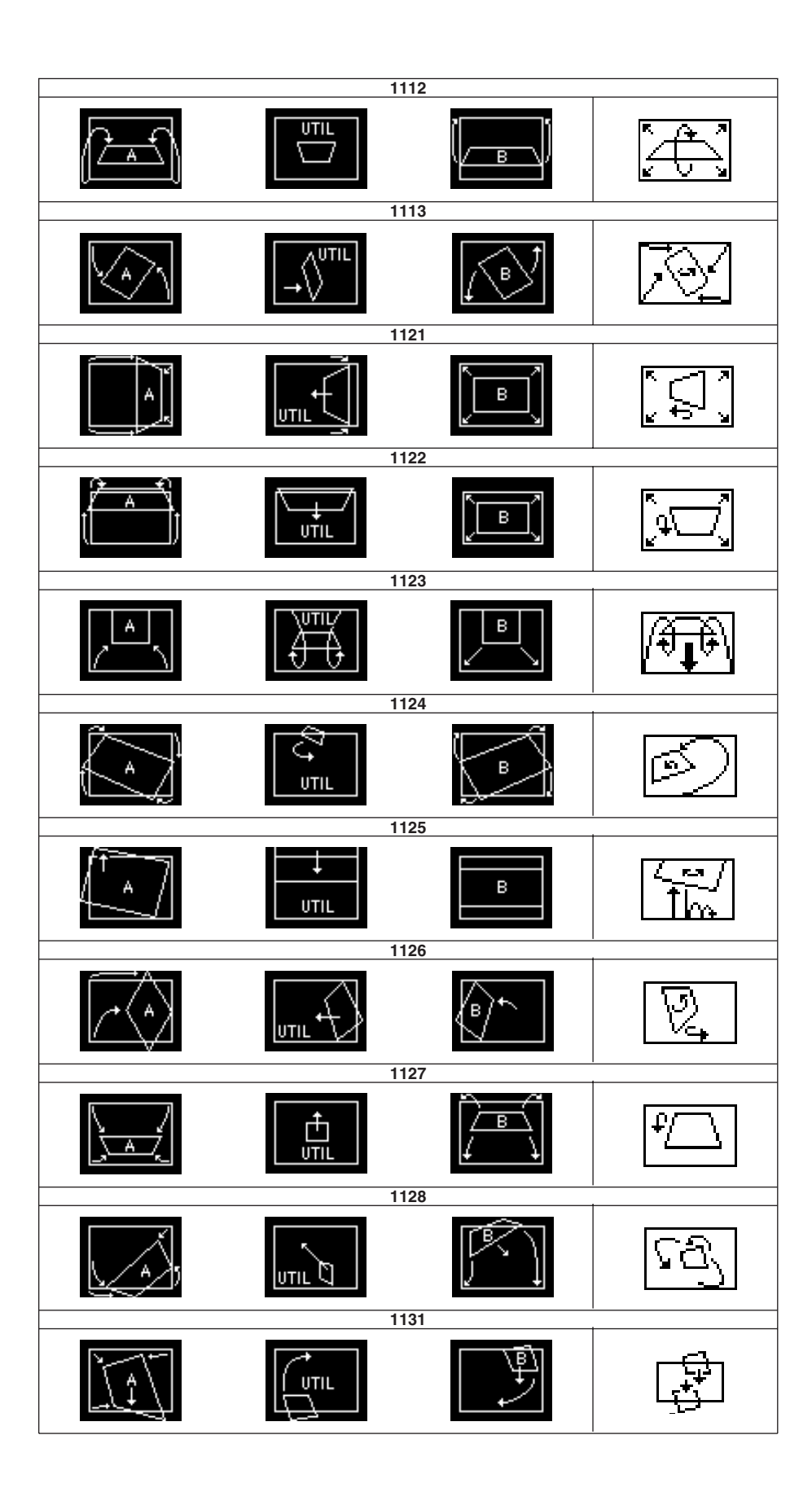

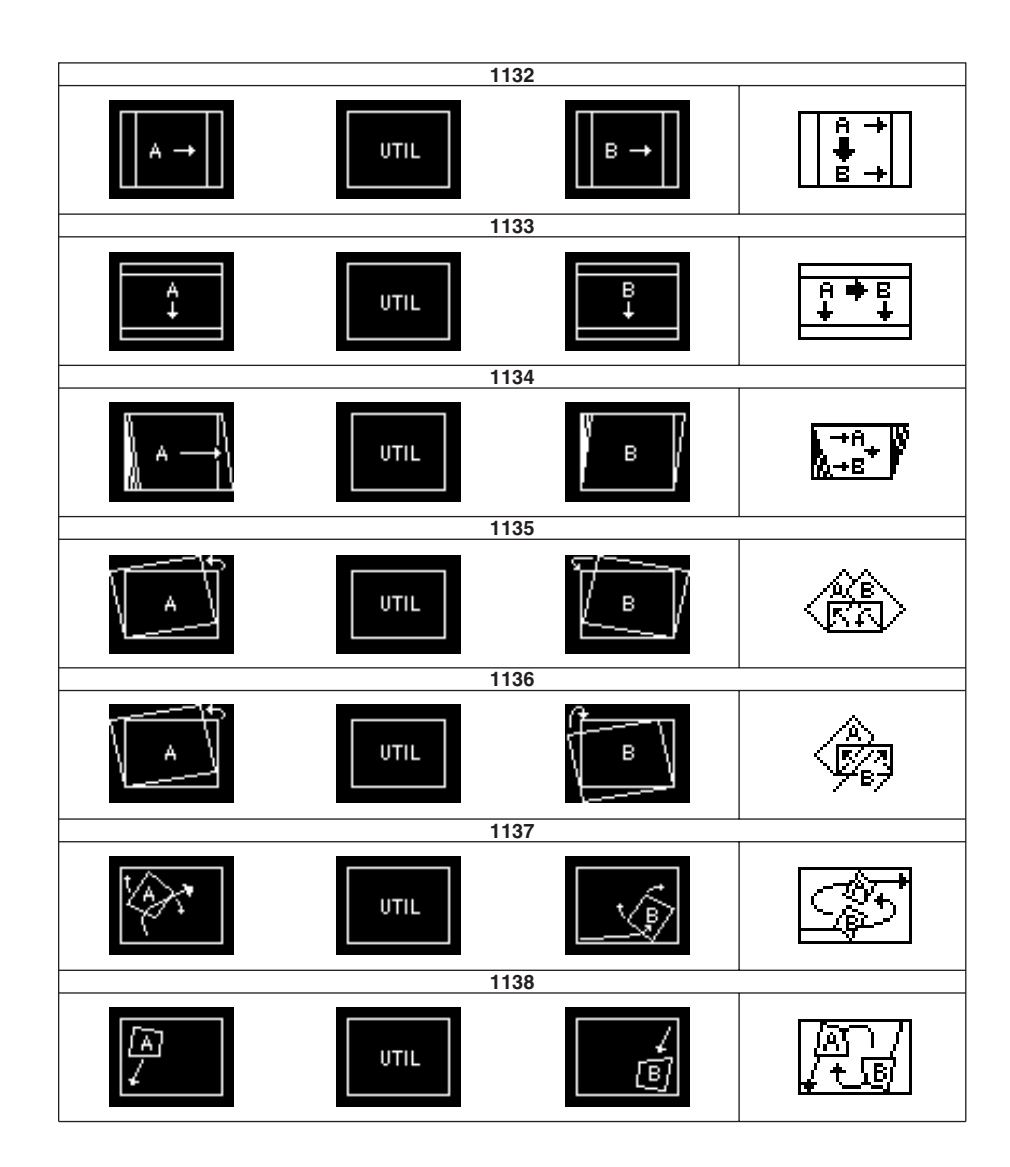

# Frame In/Out (Non-Transition Type)

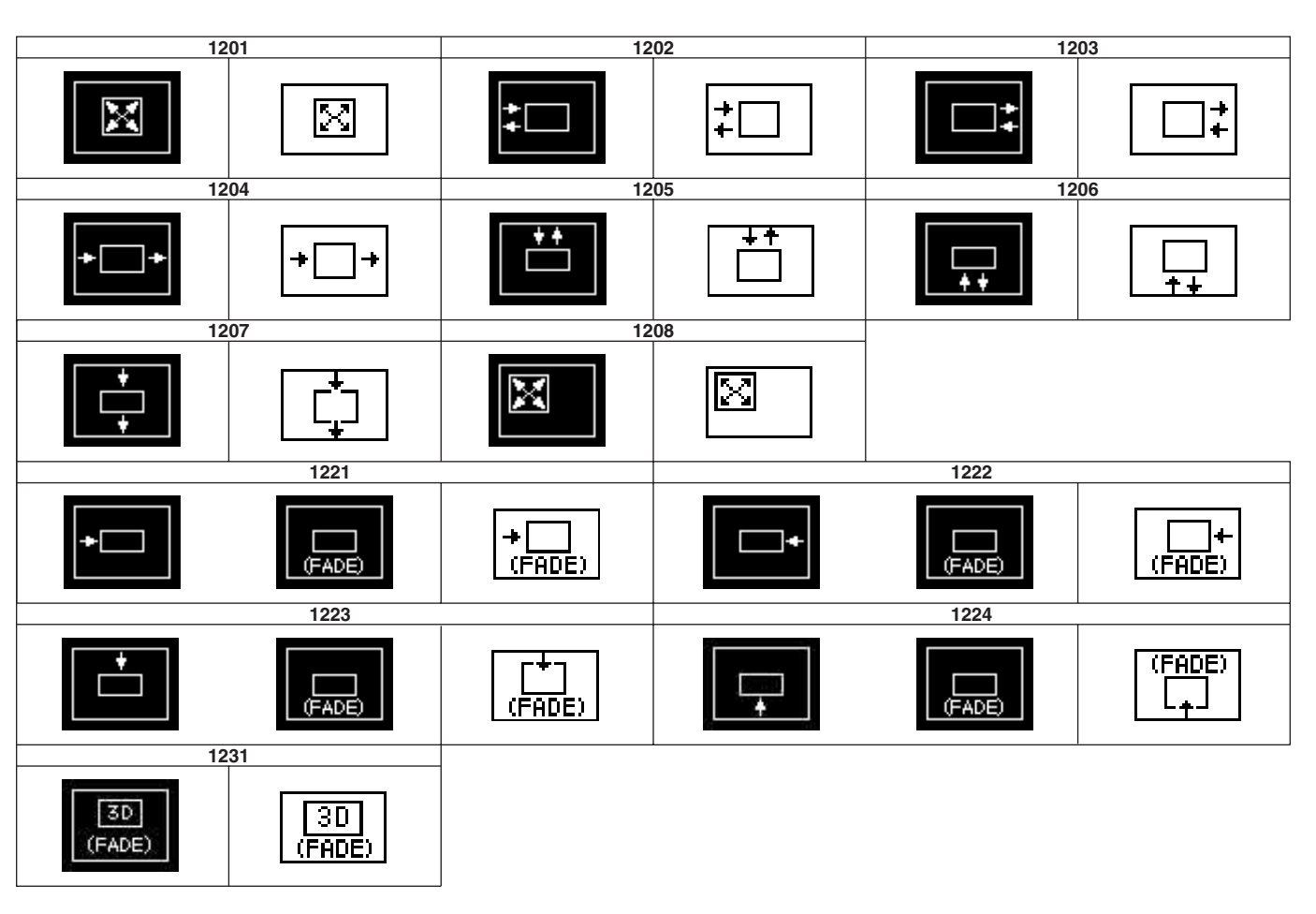

# Picture-in-Picture (Non-Transition Type)

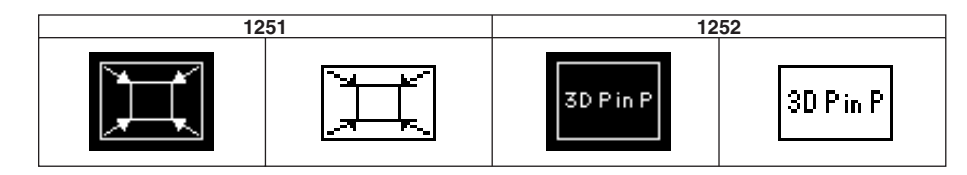

Page Turn

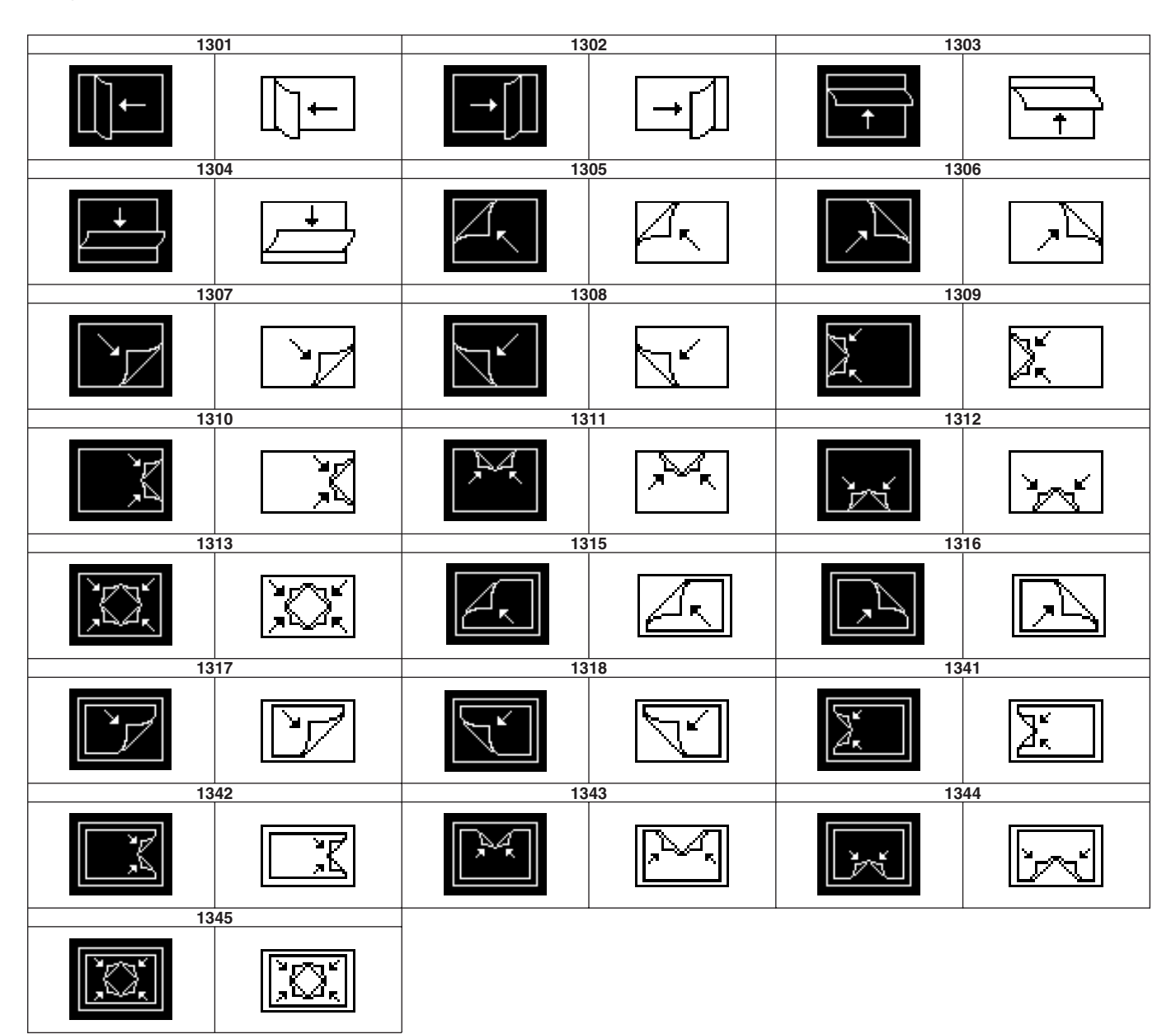

# Page Roll

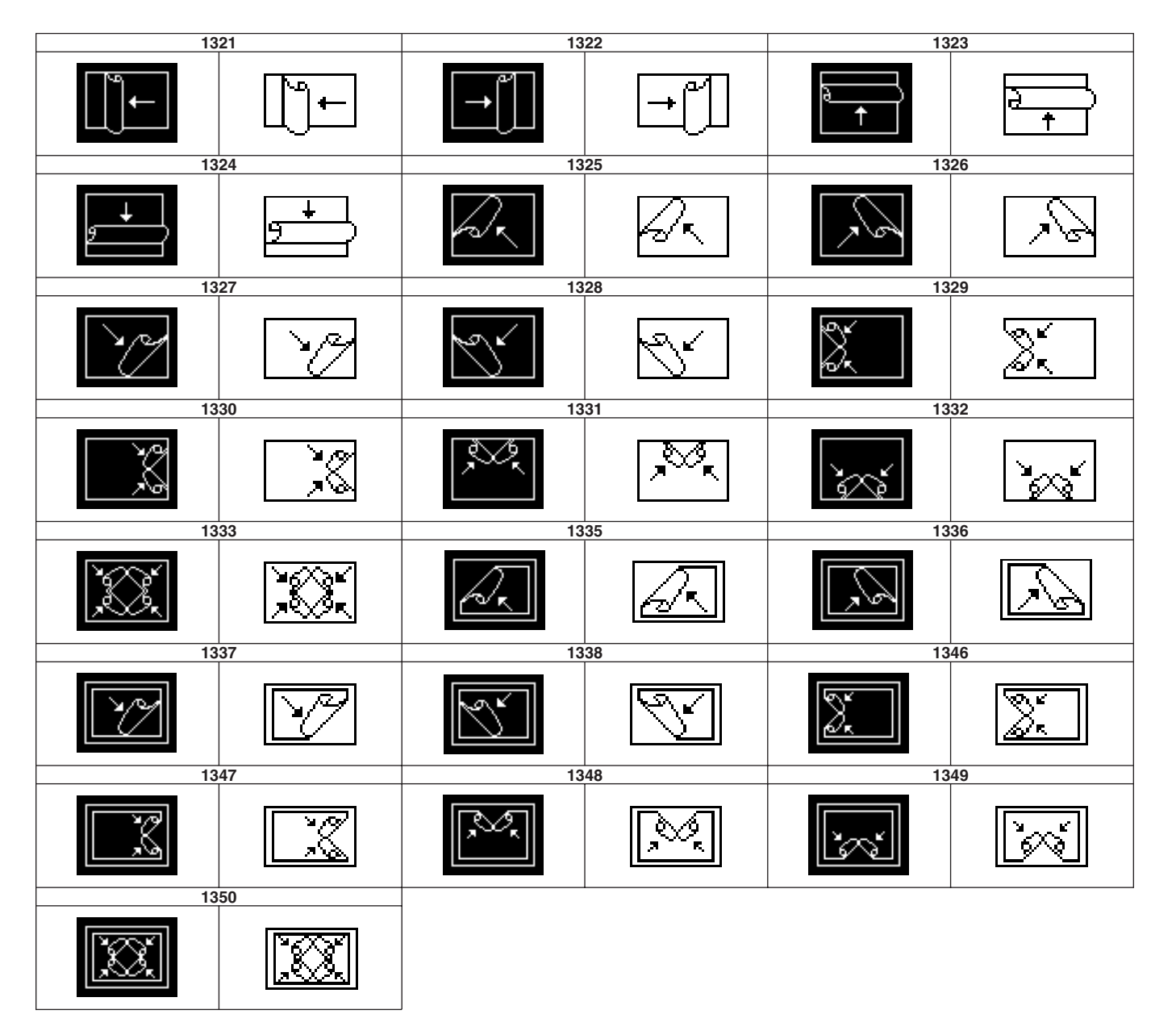

## Mirror

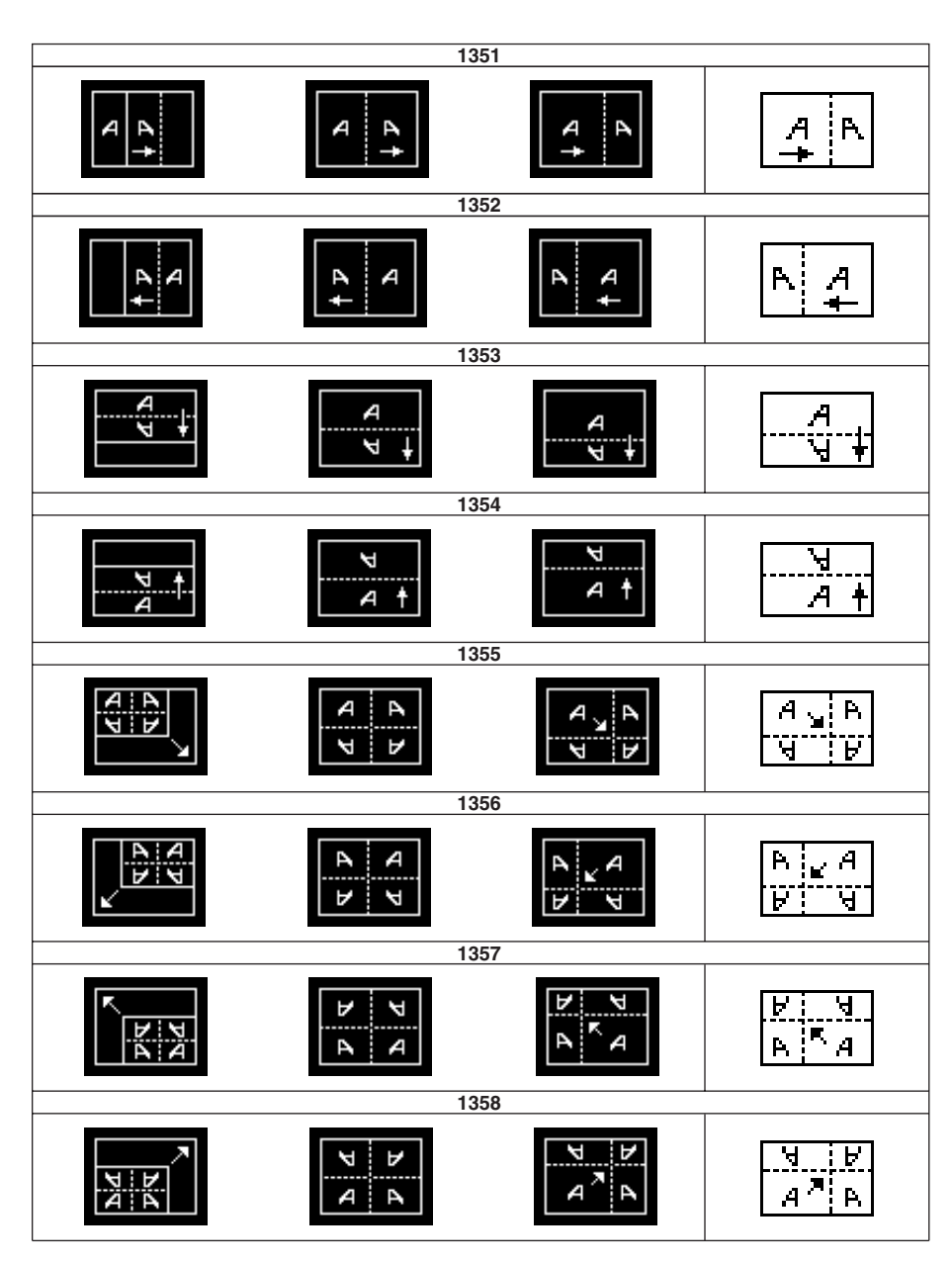

## Accordion

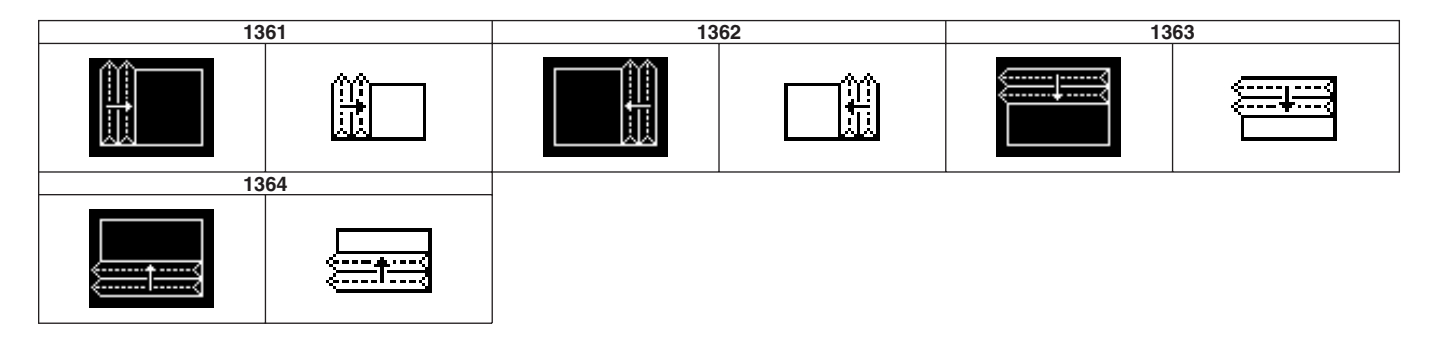

# Sphere

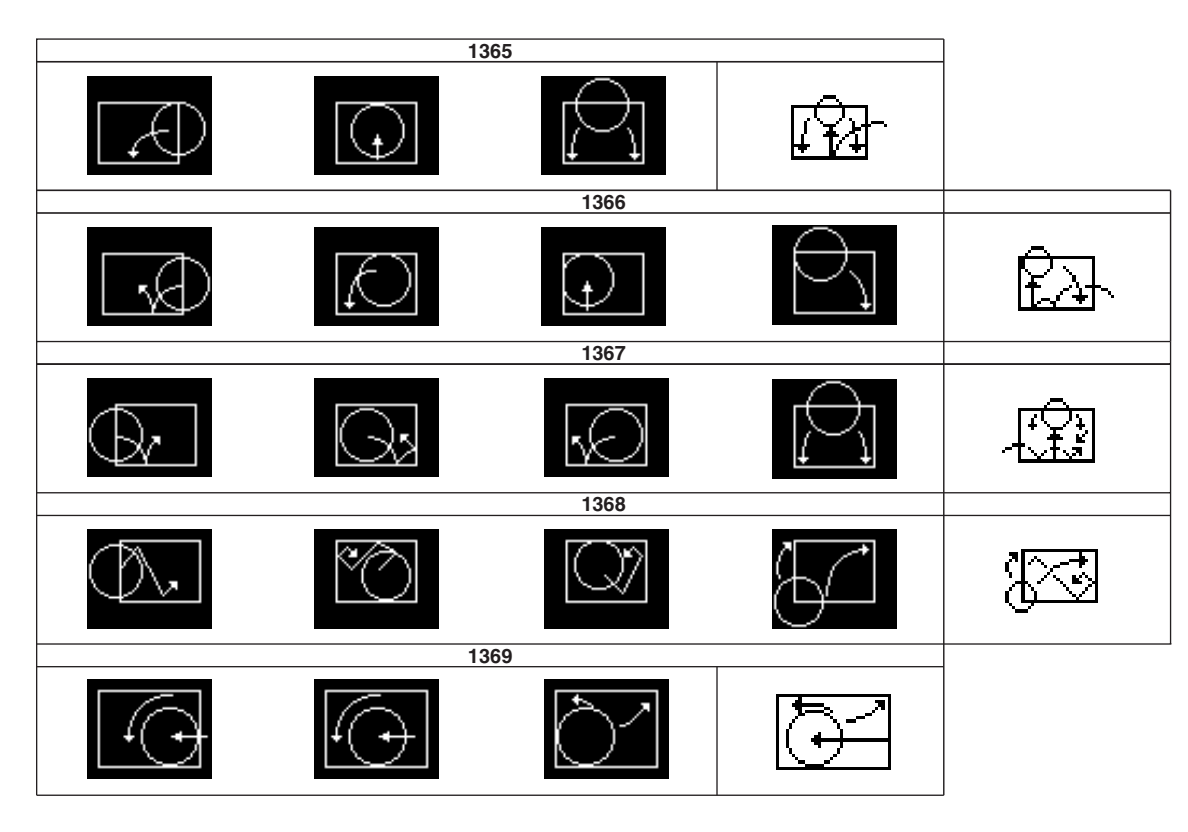

# Sphere (Non-Transition Type)

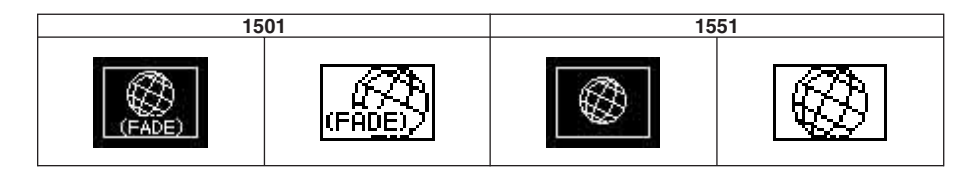

## **Character Trail**

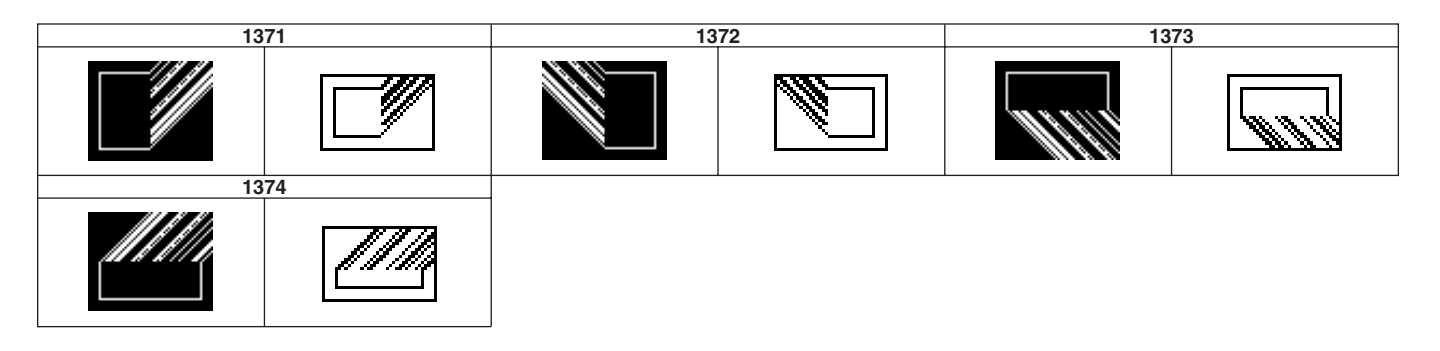

## Wave

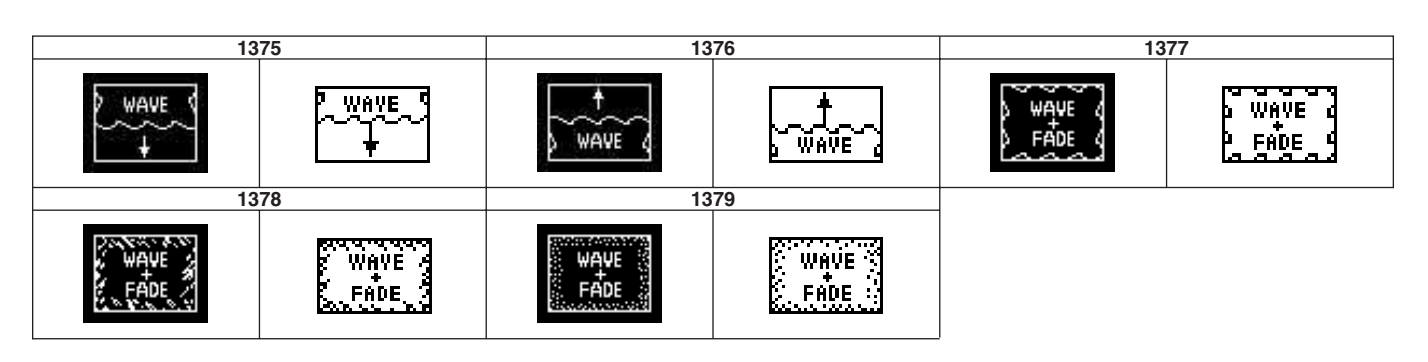

# Wave (Non-Transition Type)

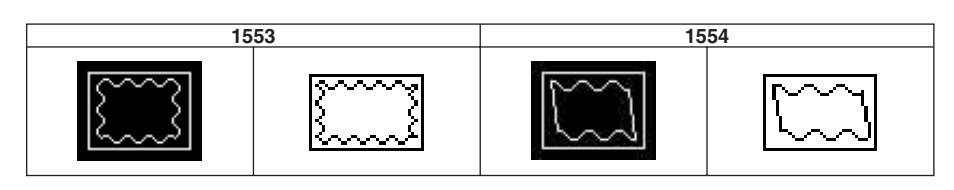

# Ripple

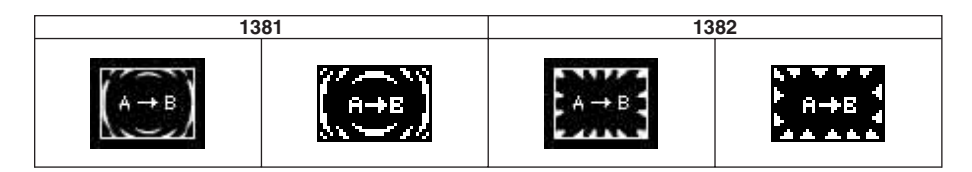

# **Ripple (Non-Transition Type)**

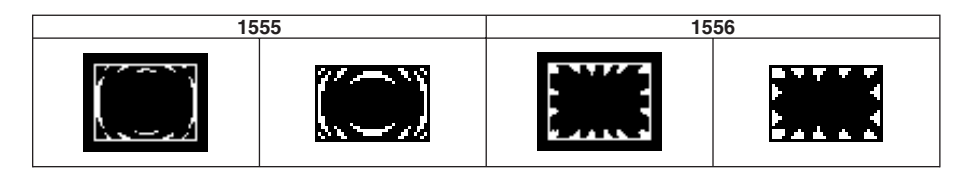

# Split Slide

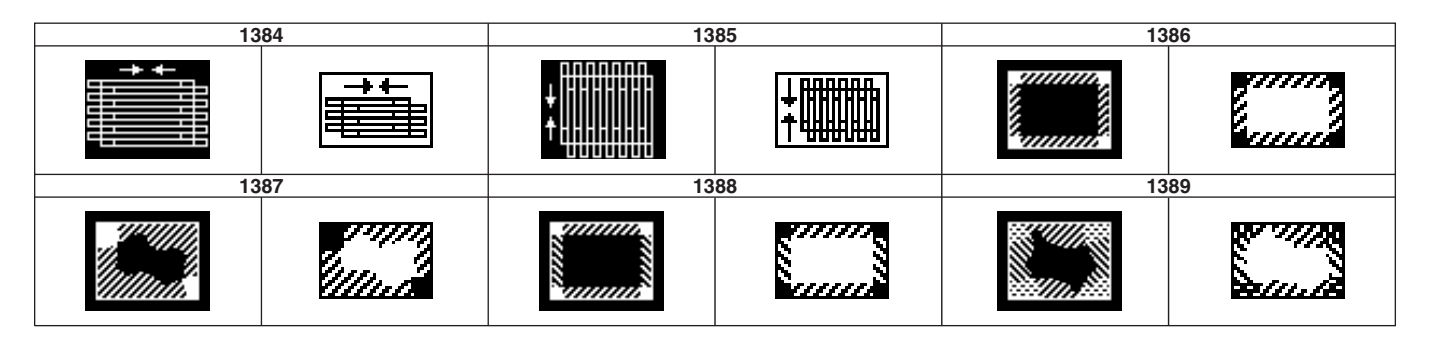

# Sparkle

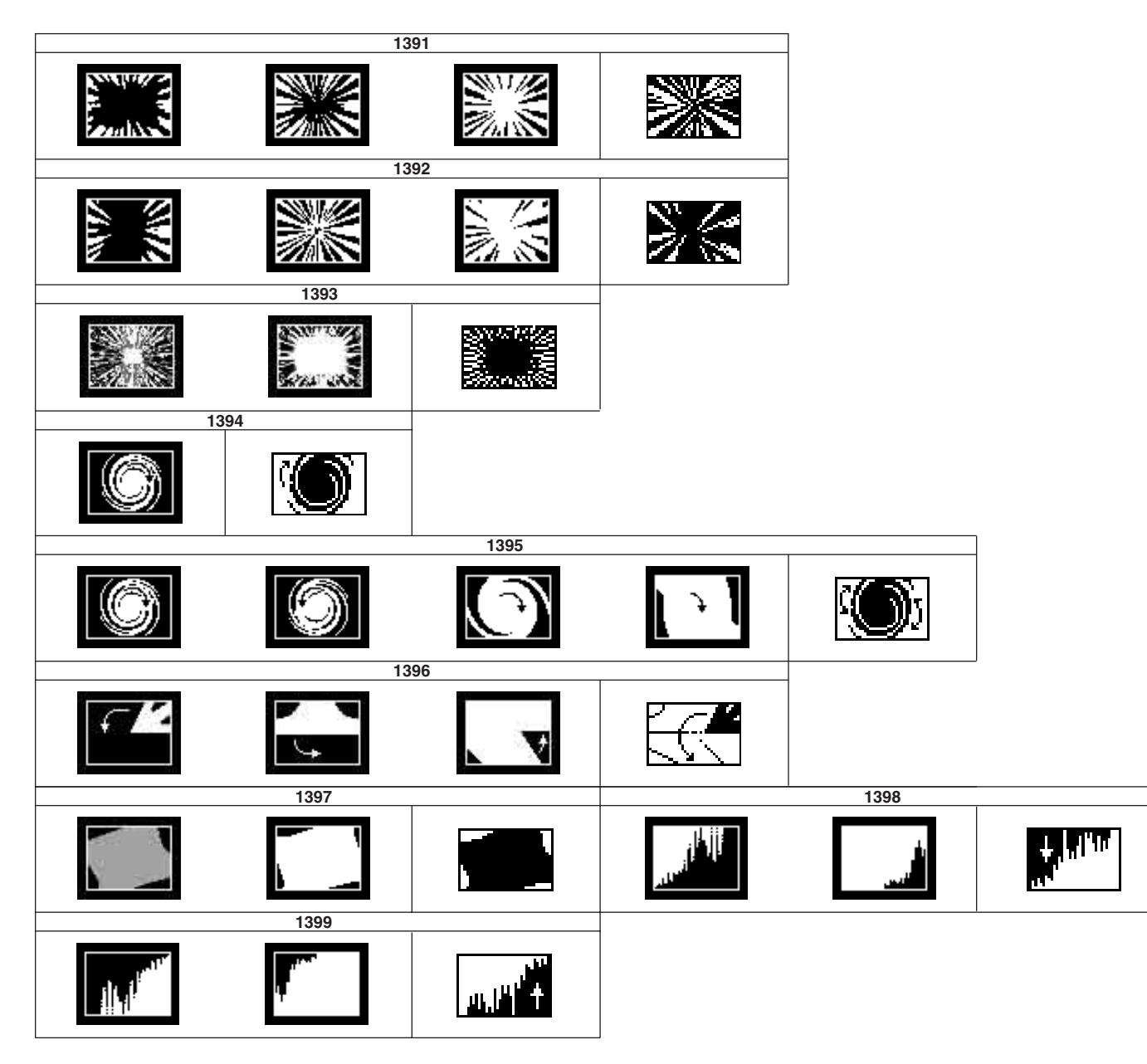

# Sparkle (Non-Transition Type)

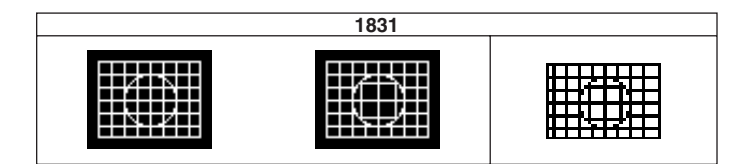

Appendix

## Mosaic

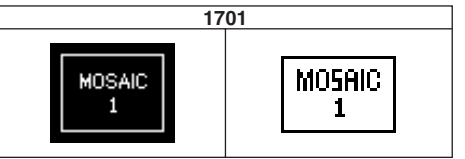

## Mosaic (Non-Transition Type)

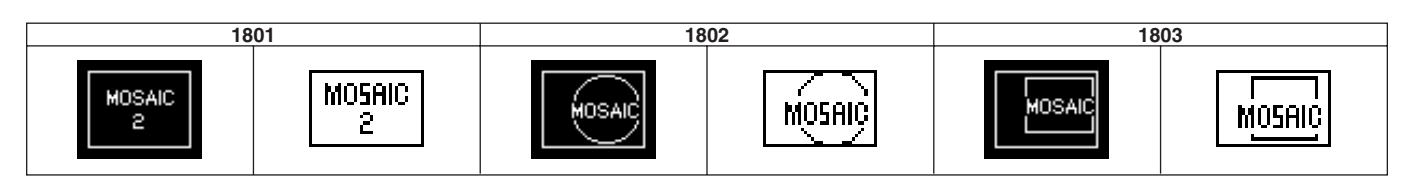

## Defocus

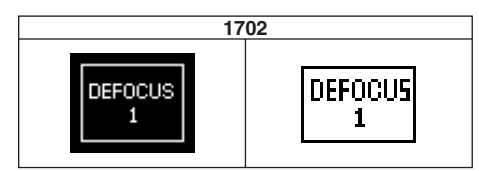

# **Defocus (Non-Transition Type)**

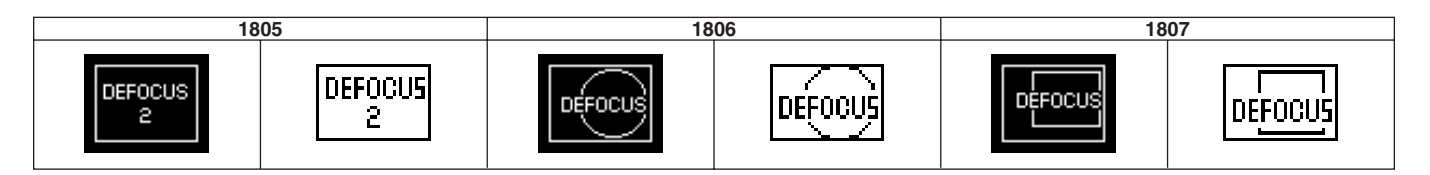

# Color Modify (Non-Transition Type)

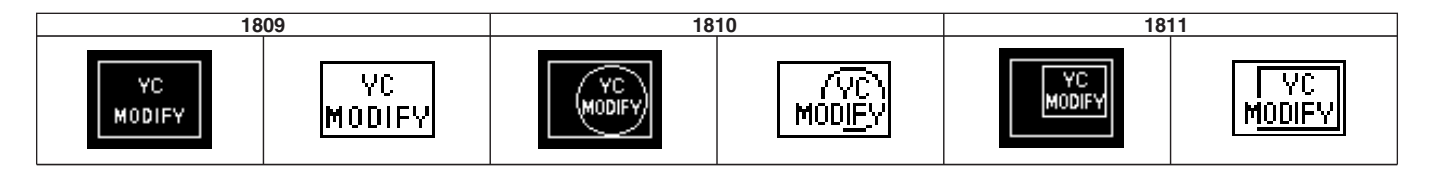

# Multi Move (Non-Transition Type)

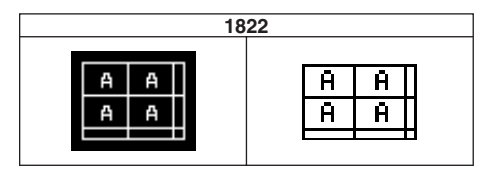

# Slide (2ch)

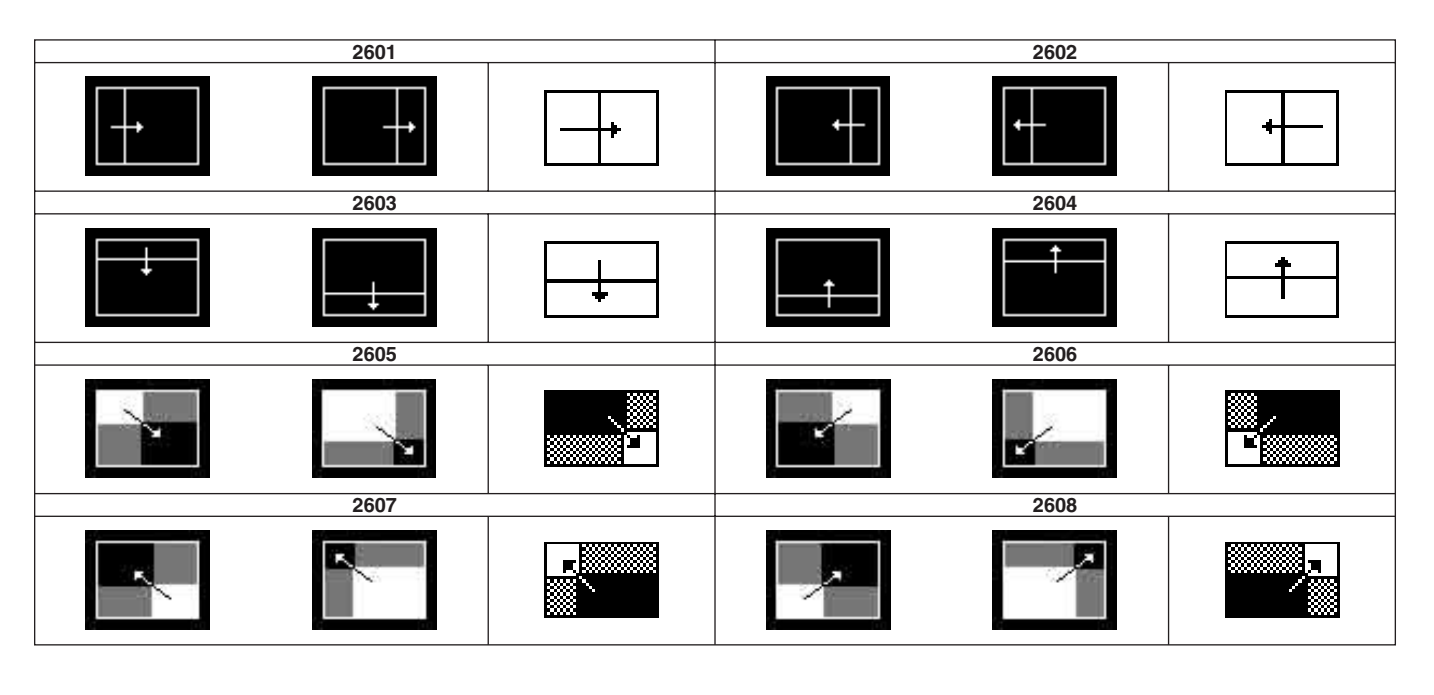

Squeeze (2ch)

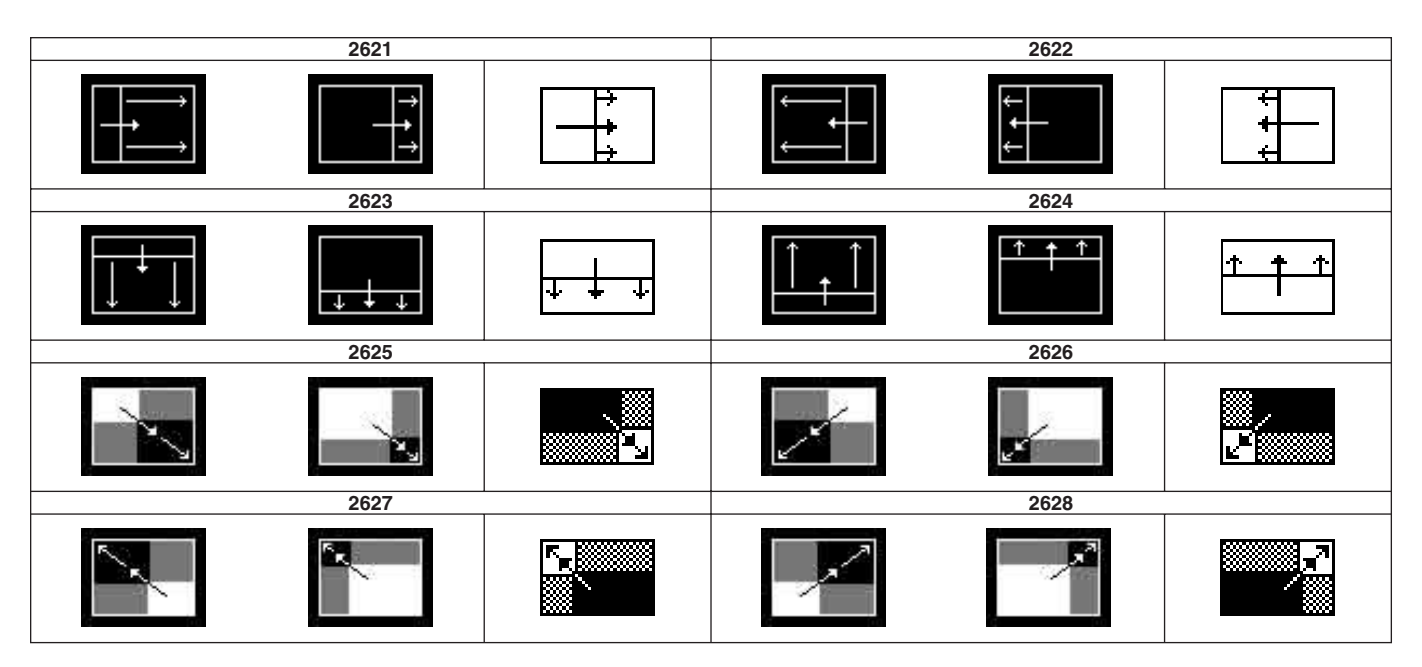

# 2D Trans (2ch)

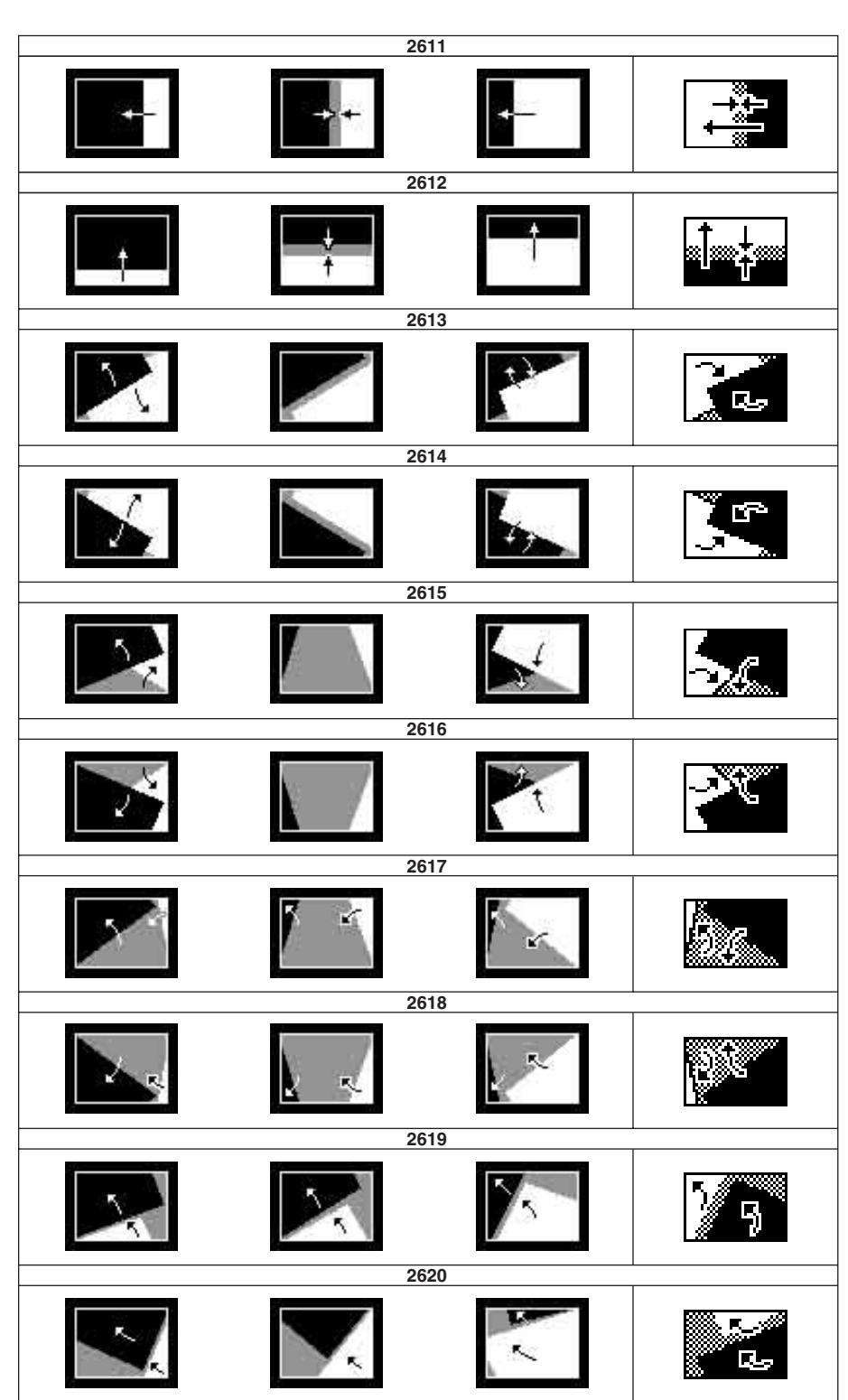

# 3D Trans (2ch)

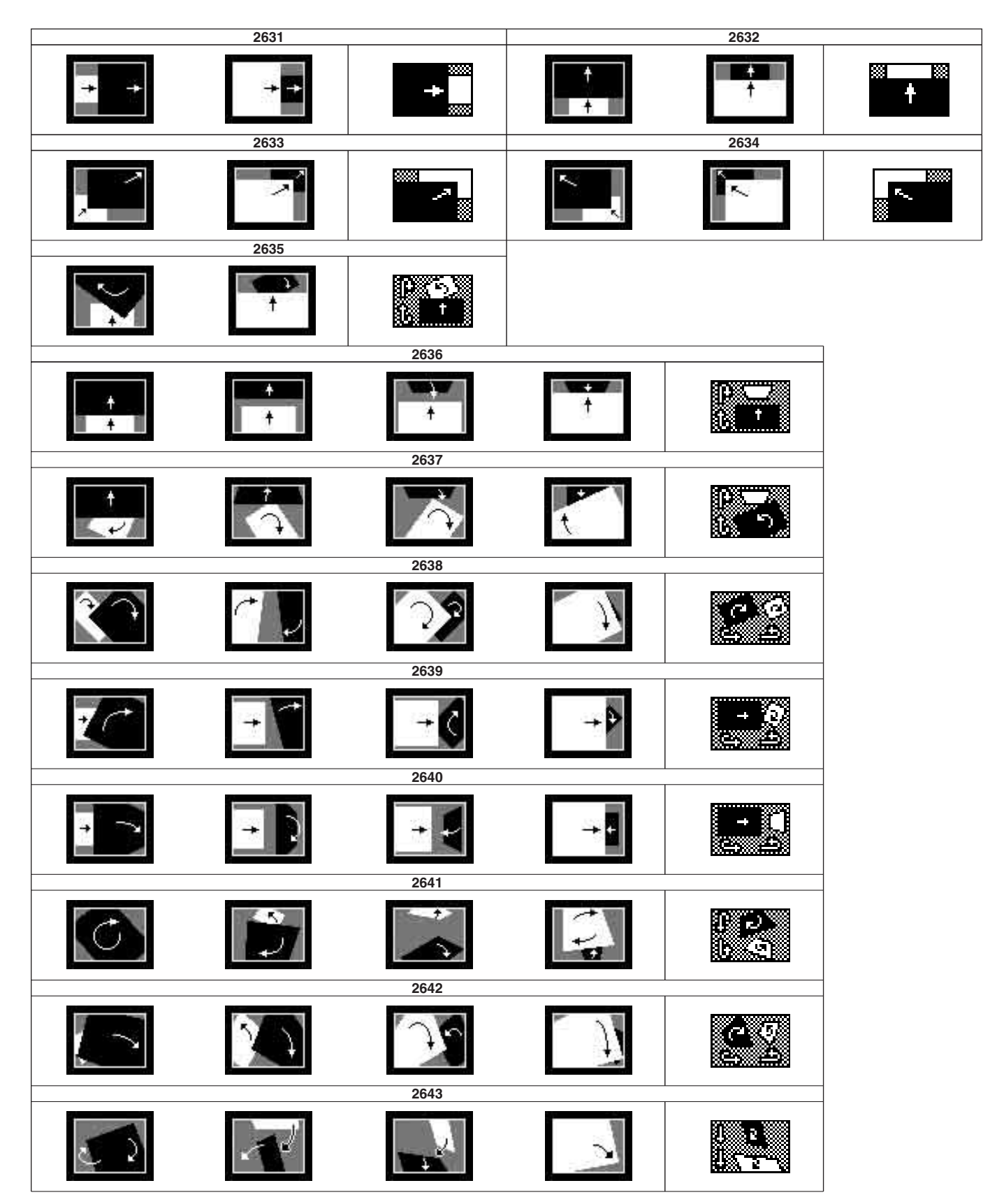

# Appendix

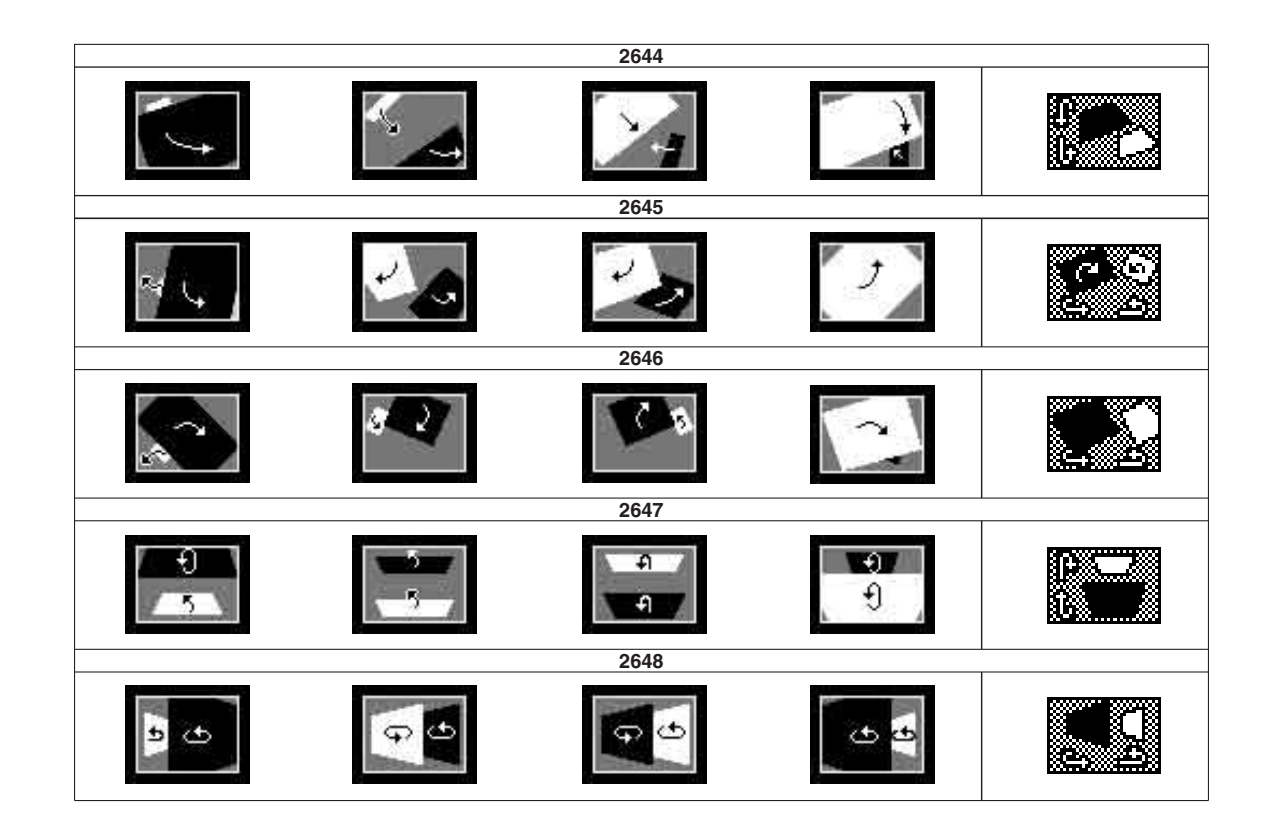

# Picture-in-Picture (2ch)

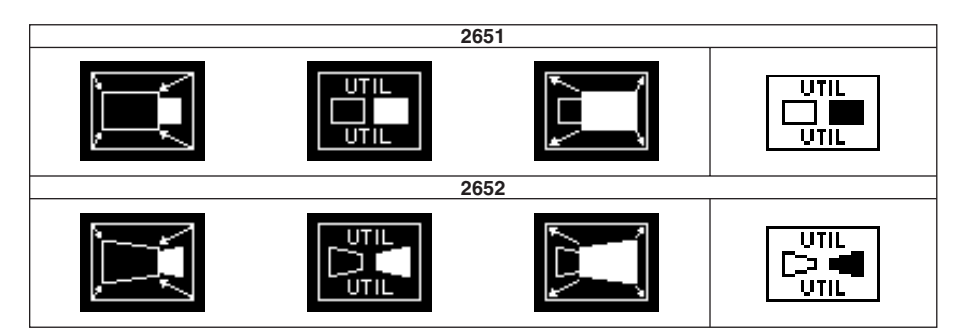

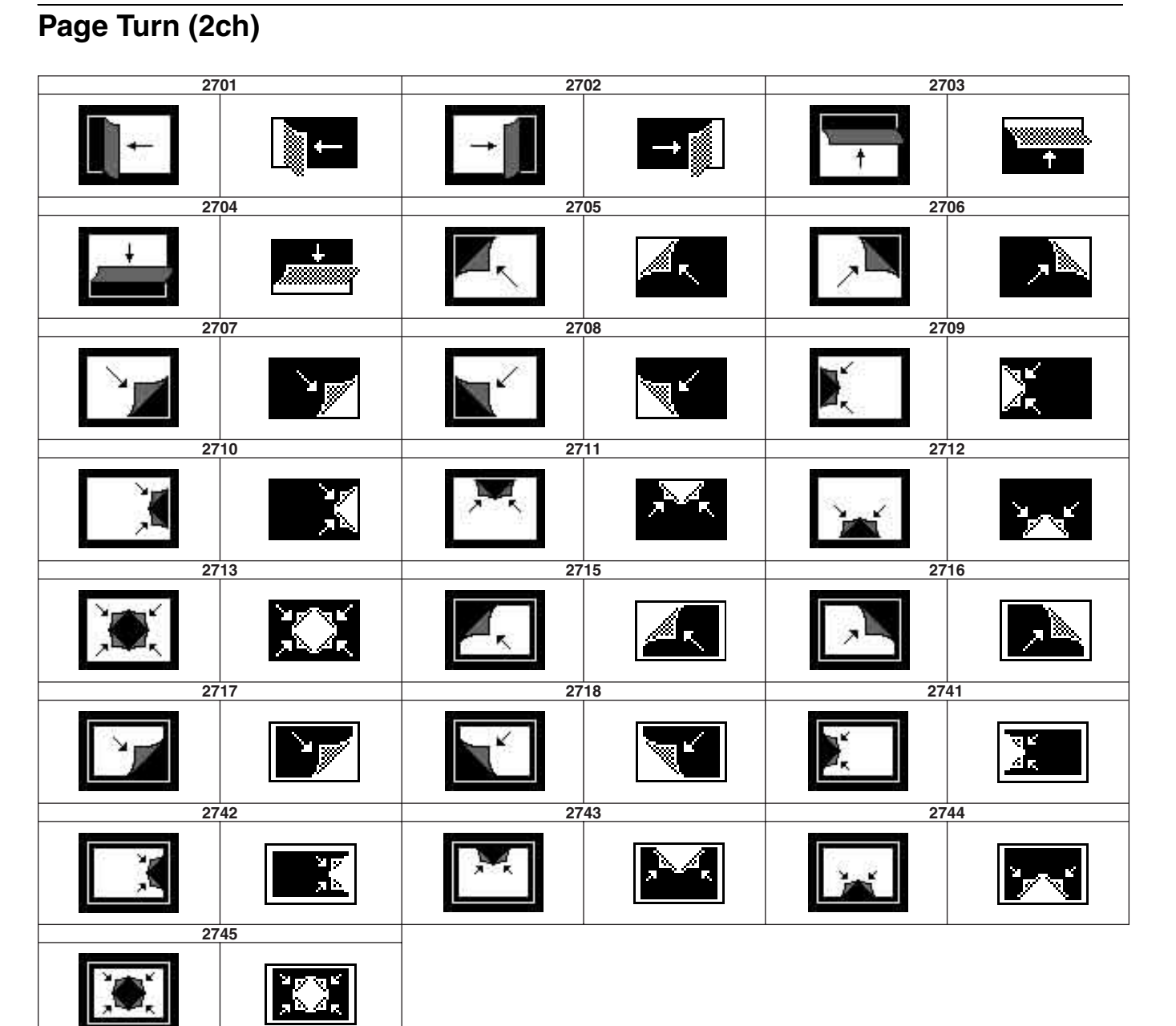

# Page Roll (2ch)

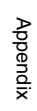

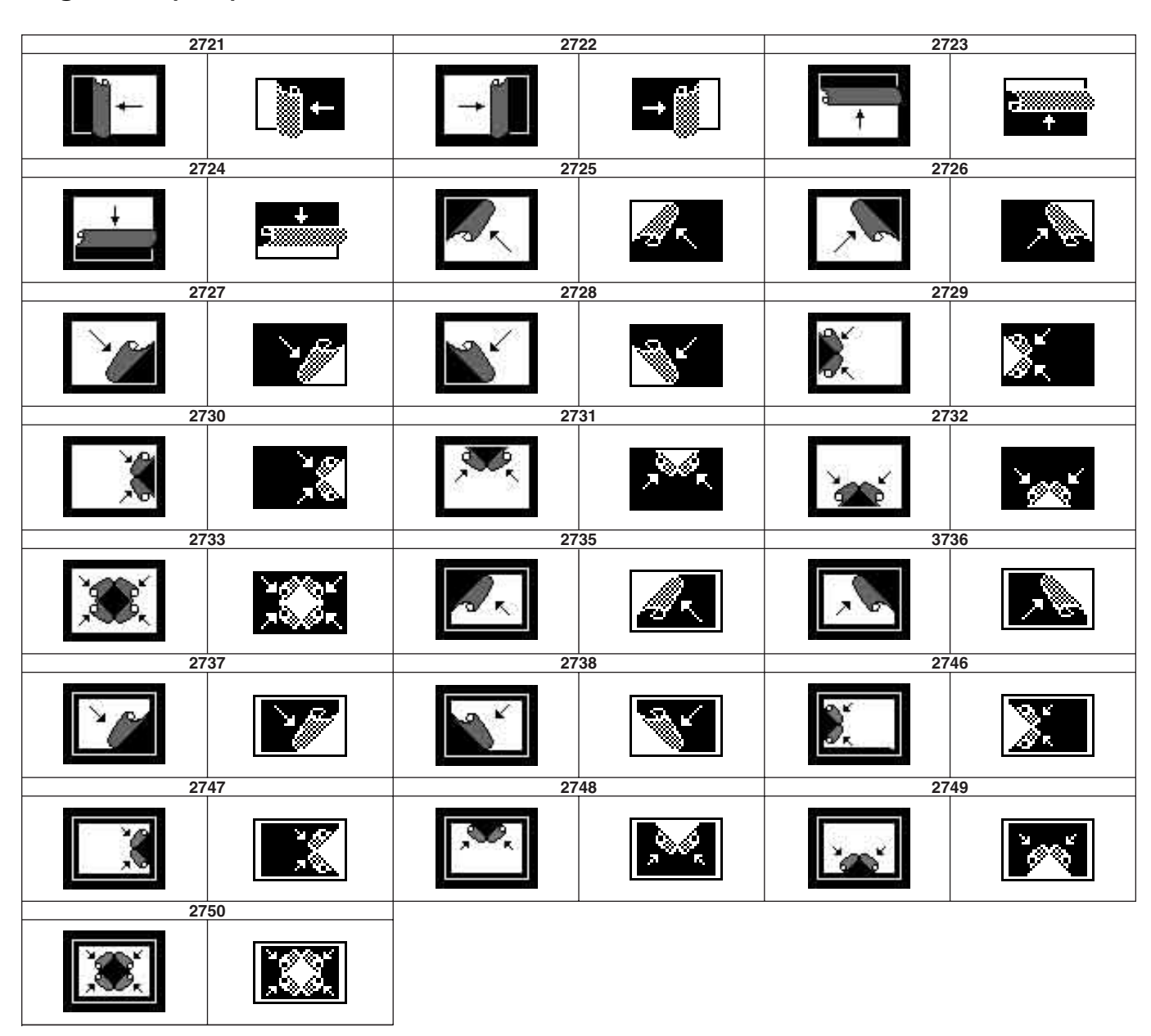

## **Ripple (2ch)**

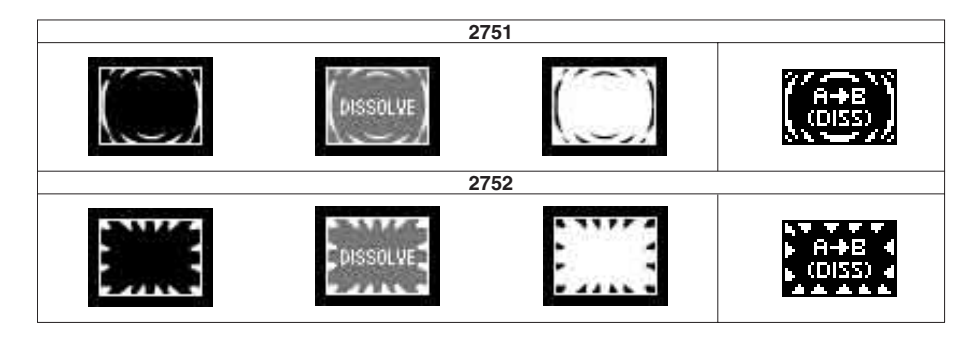

| Frame In/Out (2ch) (Non-Transition Type) |      |     |          |      |  |
|------------------------------------------|------|-----|----------|------|--|
|                                          | 2851 |     |          |      |  |
|                                          |      |     |          |      |  |
|                                          | 28   | 52  |          |      |  |
| <b>E</b> +                               |      |     | •        |      |  |
|                                          | 28   | 53  |          |      |  |
| ·                                        |      |     |          |      |  |
|                                          | 28   | 54  |          |      |  |
| ×                                        |      |     | <b>M</b> |      |  |
|                                          | 2861 | -   |          | 2862 |  |
| $\square$                                |      |     | $\succ$  |      |  |
|                                          | 2863 | 1   |          | 2864 |  |
| ▶.€                                      |      | • • |          |      |  |

#### 10 ` / . . \_ :43 •

\_\_\_\_

Appendix

# Macro File Editing Rules

When editing a macro file, follow the rules described below.

## **Macro File Syntax**

The macro file syntax is as follows.

#### File format

The file is in CSV (comma-separated value) format.

#### Newline code

CR (ASCII code 0D), LF (ASCII code 0A), or CRLF may be used.

#### Statement syntax

There are four types of statement, each terminated by a newline code.

File header: This must always appear as the first line of the file. It comprises 28 characters, as follows. Example: PNL (space) 0001PNL\_rrrr.PMRnnnnnnn rrrr: macro register number (0001 to 0099)

**nnnnnnn:** In a file created on the switcher, this is a register name automatically set by the switcher. When creating a new file, it is recommended to set this to be the same as the file name (*see "File Name"*).

The name is limited to eight characters. The following characters may not be used.

space \ / : ; , (comma) . (dot) <> \* ? "" Comment: Begins with "#". The remainder of the line up to the newline code is ignored.

**Event statement:** Begins with "Event?", and defines the macro event. (*See next item, "Syntax of Event and Continue Statements".*)

Continue statement: Begins with "Continue?", and defines the macro event. (*See next item, "Syntax of Event and Continue Statements".*) Some events cannot be used. (*See "Macro Event Symbols and Parameters"* (page 61).)

# Syntax of Event and Continue Statements

An event can be written with an Event statement only, or with an Event statement followed by any number of Continue statements. The Event statements and Continue statements have the following syntax.

#### Word separator character

Use "," (comma).

#### Ignored

Spaces and tabs are ignored. There is no distinction between lowercase and uppercase. If two or more separator characters appear consecutively, later ones are ignored. Separator characters at the beginning of a line are also ignored.

#### **Content of line**

Must begin with "Event?" or "Continue?", followed by symbols and parameters.

Event?,[symbol], [parameter], [parameter], ... Continue?,[symbol], [parameter], [parameter], ...

Symbol: ASCII character string showing the type of event (See "Macro Event Symbols and Parameters" (page 61))

Parameter: Shows details of an event. Consists of parameter names and arguments, and these must appear in pairs. The number and type of parameters depends on the event. (See "Macro Event Symbols and Parameters" (page 61))
If the same parameter appears twice or more, the last occurrence is valid.

## How to use Continue statements

When a single parameter has more than one argument, use a Continue statement. The following example is of a snapshot event.

An event to recall a snapshot in the M/E region is written as:

Event?, Snapshot, Region?, ME1, Register?, 1, Attribute?, Off, Time?, Current

In the Event statement, only one region can be specified. To specify both the M/E and PGM/PST regions, use a Continue statement, thus:

Event?, Snapshot, Region?, ME1, Register?, 1, Attribute?, Off, Time?, Current Continue?, Snapshot, Region?, PP, Register?, 1, Attribute?, Off, Time?, Current

#### Note

In macros, the snapshot M/E region is written as "ME1".

To specify more than one argument for a region parameter, follow the Event statement by a Continue statement on the next line.

## **File Name**

Set the file name as follows.

Example: nnnnnnn.PNL\_rrrr.PMR

**nnnnnnn:** In a file created on the switcher, this is a register name automatically set by the switcher. The name is limited to eight characters.

The following characters may not be used.

space  $\langle / : ; , (comma) \cdot (dot) <> * ? ""$ 

**rrrr:** macro register number (0001 - 0099)

## Saving and Recalling a File

For a newly created file, if you create a directory on the "Memory Stick" (*see the following figure*), and move the file to the prescribed location, you can then recall it using the File >All menu or File >All (Selected) menu.

#### Notes

• When you modify a file saved by the switcher, always save it in the original directory.

Memory Stick — MFSFILES | SYSTEM | MACRO |

#### nnnnnnn.PNL\_rrrr.PMR

Path example: Memory Stick\MFSFILES\SYSTEM\ MACRO\nnnnnnn.PNL\_rrrr.PMR

- Files cannot be loaded when either of the following apply.
  - There is a syntax mistake in the file.

c) The utility bus is written as "Utility1".

- Required parameters are not specified.

## **Macro Event Symbols and Parameters**

This section explains macro event symbols and parameters.

For more information about each event, see "Macros" in Chapter 6.

#### **Cross-point selection**

#### Symbol: MEXpt Using Continue: No

| Parameter | Arguments                                                        | Description             |
|-----------|------------------------------------------------------------------|-------------------------|
| ME?       | ME1 <sup>a)</sup> , PP <sup>b)</sup>                             | Operating bank          |
| MEBus?    | A, B, Key1, Key2, Key1Source, Key2Source, Utility1 <sup>c)</sup> | Bus                     |
| Xpt?      | 1 to 128                                                         | Cross-point pair number |
| VideoKey? | Video, Key                                                       | Video or key signal     |

a) The M/E bank is written as "ME1".

b) To specify the downstream key bus and downstream key source bus, write the bank as "PP".

#### Auxiliary bus cross-point selection

#### Symbol: AuxXpt Using Continue: No

| Parameter | Arguments                                                            | Description             |
|-----------|----------------------------------------------------------------------|-------------------------|
| AuxBus?   | EditPreview, Aux1 to Aux4, FrameMemoryV,<br>FrameMemoryK, CCR1, CCR2 | AUX bus                 |
| Xpt?      | 1 to 128                                                             | Cross-point pair number |
| VideoKey? | Video, Key                                                           | Video or key signal     |

#### Auto transition execution

# Symbol: MEAutoTransition Using Continue: No

| Parameter | Arguments                       | Description                      |
|-----------|---------------------------------|----------------------------------|
| ME?       | ME1 <sup>a)</sup> , PP          | Operating bank                   |
| Time?     | 0 to 999, Current <sup>b)</sup> | Transition rate                  |
| ABusXpt?  | 1 to 128, Current <sup>b)</sup> | Cross-point pair number in A bus |
| BBusXpt?  | 1 to 128, Current <sup>b)</sup> | Cross-point pair number in B bus |

a) The M/E bank is written as "ME1".

b) Mode in which the current value is used

### **Cut execution**

#### Symbol: MECut Using Continue: No

| Parameter | Arguments              | Description    |
|-----------|------------------------|----------------|
| ME?       | ME1 <sup>a)</sup> , PP | Operating bank |

a) The M/E bank is written as "ME1".

## Key auto transition execution

#### Symbol: KeyAutoTransition Using Continue: Yes

| Parameter  | Arguments                            | Description                                                                                                    |
|------------|--------------------------------------|----------------------------------------------------------------------------------------------------|
| ME?        | ME1 <sup>a)</sup> , PP <sup>b)</sup> | Operating bank                                                                                                    |
| Key?       | Key1, Key2                           | Key of the M/E key transition control block (1.5 M/<br>E panel only) or of the downstream key/fade to<br>black control block |
| Time?      | 0 to 999, Current <sup>c)</sup>      | Transition rate (number of frames)                                                                                           |
| Direction? | ToOn, ToOff, Any                     | Transition execution mode<br>ToOn: Key is inserted.<br>ToOff: Key is deleted.<br>Any: Transition is always executed.         |

a) The M/E bank is written as "ME1".

b) To specify the downstream key bus and downstream key source bus, write the bank as "PP". c) Mode in which the current value is used

## Key On/Off

#### Symbol: KeyCut Using Continue: Yes

| Parameter  | Arguments                            | Description                                                                                                    |
|------------|--------------------------------------|----------------------------------------------------------------------------------------------------|
| ME?        | ME1 <sup>a)</sup> , PP <sup>b)</sup> | Operating bank                                                                                                    |
| Key?       | Key1, Key2                           | Key of the M/E key transition control block (1.5 M/E panel), of the M/E transition control block (1 M/E panel) or of the downstream key/fade to black control block |
| Direction? | ToOn, ToOff, Any                     | Transition execution mode<br>ToOn: Key is inserted.<br>ToOff: Key is deleted.<br>Any: Transition is always executed.                                                |

a) The M/E bank is written as "ME1".

b) To specify the downstream key bus and downstream key source bus, write the bank as "PP".

## Disk recorder/Extended VTR file recalling

# Symbol: DiskFileLoad Using Continue: No

| Parameter | Arguments    | Description |
|-----------|--------------|-------------|
| Device?   | 1 to 6       | Device      |
| FileName? | ASCII string | File name   |

### **Recall snapshot**

#### Symbol: Snapshot

| -     | -         |     |
|-------|-----------|-----|
| Using | Continue: | Yes |

| Parameter  | Arguments                                               | Description                   |
|------------|---------------------------------------------------------|-------------------------------|
| Region?    | ME1 <sup>a)</sup> , PP, User1 <sup>b)</sup>             | Region                        |
| Register?  | 1 to 99                                                 | Register number               |
| Attribute? | Off, Dissolve, AutoTransition, Dissolve&Auto Transition | Snapshot temporary attributes |
| Time?      | 0 to 999, Current <sup>c)</sup>                         | Duration of dissolve          |

a) The M/E region is written as "ME1".b) The MISC region is written as "User1".

c) Mode in which the current value is used

## **Recall effect snapshot**

# Symbol: WipeSnapshot Using Continue: No

| Parameter | Arguments              | Description     |
|-----------|------------------------|-----------------|
| ME?       | ME1 <sup>a)</sup> , PP | Operating bank  |
| Register? | 1 to 10                | Register number |

a) The M/E bank is written as "ME1".

#### Pause event

Symbol: Pause Using Continue: No

#### **Transition type selection**

#### Symbol: TansitionType Using Continue: No

| <u> </u>       |                                         |                |
|----------------|-----------------------------------------|----------------|
| Parameter      | Arguments                               | Description    |
| ME?            | ME1 <sup>a)</sup> , PP                  | Operating bank |
| TansitionType? | Mix, PresetColorMix, Wipe <sup>b)</sup> | Tansition type |

a) The M/E bank is written as "ME1".

b) Mode in which Wipe is used even when effect type is selected in the M/E transition control block

## Next transition selection

#### Symbol: NextTransition Using Continue: No

| Parameter    | Arguments              | Description          |
|--------------|------------------------|----------------------|
| ME?          | ME1 <sup>a)</sup> , PP | Operating bank       |
| KeyPriority? | On, Off                | Key priority setting |
| BKGD?        | On, Off                | BKGD                 |
| Key1?        | On, Off                | Key 1                |
| Key2?        | On, Off                | Key 2                |

a) The M/E bank is written as "ME1".

## Fade to black execution

#### Symbol: FadeToBlack

#### Using Continue: No

| Parameter | Arguments                       | Description                        |
|-----------|---------------------------------|------------------------------------|
| Time?     | 0 to 999, Current <sup>a)</sup> | Transition rate (number of frames) |

a) Mode in which the current value is used

## **Operation of Play-assingned button (utility control block)**

#### Symbol: Play Using Continue: Yes

| Parameter | Arguments                         | Description    |
|-----------|-----------------------------------|----------------|
| Device?   | 1 to 6                            | Device         |
| Speed?    | –100 to 200, Normal <sup>a)</sup> | Variable speed |

a) Executes Play at a fixed playback speed (100%).

## **Operation of Stop-assingned button (utility control block)**

Symbol: Stop Using Continue: Yes

| Parameter | Arguments | Description |
|-----------|-----------|-------------|
| Device?   | 1 to 6    | Device      |

### **Operation of Cueup-assingned button (utility control block)**

#### Symbol: Cue Using Continue: Yes

| Parameter | Arguments                          | Description                                                                                                    |
|-----------|------------------------------------|----------------------------------------------------------------------------------------------------|
| Device?   | 1 to 6                             | Device                                                                                                    |
| Timecode? | hh:mm:ss:ff, Current <sup>a)</sup> | Start point timecode<br>hh=hours (00 to 23)<br>mm=minutes (00 to 59)<br>ss=seconds (00 to 59)<br>ff=frames (00 to 29) |

a) Mode in which the current value is used

### **Operation of Start TC-assingned button (utility control block)**

Symbol: StartTC Using Continue: Yes

| Parameter | Arguments | Description |
|-----------|-----------|-------------|
| Device?   | 1 to 6    | Device      |

# Operation of utility control block buttons (except for Play-, Stop-, Cueup- and Start TC- assigned buttons)

Symbol: UtilityButton Using Continue: No

| Parameter      | Arguments                      | Description   |
|----------------|--------------------------------|---------------|
| UtilityModule? | EnableUtility, DeviceUtility   | Module        |
| Button?        | 1 to 9                         | Button number |
| UtilityStatus? | On, Off, Current <sup>a)</sup> | Status        |

a) Mode in which the current value is used

#### Note

Operations with the buttons to which Device 1 to Device 6, All Stop, Shuttle, Jog, Rec, Mcro AT with Rate, Mcro AT with A/B, and Mcro Only Set have been assigned are not events.

## **Example of File Contents**

| Line | Content                      | Description |
|------|------------------------------|-------------|
| 1    | PNL 0001PNL_0000.PMRMACROREG | File header |

| Line | Content                                                                         | Description                                       |  |
|------|---------------------------------------------------------------------------------|---------------------------------------------------|--|
| 2    | #,Sample,                                                                       | Comment                                           |  |
| 3    | Event?,Snapshot,Region?,ME1,Register?,1,Attribute?,Off,Time?,Current            | Simultaneously recall snapshots from              |  |
| 4    | Continue?, Snapshot, Region?, PP, Register?, 1, Attribute?, Off, Time?, Current | register number 1 in the M/E and PGM/PST regions. |  |
| 5    | Event?,MEXpt,ME?,ME1,MEBus?,A,Xpt?,121,VideoKey?,Video                          | Select button number 121 on the M/E A bus.        |  |

# Appendix

# **Error Messages**

## **Menu Start Errors**

If an error occurs while a menu is starting, a popup window appears to display one of the following messages.

| Error message                   | Error description                                                                                                    |
|---------------------------------|----------------------------------------------------------------------------------------------------|
| Internal Error:<br>Data HDD     | Corrupt data in internal HDD. HDD must be reformatted.                                                                   |
| Internal Error:<br>HDD Format   | Internal HDD is not formatted, or partition cannot be recognized. HDD must be reformatted.                               |
| Internal Error:<br>Recovery HDD | Recovery program in internal HDD is<br>broken. The maintenance menu must be<br>displayed to repair the recovery program. |
| Internal Error:<br>System Disk  | The program area is corrupt, and the recovery program is running. The corrupt program area must be repaired.             |

When the "Internal Error: System Disk" message appears, you can repair the corrupt area with the recovery program. Press [Yes] to display the dialog and carry out the repair. If another error message appears, make a note of the content of the message and press [OK] to close the popup window.

# Error Messages Displayed in the Error Status/Error Log Menu

When an error occurs, [Diag] in the top menu blinks. To confirm the error information, press [Diag] to display the Error Status menu or Error Log menu.

#### When [Diag] blinks in red

An error is current effective and pressing [Diag] displays the Error Status menu.

#### When [Diag] blinks in amber

An error has already been cleared and pressing [Diag] displays the Error Log menu.

#### Note

To indicate the occurrence of an error by blinking [Diag], it is necessary to enable this function in the Error Status menu or Error Log menu. For details, *see page 68*.

# To display the error status or error log regardless of whether there is currently an error

From the top menu, select Setup/Diag > Diag >Error Status to display the Error Status menu and select Setup/ Diag > Diag >Error Log to display the Error Log menu.

#### **Error Status menu**

The Error Status menu lists currently occurring error information, listed with the most recent information at the top.

When an error has been cleared, the error disappears from the list.

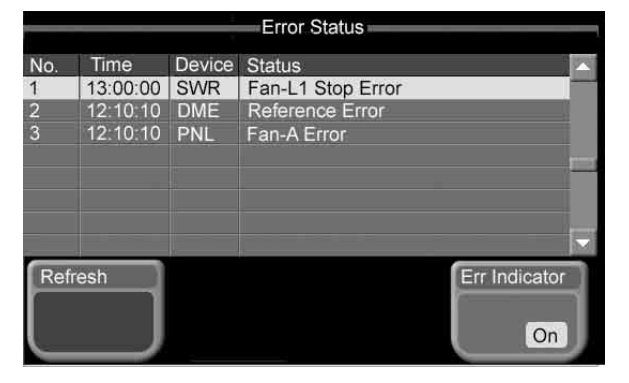

The following information is displayed in the status area. **Time:** This shows the time the error occurred.

**Device:** This shows the device on which the error occurred.

| Symbol | Device        |
|--------|---------------|
| SWR    | Switcher      |
| DME    | DME           |
| PNL    | Control panel |
| DCU    | DCU           |

Status: This shows the details of the error.

For more information, see "Error status" (page 68).

#### To select error information

Use any of the following methods.

- Directly press the list in the status area.
- Use the arrow buttons to scroll the reverse video cursor.
- Turn the knob.

| Knob   | Description            | Setting values |
|--------|------------------------|----------------|
| 1 (No) | Error number selection | 1 and upwards  |

#### To refresh the list display

Press [Refresh].

#### To blink [Diag] when an error occurs

Press [Err Indicator] to turn it on. The same effect can be obtained by pressing [Err

Indicator] in the Error Log menu to turn it on.

#### **Error Log menu**

The Error Log menu lists changes in the error status from the time that the menu display in the menu control block is Appendix

started up, listed with the most recent information at the top.

A maximum of 1024 error status changes appear, and when the number exceeds 1024, the oldest items disappear from the list.

| Error Log |          |        |                   |               |  |  |
|-----------|----------|--------|-------------------|---------------|--|--|
| No.       | Time     | Device | Status            |               |  |  |
| 1         | 13:00:00 | SWR    | Fan-L1 Stop Error |               |  |  |
| 2         | 12:10:10 | DME    | Reference Error   |               |  |  |
| 3         | 12:10:10 | PNL    | Fan-A Error       |               |  |  |
| 4         | 12:09:00 | PNL    | Power-A DC Error  | 1977-19       |  |  |
| 5         | 12:09:00 | SWR    | Power 1 FAN Error |               |  |  |
| 6         | 12:08:50 | SWR    | Reference OK      |               |  |  |
|           | 12:08:50 | SWR    | Power 1 FAN OK    |               |  |  |
| 8         | 12:08:50 | SWR    | Power 2 FAN OK    |               |  |  |
| Clear     |          | Select | All               | Err Indicator |  |  |
|           |          |        | Off               | On            |  |  |

The following information is displayed in the status area. **Time:** This shows the time the error occurred.

**Device:** This shows the device on which the error occurred.

| Symbol | Device        |
|--------|---------------|
| SWR    | Switcher      |
| DME    | DME           |
| PNL    | Control panel |
| DCU    | DCU           |

Status: This shows the details of the error.

For more information, see "Error status" (page 68).

#### To delete error information

Using any of the following methods, select the error information to delete, and then press [Clear].

- Directly press the list in the status area.
- Use the arrow buttons to scroll the reverse video cursor.
- Turn the knob.

| Knob   | Description            | Setting values |
|--------|------------------------|----------------|
| 1 (No) | Error number selection | 1 and upwards  |

To delete several continuous lines of error information, select the first line to delete and then turn knob 2 to specify the number of lines to delete. To delete all error information, press [Select All], turning it on.

#### To blink [Diag] when an error occurs

Press [Err Indicator] to turn it on.

#### **Error status**

The following table shows the errors displayed in the Error Status/Error Log menu.

| Status display                      | Error description                       | Error device                      |
|-------------------------------------|-----------------------------------------|-----------------------------------|
| Fan XX Stop<br>Error <sup>a)</sup>  | Fan error inside system case.           | Switcher, control panel, DCU      |
| Power XX FAN<br>Error <sup>a)</sup> | Fan error in power supply module.       | Switcher, control panel, DCU      |
| Power XX AC<br>Error <sup>a)</sup>  | Error on AC side of power supply.       | Switcher, DCU                     |
| Power XX DC<br>Error <sup>a)</sup>  | Error on DC side of power supply.       | Switcher, control panel, DCU      |
| Fuse Error                          | Blown fuse on<br>system board.          | Switcher, DME                     |
| No Reference                        | No reference signal present.            | Switcher, DME, control panel, DCU |
| Reference Error                     | No input of specified reference signal. | Switcher, DME                     |
| License Error                       | License information could not be read.  | Switcher, DME, control panel      |

a) XX: Display differs depending on error device.

# Menu Tree

## Key Menu

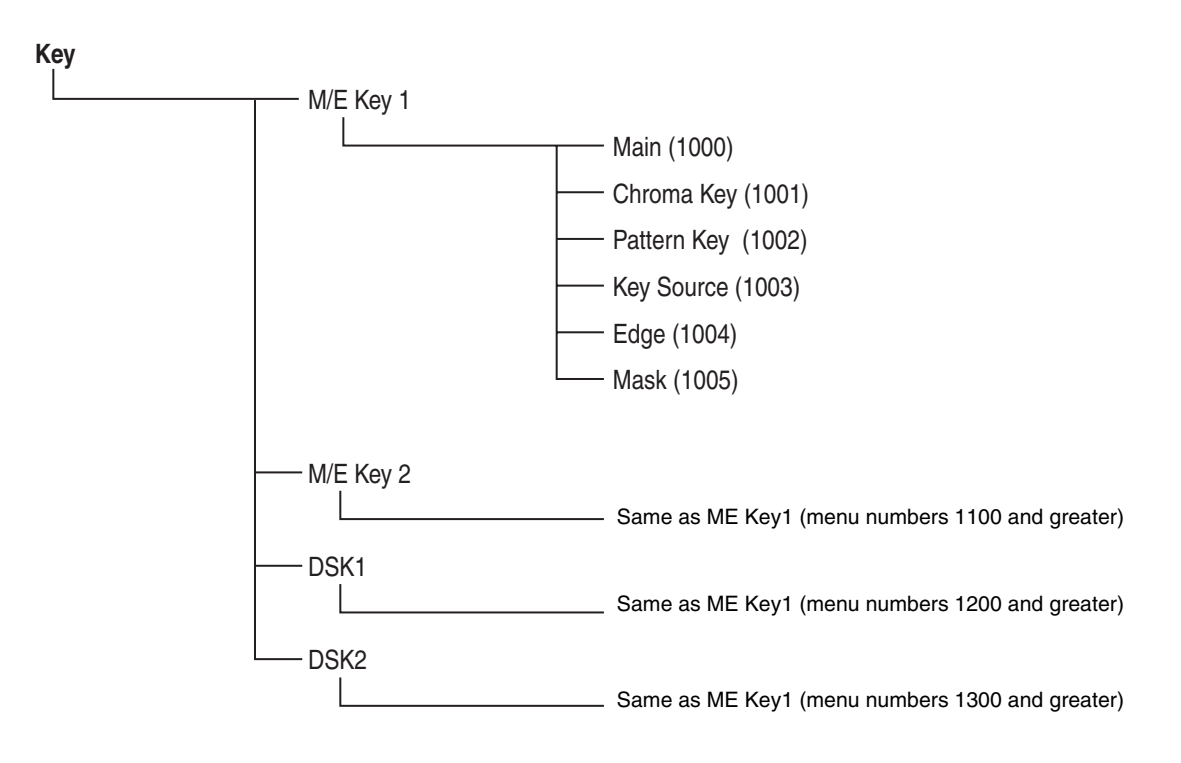

## **Effect/Wipe Menu**

Effect/Wipe

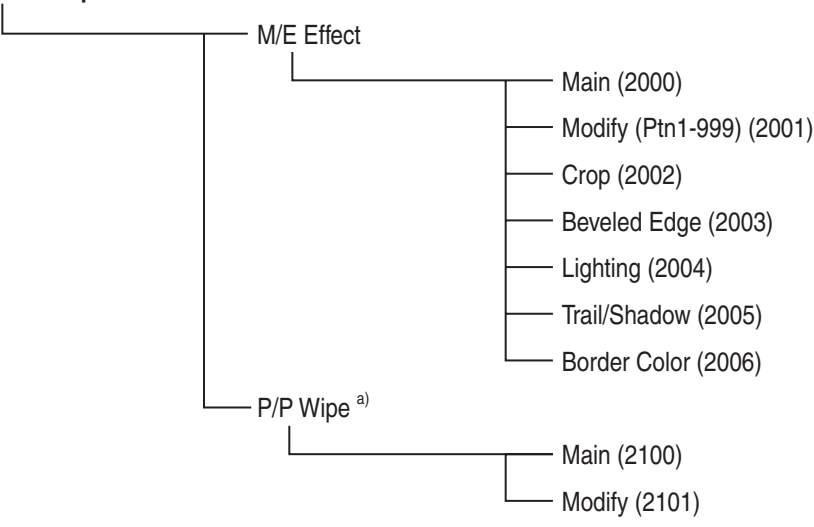

a) Can be used in a 1.5 M/E system only.

## **CCR** Menu

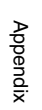

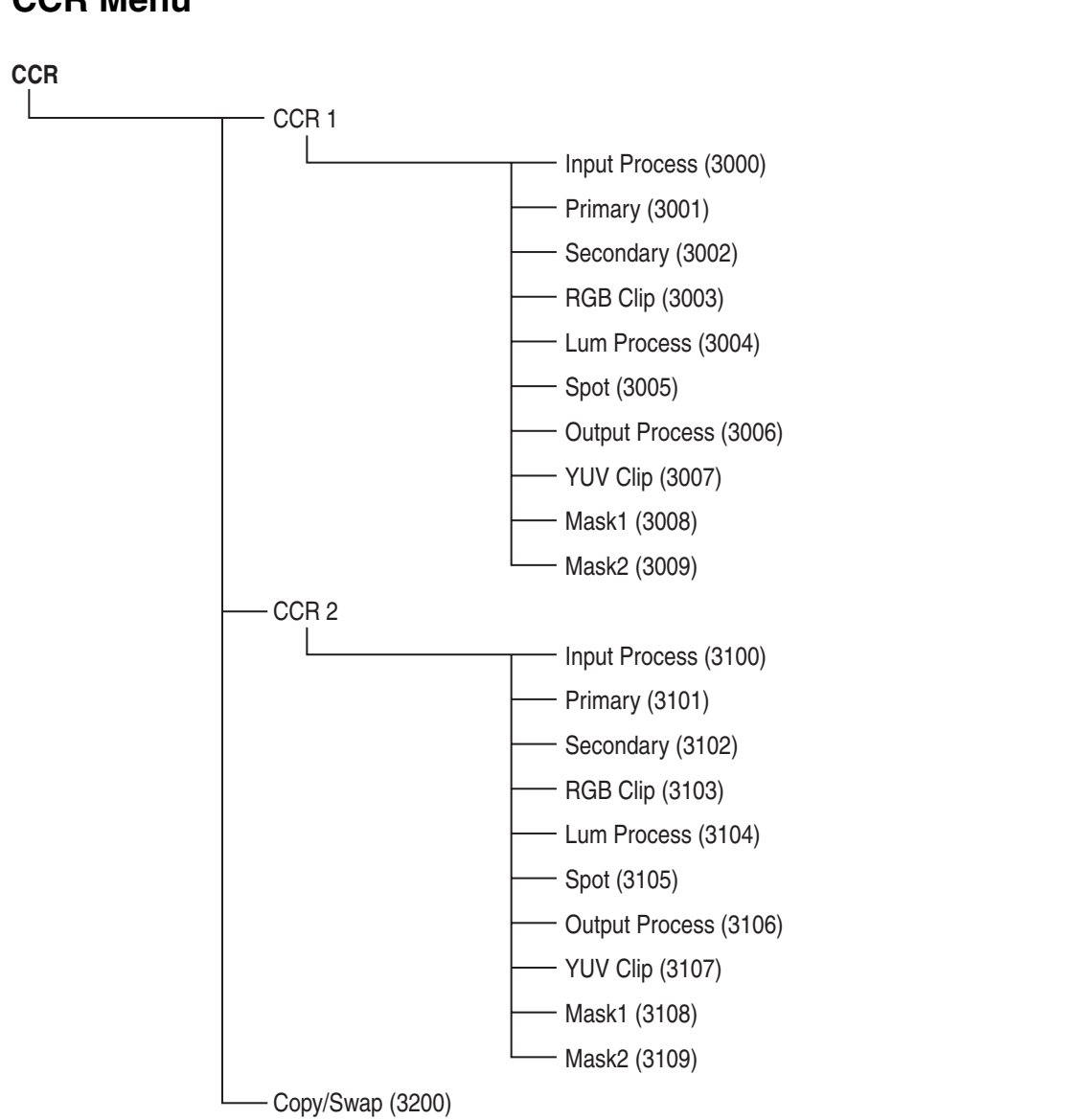

## Frame Memory Menu

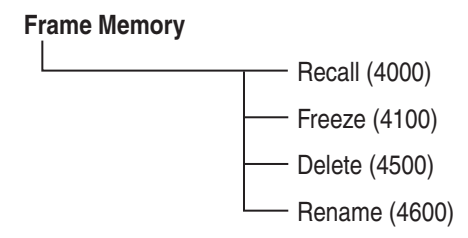

## Misc Menu

#### Misc

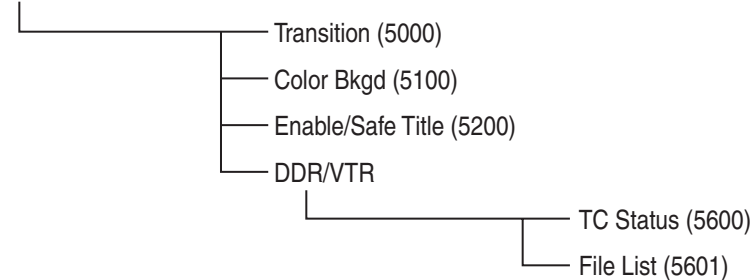

## File Menu

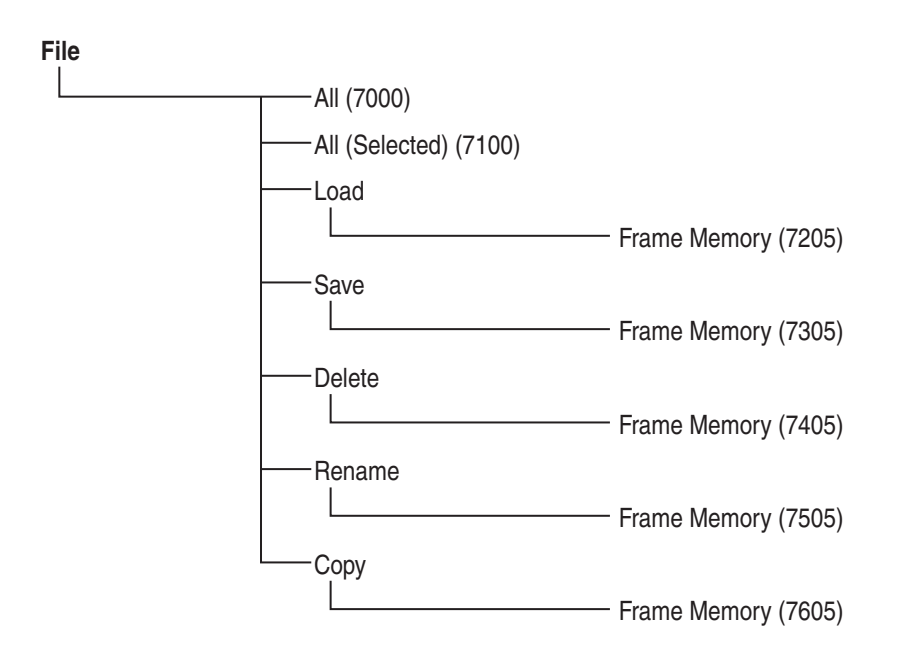

## Setup/Diag Menu

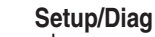

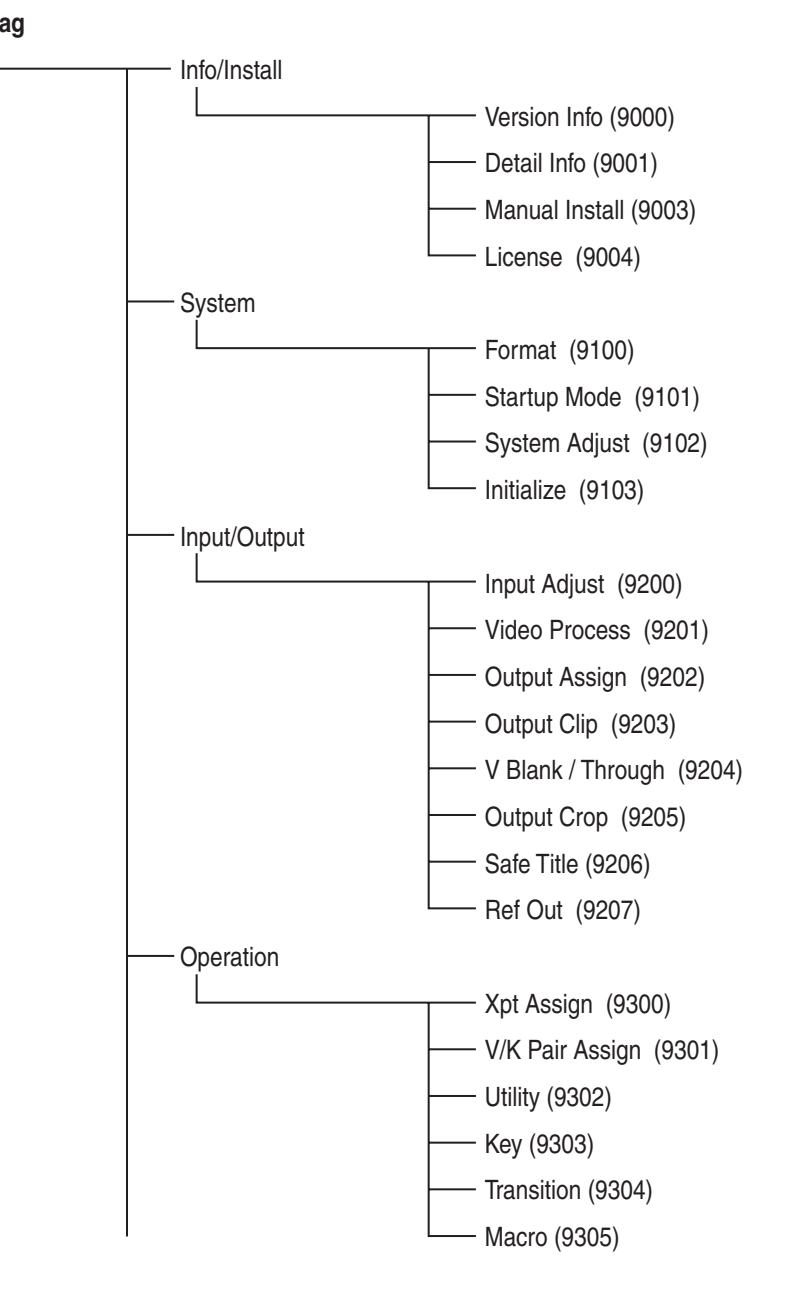

(Continued)
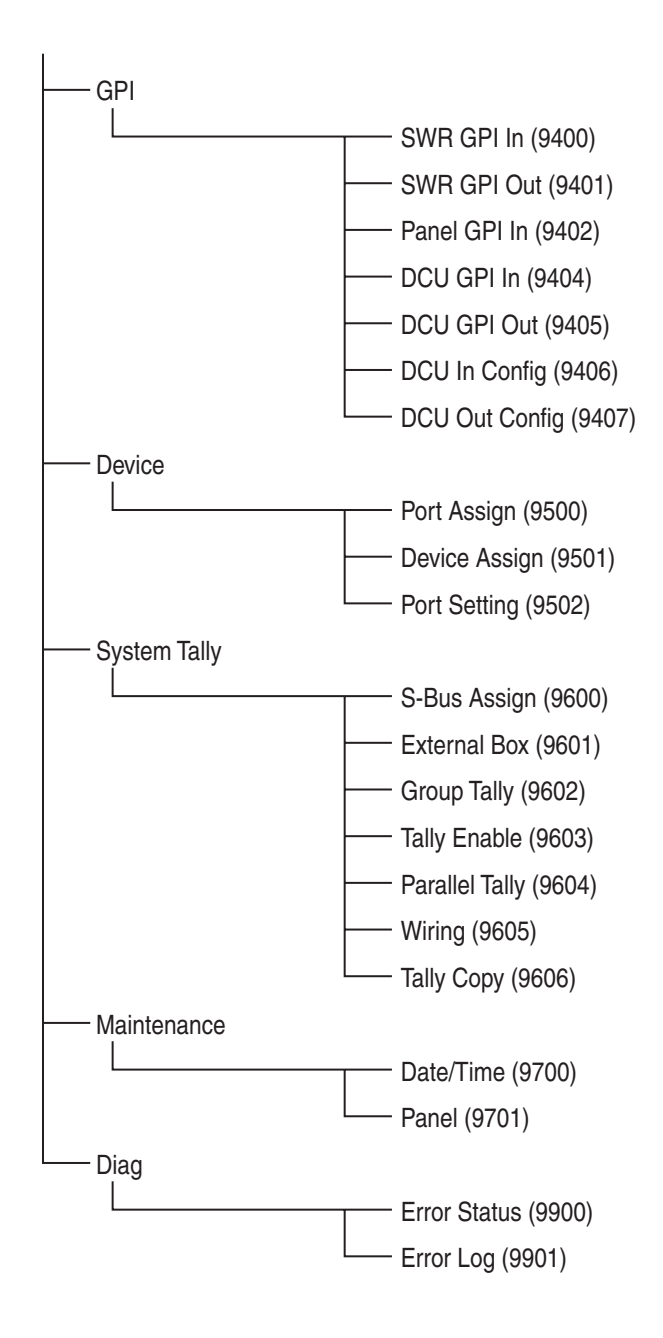

# **Installing Software**

Before it can be used in the Manual Install menu, a "Memory Stick" must be prepared by loading it with the software to be installed.

System software for installation on this switcher is provided in a folder named "Application". Copy this entire folder to the "Memory Stick".

When you do so, the folder structure of the installation "Memory Stick" appears as follows.

"Memory Stick" Root Folder

------- Application (installation software)

## **Installation Preparations**

- **1** Set the startup mode as follows.
  - Custom mode
  - Setup: User (user settings)
  - Initial status: User (user settings)

For details about operations, see "Setting the Startup Mode (Startup Mode Menu)" in Chapter 9 of the User's Guide.

**2** Restart the system by doing one of the following.

- In the Setup/Diag >System >Initialize menu, press [Reset].
- Exit the menu system, power the control panel and the processor off and then power it on again.

### Note

Be sure to exit the menu system before powering the control panel off. (On how to exit the menu system, see "Exiting the Menu System" in Chapter 3 of the User's Guide.)

The setup and initial status user settings are recalled.

**3** Save the required data on an empty "Memory Stick".

For details about operations, see Chapter 7, "File Operations" in User's Guide.

- **4** Set the startup mode as follows.
  - Custom mode

- Setup: Factory (factory default settings)
- Initial status: Factory (factory default settings)

For details about operations, see "Setting the Startup Mode (Startup Mode Menu)" in Chapter 9 of the User's Guide.

## **Executing an Installation**

Use the Manual Install menu to install software.

For details about operations, see "Manually Installing Software (Manual Install Menu)" in Chapter 9 of the User's Guide.

Use the following procedure when installing the DCU software together with software other than the DCU software.

- **1** First install the software other than the DCU software.
- 2 Exit the menu system, power the control panel off and then power the control panel on again.

### Note

Be sure to exit the menu system before powering the control panel off. (On how to exit the menu system, see "Exiting the Menu System" in Chapter 3 of the User's Guide.)

- **3** Install the DCU software.
- 4 When installation of the DCU software finishes, carry out steps **2** and following of "Operations After an Installation".

## **Operations After an Installation**

**1** Exit the menu system, power the control panel off and then power the control panel on again.

#### Note

Be sure to exit the menu system before powering the control panel off. (On how to exit the menu system, see "Exiting the Menu System" in Chapter 3 of the User's Guide.)

**2** In the Setup/Diag >System >Initialize menu, press [All Clear].

Memory is initialized and the system is reset to the factory default settings.

**3** Save setup and initial status data, and initialize the system's non-volatile memory.

For details about operations, see "Saving Setup (Startup Mode Menu)" in Chapter 9 of the User's Guide.

**4** Check the software version to confirm that the installation was completed successfully.

For more information about how to check the version, see "Displaying Version Information (Version Information Menu)" and "Displaying Detail Information (Detail Information Menu)" in Chapter 9 of the User's Guide.

- **5** Set the startup mode as follows.
  - Custom mode
  - Setup: User (user settings)
  - Initial status: User (user settings)

For details about operations, see "Setting the Startup Mode (Startup Mode Menu)" in Chapter 9 of the User's Guide.

6 Load the data saved to the "Memory Stick" in step 3 of "Installation Preparations".

For more information about loading data, see Chapter 7, "File Operations" in the User's Guide.

**7** Save setup and initial status data in the system's non-volatile memory.

For details about operations, see "Saving Setup (Startup Mode Menu)" in Chapter 9 of the User's Guide.

- **8** Restart the system by doing one of the following.
  - In the Setup/Diag >System >Initialize menu, press [Reset].
  - Exit the menu system, power the control panel and the processor off and then power it on again.

#### Note

Be sure to exit the menu system before powering the control panel off. (On how to exit the menu system, see "Exiting the Menu System" in Chapter 3 of the User's Guide.)

**9** If the startup mode is different from the mode before the installation, change the mode.

For details about operations, see "Setting the Startup Mode (Startup Mode Menu)" in Chapter 9 of the User's Guide. Appendix

The material contained in this manual consists of information that is the property of Sony Corporation and is intended solely for use by the purchasers of the equipment described in this manual.

Sony Corporation expressly prohibits the duplication of any portion of this manual or the use thereof for any purpose other than the operation or maintenance of the equipment described in this manual without the express written permission of Sony Corporation.

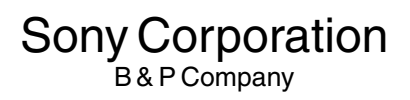

MFS-2000 (SY) 3-855-585-**02**(1)

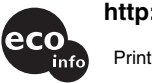

http://www.sony.net/

Printed on 100% recycled paper

Printed in Japan 2005.02.13 © 2004